## Southwest Research Institute® Space Science and Engineering Division

|                           | Drawing No.  | 089-0050G |
|---------------------------|--------------|-----------|
| User's Guide for the INMS | Project      | INMS      |
| Analysis Library          | Contract No. |           |
|                           | Page         | 1 of 79   |

| REVISION RECORD |                                                                                                    |           |         |
|-----------------|----------------------------------------------------------------------------------------------------|-----------|---------|
| Rev             | Description                                                                                                    | Date      | Author  |
| G               | <ul> <li>Documents release 2007170</li> <li>Adds routines for SPICE kernel management</li> <li>Adds routine to make PDS labels</li> <li>Describes use of IIS frame kernel</li> <li>Adds geometry display routine</li> <li>Add general auxiliary value computation function</li> <li>Color tables now are not changed by <i>inms_prepare_plot</i> unless specifically commanded.</li> <li>/PORTRAIT keyword added to <i>inms_make_window</i></li> <li>Added routine to dump a structure into a CSV file</li> <li>Added table of auxiliary files to appendix B.</li> <li>Updated list of depreciated routines.</li> </ul> | 20 Jun 07 | D. Gell |
| F               | <ul> <li>Documents release 2007018</li> <li>Additional keywords defined for <i>inms_make_ion_spectra</i></li> <li>Keyword /ramangle added to <i>inms_plot_stacked_spectra</i></li> <li>Added procedure <i>inms_tabulate_spectra</i>, which produces a table of information from the spectra</li> </ul>                                                                                                    | 18 Jan 07 | D. Gell |
| E               | <ul> <li>Documents release 2007008</li> <li>/ingress and /egress keywords added to data selection</li> <li>Order of <i>inms_make_ion_spectra</i> arguments changed to conform to usage of other routines</li> <li>T17 ion spectra properly handled</li> <li><i>inms_plot_histogram</i> now draws grid</li> <li><i>inms_plot_mass_profile</i> has option to connect plot marker symbols</li> </ul>                                                                                                    | 8-Jan-07  | D. Gell |

Drawing No. 089-0050G Filename 0890050G-AnalysisGuide.doc Page 2 of 79

| REVISION RECORD |                                                                                                    |           |         |
|-----------------|----------------------------------------------------------------------------------------------------|-----------|---------|
| Rev             | Description                                                                                                    | Date      | Author  |
| D               | <ul> <li>Documents release 2006341</li> <li>Arguments to <i>inms_deconvolve &amp; inms_make_profile</i> changed</li> <li>Adds routines supporting REU calibration analysis</li> <li>Adds routines for ion sensitivity computations</li> <li>Adds support for energy scan mode</li> <li>Modifies the syntax for specifying calibration species</li> <li>Adds one field to the calibration data structure</li> <li>Adds control of window size and location to <i>inms_make_window</i>.</li> <li>Adds support in <i>inms_prepare_plot</i> for tiff and jpeg plots.</li> <li>Improves error handling and reporting</li> <li>Add instructions for directly plotting data in structures.</li> <li>Changes plot characteristics for ps, png, tiff &amp; jpeg to improve legibility when including in electronic presentations (line and character weights, character size)</li> <li>Depreciated routines <i>inms_plot_cal</i>, <i>inms_compute_density inms_init_ss_position</i> and <i>inms_ss_position</i></li> </ul> | 4-Dec-06  | D. Gell |
| С               | <ul> <li>Adds /rate switch to inms_plot_mt_spectra<br/>inms_plot_mt_line, inms_plot_stacked_spectra and<br/>inms_plot_mass_history</li> <li>Deletes calfactor and /mole keywords from<br/>inms_deconvolve and documented its critfreq<br/>keyword</li> <li>Adds QUARTER type to inms_neat_ticks</li> </ul>                                                                                                    | 18-Nov-05 | D. Gell |
| В               | <ul> <li>Adds support for MS Windows</li> <li>Temperature keywords added to <i>inms_ram_coefficient</i></li> <li>Adds <i>inms_select_cal, inms_make_profiles,</i><br/><i>inms_plot_density_profiles</i></li> <li>Simply creation of multiple PNG files</li> <li>Outlier removal added to <i>inms_deconvolve</i></li> <li>Augment spectra structure with additional ancillary data: latitude, west longitude, solar zenith angle, local solar time.</li> <li>Auxiliary axes added to stacked spectra and mass history plots, <i>inms_plot_stacked_spectra,</i><br/><i>inms_plot_mass_history</i></li> <li>Added control of calibration data plot format</li> <li>Bug fixes, see release notes included in distribution</li> </ul>                                                                                                    | 20-Sep-05 | D. Gell |
| Α               | <ul> <li>Initial Release of PDS Archive</li> <li>Supports 0.125 AMU (high resolution) mass scans</li> <li>Adds support for housekeeping packet files</li> <li>inms_get_data always supplied data in chronological order</li> </ul>                                                                                                    | 1-Jul-05  | D. Gell |

| REVISION RECORD |                                                                                                    |           |         |
|-----------------|----------------------------------------------------------------------------------------------------|-----------|---------|
| Rev             | Description                                                                                                    | Date      | Author  |
| Х3              | <ul> <li>Documents TB support version</li> <li>Adds descriptions of inms_grid_spectra,<br/>plot_stacked_spectra</li> <li>Additional information on prerequisites and<br/>installation</li> <li>Adds section on time manipulation routines</li> </ul> | 5-Apr-05  | D. Gell |
| X2              | <ul><li>Correct typos and incorporate suggestions</li><li>Update argument lists for plotting routines</li></ul>                                                                                                    | 11-Mar-05 | D. Gell |
| X1              | First Draft                                                                                                    | 28-Jan-05 | D. Gell |

This page intentionally left blank

Drawing No.089-0050GFilename0890050G-AnalysisGuide.docPage5 of 79

## **Contents**

| 1. I | References                                 | 9  |
|------|--------------------------------------------|----|
| 2. I | Introduction                               | 9  |
| 2.1  | Conventions                                | 9  |
| 2.2  | Prerequisites                              | 10 |
| 3. I | Data Structures                            | 10 |
| 4. I | Reading Data                               | 11 |
| 5. 9 | Selecting Data and Forming<br>Mass Spectra | 13 |
| 5.1  | Selection Criteria Specification           | 13 |
| 5.2  | Data Selection                             | 15 |
| 5.3  | Mass Spectra Formation                     | 15 |
| 6. I | Data Display                               | 18 |
| 6.1  | L1A Data Plots                             | 19 |
| 6.2  | Spectra Plots                              | 28 |
| 6.3  | Housekeeping Data Plots                    | 35 |
| 6.4  | Direct Plotting                            | 36 |
| 7. ( | Calibration Data                           | 37 |
| 7.1  | Neutral Gas Mode                           | 37 |
| 7.2  | Ion Mode Calibration Data                  | 42 |
| 8. I | Manipulating Data                          | 44 |
| 8.1  | Data Validation                            | 44 |
| 8.2  | Geometry                                   | 44 |
| 8.3  | Instrument Response                        | 45 |
| 8.4  | Spectral Calculations                      | 45 |

| 8.5       | Time Conversions and<br>Manipulation47             |
|-----------|----------------------------------------------------|
| 8.6       | Miscellaneous                                      |
| 9. C      | Deconvolution of Neutral Gas<br>Mass Spectra51     |
| 9.1       | Outline of the method51                            |
| 9.2       | The Deconvolution Procedure 51                     |
| 9.3       | Deconvolved Density Profiles54                     |
| 9.4       | Profile Display<br>(inms_plot_density_profiles)54  |
| 10.       | Determination of Ion Abundance.56                  |
| 11.       | Support Routines57                                 |
| 11.1      | Graphics Support57                                 |
| 11.2      | 2 Programming Utilities65                          |
| 11.3      | 3 Spice Kernel Management67                        |
| 12.       | Installation Issues70                              |
| 12.1      | 1 Data Distribution70                              |
| 12.2      | 2 Data Location70                                  |
| 12.3      | 3 Platform Specific Information71                  |
| 12.4      | 4 Code Distribution, Installation<br>and Support71 |
| <b>A.</b> | Contents of INMS Analysis<br>Library72             |
| B. I      | Release Notes77                                    |
| C. I      | Depreciated Routines79                             |

Drawing No.089-0050GFilename0890050G-AnalysisGuide.docPage6 of 79

## **Figures**

| Figure 1, Example File Selection Dialog12   |
|---------------------------------------------|
| Figure 2, Example inms_query_l1a output15   |
| Figure 3, Example inms_tabulate_data        |
| Output                                      |
| Figure 4, Example Plot Mass Time Spectra 20 |
| Figure 5, Example Multi-panel Mass-Time     |
| Spectra Plot21                              |
| Figure 6, Example Mass History23            |
| Figure 7, Example Time Series Plot24        |
| Figure 8, Example Instrument State Plot26   |
| Figure 9, Example Trajectory Geometry       |
| <i>Plot</i> 27                              |
| Figure 10, Example Histogram Plot29         |
| Figure 11, Example Stacked Spectra Plot30   |
| Figure 12, Example Mass History Plot32      |
| Figure 13, Example Mass Profile Plot33      |
| Figure 14, Example Comparision Plot35       |

| Figure 15, Example Housekeeping Data        |
|---------------------------------------------|
| <i>Plot</i>                                 |
| Figure 16, Example inms_list_cal_species    |
| Output                                      |
| Figure 17, Example Cracking Pattern Plot 41 |
| Figure 18, Example Sensitivity Plot         |
| Figure 19, Example Graphical Output from    |
| inms_deconvolve53                           |
| Figure 20, Example Density Profile Plot55   |
| Figure 21, Example Ion Density Spectra 57   |
| Figure 22, Color Tables61                   |
| Figure 23, Available Colors by Name         |
| Figure 25, Example inms_neat_ticks Usage63  |
| Figure 26, Example inms_post_message        |
| Usage                                       |
| Figure 27, Example furnish Text Kernel68    |
| Figure 28, Example inms_get_spice_kernels   |
| <i>Output</i>                               |

## <u>Tables</u>

| Table 1, Naming Convention for IDL          |     |
|---------------------------------------------|-----|
| Variables                                   | 10  |
| Table 2, Calibration Structure Contents     | 38  |
| Table 3, Density Profile Structure Contents | 554 |

| Table 4, PDS Label Template Tokens67         |
|----------------------------------------------|
| Table 5, Contents of INMS Analysis Library72 |
| Table 6, Auxiliary Files Included With INMS  |
| Analysis Library75                           |

Drawing No.089-0050GFilename0890050G-AnalysisGuide.docPage7 of 79

## **Alphabetical List of Procedures and Functions**

| inms_auxiliary_value        | 44   |
|-----------------------------|------|
| inms_chebyshev              | . 49 |
| inms_close_windows          | . 60 |
| inms_compute_mean_spectra   | . 45 |
| inms_compute_summed_spectra | 46   |
| inms_deconvolve             | . 51 |
| inms_doy2date               | 47   |
| inms_doy2julian             | . 49 |
| inms doy2utc                | . 47 |
| inms dump structure         | . 66 |
| inms format time            | . 48 |
| inms get data               | . 11 |
| inms get series             | . 15 |
| inms get spectra            | . 15 |
| inms_get_spice_kernelt      | . 69 |
| inms grid spectra           | . 16 |
| inms ion sensitivity        | . 43 |
| inms ion transmission       | 43   |
| inms_is_image               | . 58 |
| inms is publication         | . 58 |
| inms kernel list            | . 68 |
| inms label ticks            | . 64 |
| inms list cal species       | . 39 |
| inms make ion spectra       | . 56 |
| inms make pds label         | . 67 |
| inms make profiles          | . 54 |
| inms_make_window            | . 60 |
| inms neat ticks             | . 64 |
| inms plot cal ptrn          | . 40 |
| inms plot cal sens          | . 41 |
| inms plot compare           | . 33 |
| inms plot density profiles  | . 54 |
| inms_plot_geom              | . 26 |
| inms_plot_histogram         | . 28 |
| inms_plot_hkg               | . 35 |
| inms_plot_mass_history      | . 31 |
| inms_plot_mass_profile      | . 32 |
|                             |      |

| inms plot mt line                       | .21 |
|-----------------------------------------|-----|
| inms_plot_mt_spectra                    | .19 |
| inms_plot_series                        | .23 |
| inms_plot_stacked_spectra               | .29 |
| inms_plot_state                         | .24 |
| inms post message                       | .65 |
| inms_prepare_plot                       | .57 |
| inms query lla                          | .14 |
| inms ram angle                          | .45 |
| inms ram coefficient                    | .45 |
| inms read cal                           | .38 |
| inms read jcamp                         | .40 |
| inms saturn latitude                    | .45 |
| inms saturn wlongitude                  | .45 |
| inms select cal                         | .39 |
| inms spectra calculations               | .46 |
| inms subtract background                | .46 |
| inms svd solve                          | .50 |
| inms tabulate spectra                   | .17 |
| inms test                               | .71 |
| inms utc increment                      | .49 |
| inms <sup>-</sup> utc <sup>2</sup> date | .48 |
| inms validate cal data                  | .44 |
| inms validate hkg data                  | .44 |
| inms validate lla data                  | .44 |
| inms validate spectra data              | .44 |
| inms validate time                      | .44 |
| inms weighted mean                      | .49 |
| inms write image                        | .59 |
| sprl colorplot                          | .64 |
| sprl_color_triad                        | .62 |
| sprl cvt jdate mdy                      | .48 |
| sprl cvt jdate odate                    | .48 |
| sprl_cvt_jtime_tod                      | .48 |
| sprl_cvt_odate_jdate                    | .48 |
| sprl_find_color                         | .61 |
| sprl load colors                        | .60 |

This page intentionally left blank

#### 1. <u>References</u>

- 1 Gell, D.A. "INMS Data Analysis and Archive Requirements Specification" SPRL File 089-0024, 26 January 2005
- 2 Gell, D.A. "INMS Open Source Ion Sensitivity Model"

#### 2. Introduction

The INMS Archive Manager produces Level 1A (L1A) files, (Reference 1) and engineering housekeeping (HKG) files. These files are in the PDS compliant comma-separated value spreadsheet format. Each row of the L1A spreadsheet corresponds to one integration period. Data items in the row consist of ancillary data, geometric data, instrument configuration data and detector outputs. Each row of the housekeeping file corresponds to one HK packet.

This document describes a library of routines written in the IDL language for reading and manipulating these files. The routines form a toolkit, not an application. The user may develop applications using the routines, or may investigate the data interactively, by invoking routines from the IDL command line. The routines include those to read the data, extract subsets of the data based on supplied selection criteria, to aggregate data into mass spectra, manipulate and display the data. Routines are also supplied for the reading and display of calibration data. A facility for basic mass deconvolution is also included.

This document is intended for users of the INMS level 1A data archive and engineering housekeeping files. Additional help is available in the file inms\_analysis\_help.html which may be viewed with any web browser.

#### 2.1 <u>Conventions</u>

In this document, commands written in the normal courier font are entered exactly as shown. Tokens that you replace with an appropriate value are shown in the *italic courier font*. Prompts that the programs present to you are shown in the **bold courier font**. In the body of the text, function and procedure names are shown in the italic font, thusly: *inms\_get\_data*. Optional portions of commands are enclosed in braces {*like this*}. Alternatives are separated by a vertical bar, {*like | this*}.

The routines written for this library comply with the INMS coding standard for IDL. In particular, a modified "Hungarian" notation is used for variable names. In this scheme, a variable name is preceded by a prefix indicating the nominal type of the variable. The most common prefixes used are listed in Table 1, below. Note that IDL is a weakly typed language, in that variable types may be changed dynamically. Because of this, some variables will occasionally be of a type that does not agree with their name prefix. This usually happens as part of exception handling. All procedure and function names are preceded with a project prefix to insure unique names. The prefixes are *inms*\_ for routines written explicitly for this package and *sprl*\_ for utility routines developed in other projects and ported to this package.

| Table 1, Naming Convention for IDL<br>Variables |                                                                                                    |  |  |
|-------------------------------------------------|----------------------------------------------------------------------------------------------------|--|--|
| prefix                                          | type                                                                                               |  |  |
| n                                               | numerical, no distinction is made<br>between integer, real and complex<br>types                    |  |  |
| s                                               | string                                                                                             |  |  |
| x                                               | structure                                                                                          |  |  |
| a                                               | array, precedes one of the above<br>prefixes to indicate an array of<br>items                      |  |  |
| р                                               | pointer, precedes one of the above<br>prefixes to indicate a pointer to a<br>variable of that type |  |  |

IDL is case insensitive, however to improve readability variable names are mixed case, with the type prefix lower case, and words within the variable name capitalized. Variable names are generally formed without underscores in the name, except for fields of the L1A data structure. Function and procedure names are lower case and, on platforms whose file naming is case sensitive, must be lower case.

#### 2.2 Prerequisites

The routines described in this memo require IDL version 6.0 or latter to operate. An X window server is required for the production of image files. Postscript files can be produced without any additional software beyond that included with IDL and this package.

The PDS structure file that describes the columns of the data file must be included in the directory containing the data file, or its parent. If the structure file is absent defaults, which are included with the library distribution, are used. The data file labels are also required. The labels are files that share the same base name as the data file, but have the file name extension of LBL, replacing the CSV extension that identifies the data files. The label files are included in the data delivery packages obtained from the INMS Operations Network web site.

#### 3. Data Structures

The INMS analysis library uses IDL structures to organize and pass data from one routine to another. In IDL a structure is an aggregate of fields. Each field has name, called a tag name. A field may be of any type, numerical or string. It may be an array or a nested structure. Arrays of structures are permitted. A structure field is referenced by the structure and tag names, with a dot '.' separating the parts, for example

```
xSpect.anClcounts[3]
axLlAdata[1325].mass
```

In the first example an element of the array anC1counts in the xSpect structure is referenced. In the second, the mass field of an element of the axL1Adata array is referenced.

| Southwest Research Institute®<br>Space Science and Engineering Division<br>User's Guide for the<br>INMS Analysis Library | Drawing No.<br>Filename<br>Page | 089-0050G<br>0890050G-AnalysisGuide.doc<br>11 of 79 |
|----------------------------------------------------------------------------------------------------|---------------------------------|-----------------------------------------------------|
|----------------------------------------------------------------------------------------------------|---------------------------------|-----------------------------------------------------|

The analysis library makes frequent use of a number of structures, a level 1A (L1A) data structure, a spectra structure, calibration summary data structure and housekeeping packet structure. The L1A data structure contains a field for each column in the Level 1A data file. The tag names are identical to the PDS field names, and are therefore an exception to the naming convention. Reference 1 lists the items in the file. Items in the file include ancillary data, instrument configuration data, geometric data and counts. Geometric data item names are formed by appending "\_t" or "\_s" to a descriptive name to indicate whether the item is determined with respect to a target body or Saturn, respectively.

The spectra structure contains a spectra formed by aggregating data from one or more mass tables. Fields in the structure contain arrays of masses, counts, standard deviations and ancillary data. The calibration structure contains data describing the instrument sensitivity and cracking pattern for a species. Each of these structures may be elements of arrays of structures.

The housekeeping data structure contains one field for each item in the engineering housekeeping TM packets. Additional fields provide packet identification information.

#### 4. Reading Data

The INMS Analysis library provides the procedure *inms\_get\_data*, to read data from the PDS compliant spreadsheet files produced by the INMS data system. This procedure will read one or more files based on the parameters passed to it and forms an array of data structures. A call to this procedure produces one data structure array. Files may be specified by name, time range or by use of a file selection dialog. In addition to the files being read, the *inms\_get\_data* procedure requires the presence of the associated PDS label file and the structure file which describes the columns of the spreadsheet. Both the label files and the structure file are distributed with each daily data set. The structure file, named L1A\_STRUCT\_vv.FMT for level 1A data or HKG\_STRUCT\_vv.FMT for housekeeping data, can be located in either the same directory as the data files or its parent. Default versions are included in the analysis library source code directory.

You can specify which data you want to read by file name, time range or via a file selection dialog. To open and read a file, you use the *inms\_get\_data* command:

```
inms_get_data, axData {,type='LlA'|'HKG'}
    {,path=pathToFiles}
    {,files=[listOfFiles] | trange=['startTime','endTime]}
    {,/yeardir | /doydir} {,/debug)
```

where you replace the token *axData* with the name of the variable to contain the data structure array. You specify whether to read L1A data or HKG data by supplying a value for the type keyword. If the type keyword is absent, L1A data is selected by default.

You can supply either a list of files or a time range using the files or trange keywords respectively. If you specify more than one file, the list should be in the form of a string vector. If neither the files nor the trange keywords a present, a file selection dialog is provided. Times are specified in the year, day-of-year format. For example, midnight UTC on 1 June 2005 is represented as 2005-152T00:00:00.

Data files are assumed to be in the current default directory unless you supply an alternative with the path keyword. The organization of the data directory is specified by the /yeardir or /doydir keywords. In the first case a subdirectory exists for each year, and in the second a subdirectory exists of each day of the year in the year subdirectories. If neither keyword is present, all files are assumed to be in one directory. The /debug keyword controls the behavior of the procedure when an error occurs and additional output for debugging. It is not normally required.

| Southwest Research Institute®<br>Space Science and Engineering Division<br>User's Guide for the<br>INMS Analysis Library | Drawing No.<br>Filename<br>Page | 089-0050G<br>0890050G-AnalysisGuide.doc<br>12 of 79 |
|----------------------------------------------------------------------------------------------------|---------------------------------|-----------------------------------------------------|
|----------------------------------------------------------------------------------------------------|---------------------------------|-----------------------------------------------------|

If the structure file, which specifies the organization of the data file, is not present in any of its default locations a file selection dialog will appear so that you may locate it.

The simplest use of the command is to supply only a data variable, as shown below

inms\_get\_data, axData

The token "*axData*" may be any valid IDL variable name. A file selection dialog similar to that shown below appears. Only files of the type specified (L1A or HKG) will appear in the dialog.

| OOO Select 1 or more INMS Level 1 Files |                         |        |  |  |
|-----------------------------------------|-------------------------|--------|--|--|
| Directory                               |                         |        |  |  |
| /Users/gellda/data/i                    | nms/inmsData/2004/300/j |        |  |  |
| Filter                                  | Files                   |        |  |  |
| *L1A*CSV;*l1a*csvį́                     | 200430000_L1A_05+CSV    | A      |  |  |
| ,                                       | 200430001_L1A_05.CSV    |        |  |  |
| Directories                             | 200430003_L1A_05+CSV    |        |  |  |
| •                                       | 200430004_L1A_05.CSV    |        |  |  |
| ···                                     | 200430005_L1A_05.CSV    |        |  |  |
|                                         | 200430006_L1A_05.CSV    |        |  |  |
| Selection                               |                         |        |  |  |
| I                                       |                         |        |  |  |
| OK                                      | Filter                  | Cancel |  |  |

Figure 1, Example File Selection Dialog

You navigate through the directory structure by either entering a directory name in the text box or by clicking on items in the directories list box. Once you've specified the appropriate directory, you can select one or more files. Clicking the OK box initiates the data input. You can specify an initial path in the command, as follows,

inms\_get\_data, axData, path='/the/path/to/data'

in which case, the default directory in the dialog will be the one specified by the path keyword. If no path is supplied, the current working directory is the default.

In order to select data by time or file name, you supply values for the trange or the files keyword. Time ranges are specified in the year, day-of-year format, for example, noon UTC on June 1, 2005 would be specified as 2005-152T12:00:00. The hyphen delimiter separates the year from the day of year, and the "T" delimiter separates the date from the time. All fields are required. To read data for a period of one-half hour centered at the Titan A encounter at 2004-300T15:30:00, you would invoke the following command:

```
inms_get_data, axData, $
    trange=['2004-300T15:15:00','2004-300T15:45:00']
```

As specified above, the data files are expected to be in the current working directory. Alternative directories may be supplied by use of the path keyword. Also, the data directory can be organized in one of three ways, flat, by year, or by year and day-of-year. In the first case, all data files are in one directory, specified by the path keyword. When organized by the year, the path keyword specifies a parent directory containing a sub-directory for each year with data. The subdirectory names are the year, e.g. 2004, 2005. When organized by year and day of year, the path keyword specifies a parent directory containing year directories as in the organization by year scheme. Each year subdirectory has additional day-of-year subdirectories that contain the data files. The day-of-year subdirectory names are the day number, 001 for 1 January through 365 (or 366) for 31 December. This is the organization of data files in PDS archive volumes.

You specify the data organization by supplying either the /yeardir or /doydir keywords. If neither is supplied, the file organization is flat. If the /yeardir keyword is supplied, the files are organized by year, and if the /doydir keyword is supplied the files are organized by year and day. For example, if data directory is ~/inmsData and the files are organized by year and day of year, the example above becomes

```
inms_get_data, axData, /doydir,$
    path='~/inmsData', $
    trange=['2004-300T15:15:00','2004-300T15:45:00']
```

Files may also be specified by name. In this case you supply a file name or list of file names via the files keyword. The path keyword is used to specify an alternate file location to the current working directory. For example, to read two files from the current directory, you would type

```
inms_get_data, axData, $
    files=['file1.csv',file2.csv']
```

The structure axData contains, in this case all of the data from file1 with all of the file2 data appended to it. The time ranges may span one or more data files.

### 5. Selecting Data and Forming Mass Spectra

The *inms\_get\_data* procedure described above returns a structure array containing all of the data within the specified files or time range. To further refine the data selection, the library contains three procedures. The first, *inms\_get\_series*, extracts a series of data records from the L1A data structure and forms a second L1A data structure from those records. For more complex data selection criteria, native IDL constructs, such as expressions using the *where* function may be used.

The other two data extraction procedures, *inms\_get\_spectra* and *inms\_grid\_spectra* form one or more spectra structures from the L1A data. The routine *inms\_get\_spectra* aggregates a series of data records from a L1A data structure to form an array of one or more spectra structures. The routine *inms\_grid\_spectra* interpolates the signals in each mass channel to a uniform time grid. All three routines use the same syntax for specifying selection criteria. The syntax permits any data item in the L1A record to be used for selection.

#### 5.1 Selection Criteria Specification

The procedures *inms\_get\_series, inms\_get\_spectra* and *inms\_grid\_spectra* accept the same syntax for specifying selection criteria. Criteria based on the data are specified as a list of keyword value pairs. The keyword names are the names of the fields in the L1A structure. The value may be a scalar or a one-dimensional array. If the value is a scalar, the selection criterion is met for all

records with the specified field equal to the specified value. For example, specifying the following keyword expression

target="titan"

selects all data records whose target field contains "titan". String comparisons are case insensitive. Another example,

cyc table=10

selects all data records containing data obtained while cycle table 10 was being executed.

To select records within a range of a value, you specify a two-element vector as the keyword value. The selection criterion is met for all records with the specified field greater than or equal to the first element of the vector and less than or equal to the second. For example, to select all data between 1200 and 1400 km altitude above the target body, you would specify

alt t=[1200.,1400.]

To select records with values equal to one of a list, you specify a three or more element vector as the keyword value. The selection criterion is met for all records with the specified field equal to one of the elements in the supplied vector. For example, to select all records for data collected using mass table 12,13, or 14, you would specify

mass table=[12, 13, 14]

If you wanted data for mass tables 1 and 15, specifying

would select all mass tables from 1 to 15, inclusive. To obtain only tables 1 and 15, one of the table numbers must be repeated in the keyword expression, as follows:

If you supply more than one keyword expression, the selection criteria is met for each data record satisfying all of the expressions, in other words the selection criteria is the logical product (and) of all of the criteria. Since the selection criteria are supplied as IDL keyword arguments, all of the IDL restrictions on keyword arguments apply. In particular, keywords that partially match each other, like mass and mass\_table, are considered ambiguous. When this happens, an error is reported. You resolve this by adorning one, but not both, of the variable names with a leading underscore. For example, if you must select on both mass and mass table number, you could supply the following keyword expressions to avoid the ambiguity:

```
_mass=16, mass_table=[12, 13, 14]
```

You can query the L1A data structure with the *inms\_query\_l1a* procedure to obtain a list of tables and other information. You invoke the procedure as follows:

inms\_query\_l1a, axL1A

You replace the token *axL1A* with the name of an L1A data structure. The routine produces a table of the targets, table set IDs, coadd counts, velocity compensation values and the sequence, cycle and mass tables. The output from this procedure is similar to that shown in Figure 2.

| Southwest Research Institute®<br>Space Science and Engineering Division<br>User's Guide for the<br>INMS Analysis Library | Drawing No.<br>Filename<br>Page | 089-0050G<br>0890050G-AnalysisGuide.doc<br>15 of 79 |
|----------------------------------------------------------------------------------------------------|---------------------------------|-----------------------------------------------------|
|----------------------------------------------------------------------------------------------------|---------------------------------|-----------------------------------------------------|

| TARGET: "titan" |         |       |      |    |    |  |
|-----------------|---------|-------|------|----|----|--|
| TABLE_SET_ID:   | "168-2' | •     |      |    |    |  |
| COADD_CNT:      | 1       |       |      |    |    |  |
| CYC_TABLE:      | 4,      | 6,    | 7,   | 9, | 10 |  |
| SEQ_TABLE:      | 8,      | 12,   | 60   |    |    |  |
| MASS_TABLE:     | 2,      | 3,    | 4,   | 5, | 6  |  |
| SOURCE :        | "csn",  | "osi" |      |    |    |  |
| VELOCITY_COMP:  | 0.00,   | 5.88, | 6.00 |    |    |  |

Figure 2, Example *inms\_query\_l1a* output

You can obtain the names of each of the fields in an L1A, housekeeping, calibration, or any other structure using the IDL help,/str command. For example, to obtain a list of all of the field names in an L1A data structure called axData, you would use the following statement:

help,/structure, axData

The list of fields in the structure is written to the standard output device.

#### 5.2 Data Selection

#### 5.2.1 Extracting Data Series (inms get series)

The procedure *inms\_get\_series* creates one level 1 data structure from another. The command syntax is

```
inms_get_series, axL1A, axSeries, selector_list
    {,/ingress | /egress }
```

where you supply the name of a L1A data structure to replace the token *axL1A* and the name of a variable to contain the subset for *axSeries*. The selector list is a list of one or more data selection keyword expressions as defined in 5.1 above. The keywords /ingress or /egress limits data to the inbound or outbound portion of the encounter respectively. For example, to select all data from altitudes between 1000 and 1500 km, you would use the following command

```
inms_get_series,axL1A, axSeries, alt_t=[1000, 1500]
```

5.2.2 Native IDL facilities

To select data based on criteria more complex than those provided by the *inms\_get\_series* procedure, one can use the IDL *where* function with appropriate logical statements.

#### 5.3 Mass Spectra Formation

#### 5.3.1 Accumulating Spectra (inms get spectra)

The procedure *inms\_get\_spectra* creates a spectra structure from L1A data structure. A spectrum in this context is the set of all masses for a particular source sampled by one instance of a set of mass tables. Each instance of the first mass in the first table of the table set begins a new mass spectrum. The list of mass tables is supplied as one of the arguments of the procedure. The user can specify additional selection criteria using the syntax described above.

The command syntax is

```
inms_get_spectra, axL1A, axSpectra, $
    MassTableID=[mtid1,mtid2,...mtidn] {,CoAddCnt=n} $
    {,source='osnb'|'osnt'|'osi'|'csn'} {,/hires} $
    {,selector_list} {,/ingress | /egress } {,/debug}
```

where you supply the name of a L1A data structure to replace the token *axL1A* and the name of a variable to contain the array of spectra for *axSpectra*. The mass table numbers are specified as the value of the MassTableID, shown in the example as *mtid1*, *mtid2*, *etc*. If there is only one id specified, it may be specified as a scalar. The source of interest is specified as the value of the source keyword, supplied as a string. If the source keyword is absent, the default value is 'osi'. To process high-resolution mass scans include the /hires keyword. Since measurements with unequal co-add counts may not be combined, you may select a value using the CoAddCnt keyword. If not supplied, the default value is one. To limit data to the inbound or outbound leg of a trajectory you can specify the /ingress or /egress keyword.

For example, the following command extracts closed-source, neutral spectra constructed using mass tables 16 and 17 for altitudes above the target between 1100 and 1230 km during the inbound portion of the encounter.

#### 5.3.2 Gridding Spectra (inms grid spectra)

The procedure *inms\_grid\_spectra* also creates a spectra structure from L1A data structure. It differs from *inms\_get\_spectra* in the way that the spectra are formed. This routine interpolates the signals in each mass channel to a uniform time grid then collects all the mass channel signals at a particular time point into a spectrum. The interpolation is performed in two steps. First, segments of the data for each mass channel are fit to a Chebyshev polynomial then the polynomial is evaluated at the time grid point. As in *inms\_get\_spectra*, only points for a specified set of mass tables, a specified ion source, and a specified co-add count are included in the data from which the spectra are formed. The user may also specify additional selection criteria using the syntax described in Section, 5.1 above.

The command syntax is

```
inms_grid_spectra, axL1A, axSpectra, $
    MassTableID=[mtid1,mtid2,...mtidn] {,CoAddCnt=n} $
    {,source='osnb'|'osnt'|'osi'|'csn'} $
    {,stride=n} {,span=n} {,order=n} {,exclimit=nsig} $
    {,diagnostic=axDiagInfo} {,/verbose} $
    {,selector_list} {,/ingress | /egress } {,/debug}
```

where you supply the name of a L1A data structure to replace the token *axL1A* and the name of a variable to contain the subset for *axSpectra*. The mass table numbers are specified as the value of the MassTableID, shown in the example as *mtid1*, *mtid2*, *etc*. If there is only one id specified, it may be specified as a scalar. The source of interest is specified as the value of the source keyword, supplied as a string. If the source keyword is absent, the default value is 'csn'. Since measurements with unequal co-add counts may not be combined, you may select a value using the CoAddCnt keyword. If not supplied, the default value is one. To limit data to the inbound or outbound leg of a trajectory you can specify the /ingress or /egress keyword.

Drawing No.089-0050GFilename0890050G-AnalysisGuide.docPage17 of 79

The keywords stride, span, order and exclimit control the interpolation. The stride keyword specifies the spacing between points in the time grid and defaults to 5 seconds. The span keyword sets the length of a data segment used to determine the value at each time point. It is defaults to six times the span. The order keyword is used to set the degree of the polynomial to which the data is fit and defaults to 3. Numerical experiments indicate that a ratio of span to stride of 6 yields good results. Outlying points may be excluded from the fit by supplying a value to the exclimit keyword. The value specifies the deviation between a data point and the fit at that time beyond which the data point should be excluded from the fit, specified in standard deviations. The outlier exclusion proceeds iteratively, removing only the data point whose deviation is greatest and repeating the fit.

The keyword diagnostic is used to supply the name of a variable into which diagnostic information for each fit will be placed. The diagnostic information is provided in the form of an array of structures. Each structure contains the time, the counter number, mass channel, background, number of points included in the fit, the result of the fit, the reduced  $\chi^2$  and number of singular values encountered in the solution of the normal equations for the fit. If the /verbose keyword is set, this information is displayed as the program runs.

For example, the following command forms the closed-source neutral spectra collected using mass tables 16 and 17 for altitudes above the target between 1100 and 1230 km with the default interpolation parameters:

#### 5.3.3 Examining Spectral Data (inms\_tabulate\_spectra)

Once a spectra is formed, you can examine the data using *inms\_tabulate\_spectra*. This routine can produce a formatted table of the ancillary data included in the spectra and optionally values of the signal at selected mass per charge ratios.

The syntax is

You replace the token *xSpectra* with the name of a variable containing a spectra to examine. The argument *anMasses* is a vector of 1 or more mass values. If present, the values of the signal in counter 1 for those masses will be included in the formatted table. The file keyword expression specifies the name of a file to contain the output. If absent, the output is written to the standard output device, usually the terminal window. The title keyword is used to provide an optional title string used as a header in the output. An example output is shown in

Drawing No.089-0050GFilename0890050G-AnalysisGuide.docPage18 of 79

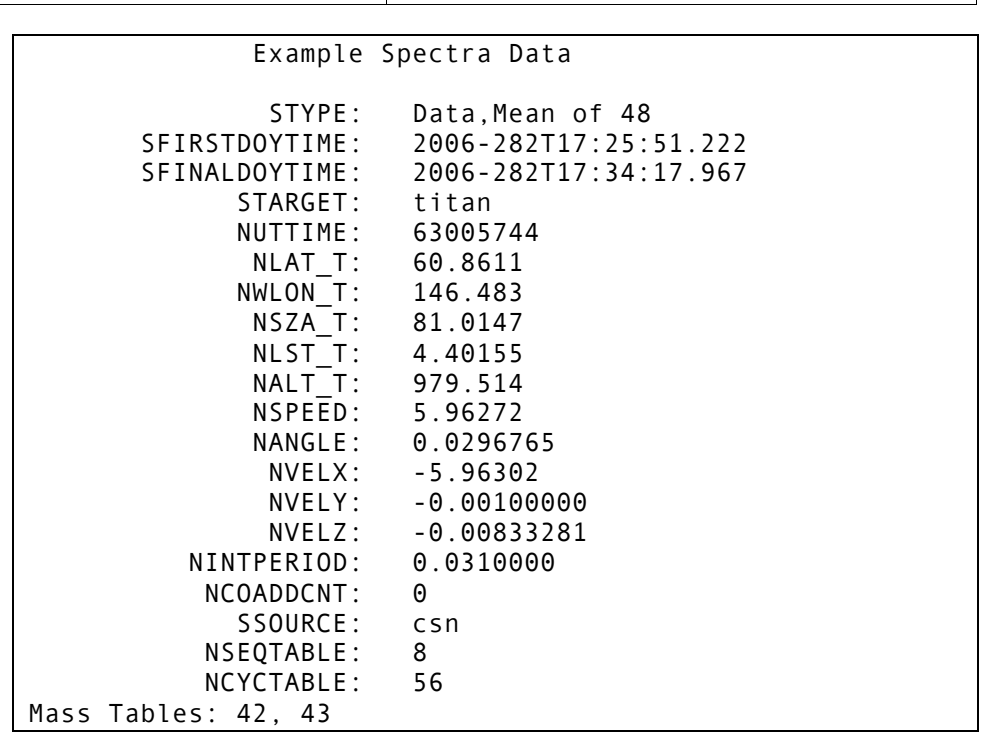

Figure 3, Example *inms\_tabulate\_data* Output

### 6. <u>Data Display</u>

The INMS analysis package provides a number of display options. These options consist of L1A data summary plots, spectral data plots, and housekeeping data plots.

L1A summary plots are produced by the *inms\_plot\_mt\_spectra*, *inms\_plot\_mt\_line*, *inms\_plot\_series* and *inms\_plot\_state* procedures. The first plots a mass-time spectra with the magnitude of the signal displayed as a color as a function of mass in the vertical axis and time on the horizontal. The second displays signal histories for selected masses for each source. The routine *inms\_plot\_series* plots the time series of individual items from the Level 1A. Items that have discrete values are plotted as a color bar by this routine. The operational state of the instrument is displayed the *inms\_plot\_state* routine which shows the transitions between sequence tables and between mass or cycle tables. The trajectory and pointing geometry is displayed with the *inms\_plot\_geom* procedure.

Spectra data is displayed by the routines *inms\_plot\_histogram, inms\_plot\_stacked\_spectra, inms\_plot\_mass\_history, inms\_plot\_mass\_profile* and *inms\_plot\_compare*. The histogram plots produced by *inms\_plot\_histogram* display individual spectra, showing signal level as a function of mass bin. The routine *inms\_plot\_stacked\_spectra* produces a plot similar to the mass-time spectra summary plot showing signal level as a function of mass channel and time. The routine *inms\_plot\_mass\_history* plots the time series of one or more mass channels from an array of spectra structures and inms\_plot\_mass\_profiles displays altitude profiles of the data. The routine *inms\_plot\_compare* is used to display the times series of one or more mass channels from both the L1A and spectra structure arrays.

Housekeeping data is displayed by *inms\_plot\_hkg*. This routine plots time series data from the housekeeping data files. Data items that have discrete values are plotted as color bars.

In addition to the plotting routines described above, the native IDL graphics routines and the low level graphics routines included in this library may be used to display data as the user wishes.

#### 6.1 L1A Data Plots

#### 6.1.1 <u>Mass-time Spectra (inms plot mt spectra)</u>

To produce a mass time spectra, you use the *inms\_plot\_mt\_spectra* procedure, which produces a plot similar to the example in Figure 4. The plot consists of the mass-time spectra and color scale in the center and annotative data above and below. Below the title, the points at which sequence tables switch are indicated by the numbers in the circular flags. The number is the that of the sequence table that is started. The color bar below shows the ion source selection as a function of time. The color of each vertical bar indicates the selected source during the period. Below the plot, auxiliary axis show the position of the spacecraft with respect to the target body or Saturn.

The command syntax is:

```
inms_plot_mt_spectra, axL1A {,xrange=[time1, time2]}
  {,source=[{'osnb'}{,'csn'}{,'osi'}{,'osnt'}]
  {,/noaux} {,/noseq} {,/noion} {,tres=nn}
  {,subtitle='An additional title string'} {,/rate}
  {,/c2counts} {,/samewindow} {,/target} {,/debug}
  {keyword expressions accepted by idl plot routine}
```

The token *axL1A* is replaced by the name of a level 1A data structure. The remaining keyword arguments are optional and control the format of the plot. The time range to show on the plot is set by the xrange keyword. If absent, the entire span of data in the input data structure is plotted. If set, only data that falls within the time range specified is plotted. Times are entered as strings in the year, day-of-year format. In this format, noon UTC on June 1, 2005 would be specified as 2005-152T12:00:00. The hyphen delimiter separates the year from the day-of-year and the "T" delimiter separates the date from the time.

If the source keyword is specified and one source mnemonic is supplied, the plot displays only counts for that one source. If a list of sources is supplied, a multi-panel plot is produced, with spectra for each source in the separate panels. An example of this is shown in Figure 5. When multiple panels are selected, the ion source color bar is omitted. The keywords /noaux, /noseq, and /noion control the presence of the auxiliary axis, the sequence table flags, and the ion source color bar, respectively. If the keyword is present, the corresponding item is omitted from the plot.

The keyword subtitle allows additional information to be added to the plot title. It behaves differently than the subtitle keyword to the IDL plot routines. Unlike the IDL supplied routines, if you supply a subtitle string through this keyword, an additional line is added to the title shown at the top of the figure.

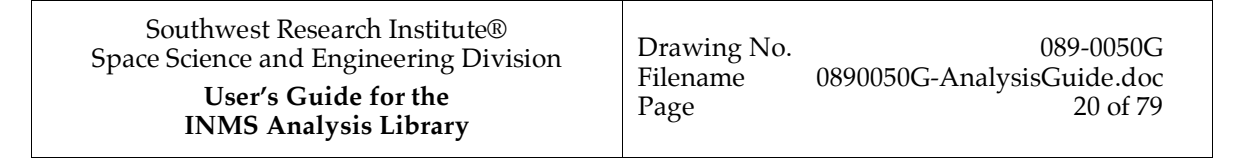

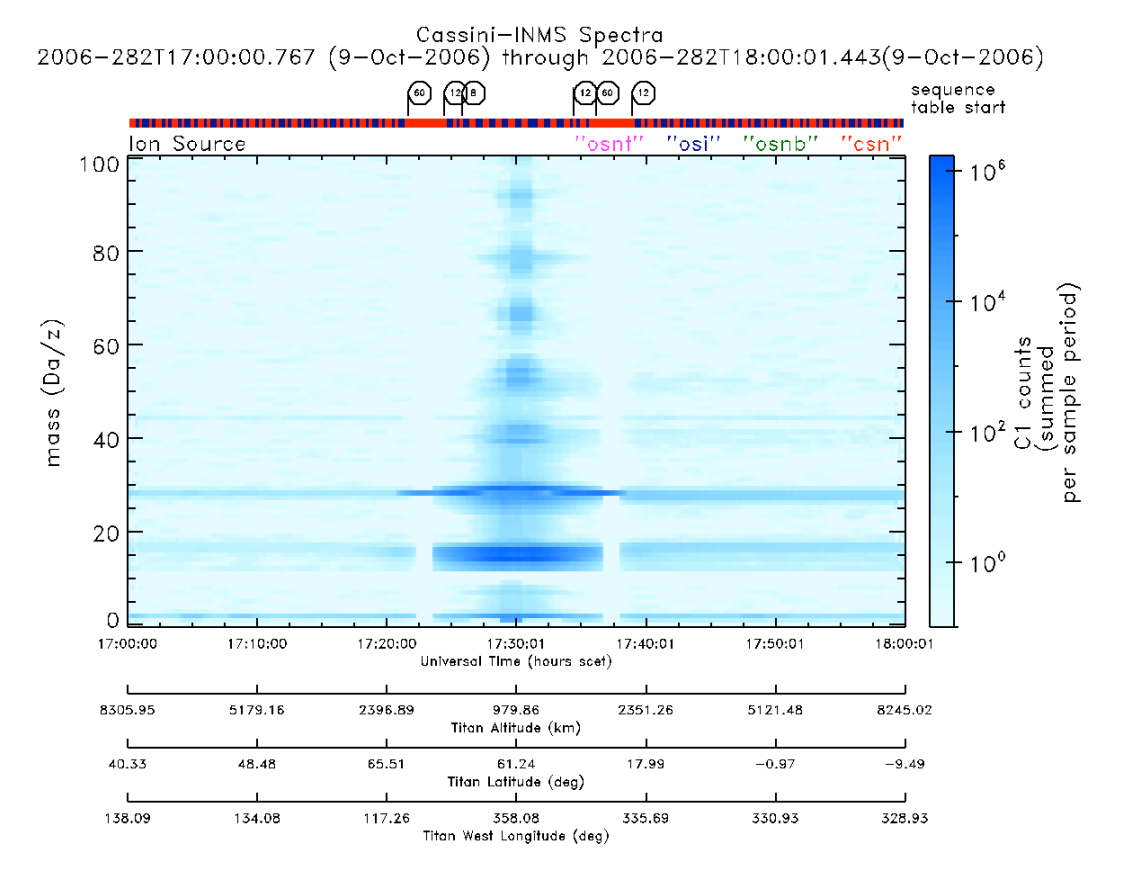

Plot produced 15:19:06 17-Jan-2007

## Figure 4, Example Plot Mass Time Spectra produced by the command inms plot mt spectra, axData, /target

The time resolution of the plot is controlled by the tres keyword. The plot is built up by summing counts that fall in time and mass bins. The mass resolution is fixed at one Dalton. The time resolution is nominally 15 seconds. The value may be changed by specifying a value for the tres keyword. This value should be set with care, since a small value increases the processing effort needed to smooth the data. Remembering that there are about 1000 pixels across a computer display, one should not specify a time resolution so small that there are more than about 250 time bins. The example plot, made with the default time resolution has 250 time bins.

The data may be displayed either as counts per sample period or as counts per second. Supplying the keyword /rate cause the count rate to be displayed, if the keyword is absent counts per sample period are displayed. You choose the counter output to display with the /c2counts keyword. If absent, counter 1 is displayed, if present counter 2. The keyword /target specifies the body to which the auxiliary axes are referenced. If absent, the auxiliary axes specify position with respect to Saturn. If present, they refer to a target moon. The /samewindow keyword inhibits the creation of a new plot window for the figure. The /debug keyword controls the behavior of the procedure when an error occurs and additional output for debugging. It is not normally required.

The plots produced by this command can be further customized by supplying keywords accepted by the IDL plot procedures or the color plotting procedure *sprl\_colorplot*. In particular you can control the z (color) axis with the logsw and zrange keywords to sprl\_colorplot. By default, the color scale is logarithmic. Specifying logsw=0 disables the log scale. The range for

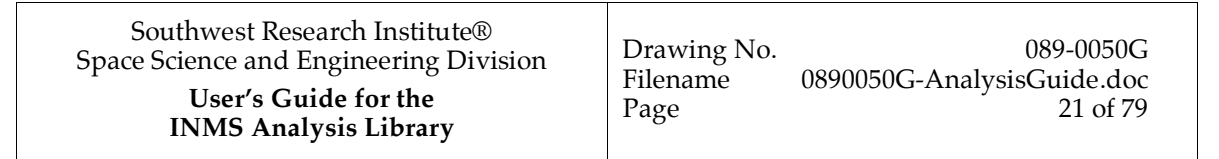

the color scale can be changed using the **zrange** keyword, supplying a vector with the minimum and maximum values.

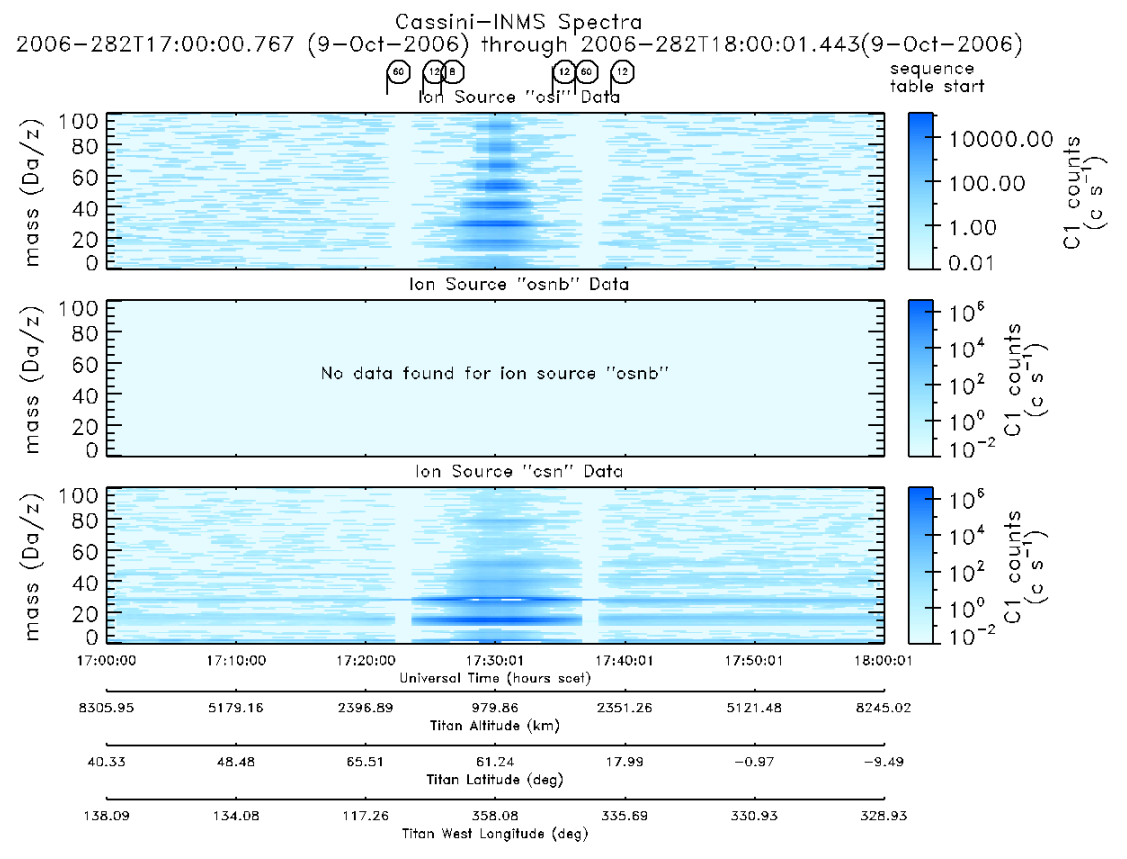

Plot produced 15:19:07 17-Jan-2007

**Figure 5, Example Multi-panel Mass-Time Spectra Plot** produced by the command inms\_plot\_mt\_spectra, axData, source=['csn', 'osnb', 'osi'], /target, /rate

#### 6.1.2 Mass Histories (inms plot mt line)

To produce a mass time history plots, you use the *inms\_plot\_mt\_line* procedure, which produces a plot similar to the example in Figure 6. The plot consists of panels displaying the count rate produced using one or more of the ion sources. Ancillary data includes the sequence table switching points and position with respect to Saturn or a target body. Below the title, the points at which sequence tables switch are indicated by the numbers in the circular flags. The number is that of the sequence table that is started.

The command syntax is:

```
inms_plot_mt_line, axL1Adata, [m1,m2,...]
{,source=[{'osnb'}{,'csn'}{,'osi'}{,'osnt'}]} {,/rate}
{,xrange=['time1','time2']} {,/files} {,/noaux}
{,/target} {,/c2counts} {,/errorbars}
{,subtitle='An additional title string'}
{,/samewindow} {,/debug}
{keyword expressions accepted by idl plot routine}
```

Drawing No. 089-0050G Filename 0890050G-AnalysisGuide.doc Page 22 of 79

The token *axL1A* is replaced by the name of a level 1A data structure. The masses to include are specified in the second argument, with the tokens m1, m2, ... replaced by masses to display. The time range to show on the plot is set by the xrange keyword. If absent, the entire span of data in the input data structure is plotted. If set, only data that falls within the time range specified is plotted. Times are entered as strings in the year, day-of-year format. In this format, noon UTC on June 1, 2005 would be specified as 2005-152T12:00:00. The hyphen delimiter separates the year from the day-of-year and the "T" delimiter separates the date from the time.

The keyword source specifies the ion source for which data is to be plotted. Each plot may have one to four panels displaying the data. If the keyword is absent, the closed source neutral, open source ion, and open source neutral beam are displayed. The data may be displayed either as counts per sample period or as counts per second. Supplying the keyword /rate cause the count rate to be displayed, if the keyword is absent counts per sample period are displayed.

The keywords /files, /noaux, /target and subtitle control the annotation of the plot. When the /files keyword is present, a list of files from which the displayed data was read is added to the right margin of the plot. If the /target keyword is present, the auxiliary axis display position with respect to the target body rather than with respect to Saturn. If /noaux is present, the auxiliary axes are omitted. The keyword subtitle allows additional information to be added to the plot title. It behaves differently than the keyword to the IDL plot routines. Unlike the IDL supplied routines, if you supply a subtitle string through this keyword, an additional line is added to the title shown at the top of the figure.

You choose the counter output to display with the /c2counts keyword. If absent, counter one is displayed, if present counter 2 is displayed. The keyword /target specifies the body to which the auxiliary axes are referenced. If absent, the auxiliary axes specify position with respect to Saturn. If present, they refer to a target moon. The /samewindow keyword inhibits the creation of a new plot window for the figure. The keyword subtitle allows additional information to be added to the plot title. It behaves differently than the keyword to the IDL plot routines. Unlike the IDL supplied routines, if you supply a subtitle string through this keyword, an additional line is added to the title shown at the top of the figure.

The /debug keyword controls the behavior of the procedure when an error occurs and additional output for debugging. It is not normally required. The plots produced by this command can be further customized by supplying keywords accepted by the IDL plot procedures

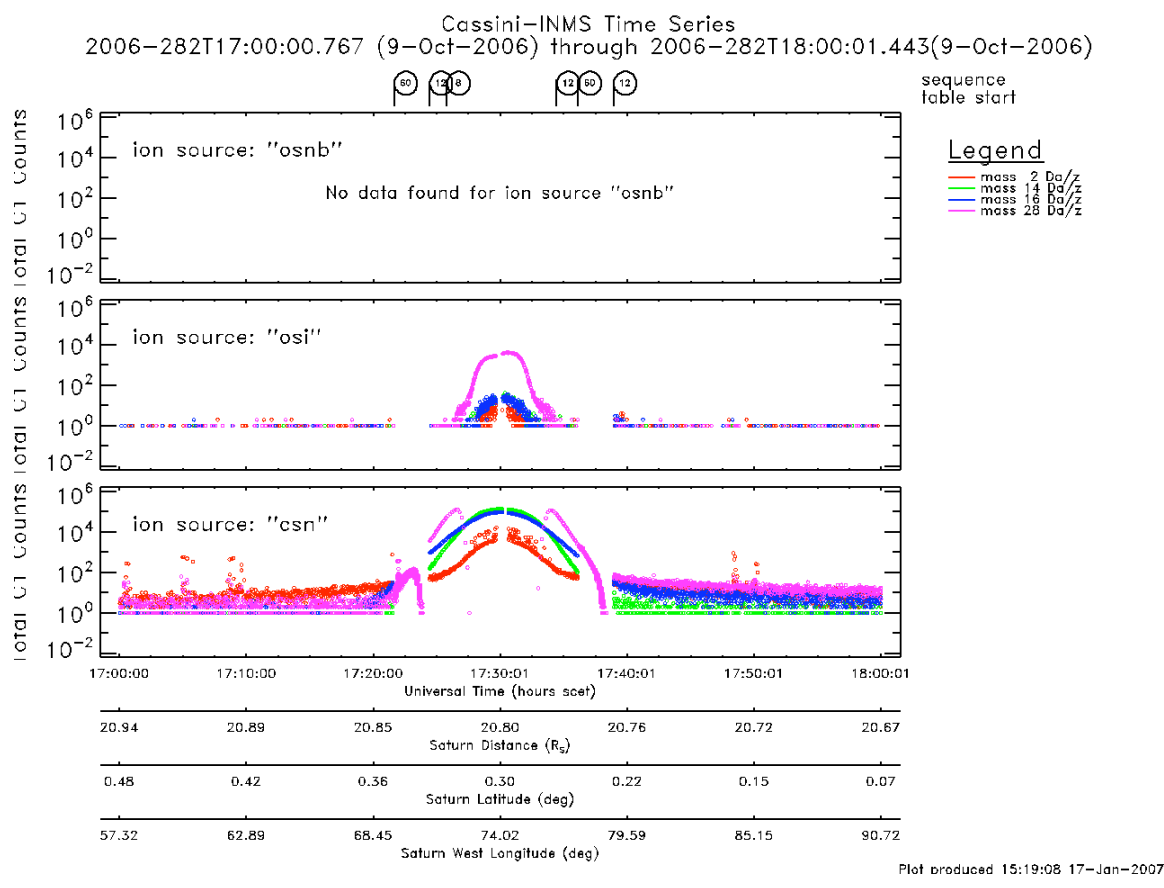

**Figure 6, Example Mass History** produced by the command inms\_plot\_mt\_line, axData, [2, 14, 16, 28], /ylog, yrange=[0.1, 1e6]

#### 6.1.3 L1A time series (inms plot series)

The plotting command, *inms\_plot\_series*, provides for the display of any level 1A quantity as a function of time similar to the example in Figure 7. Items, such as the ion source and the table identifiers, that take one of a few discrete values are displayed as color bars. Items such as counts, velocities or positions that assume continuous values are displayed as time histories.

The command syntax is

```
inms_plot_series, axData, ['item1','item2',...'itemN'],
    {,/aux} {,/target}
    {,subtitle='An additional title string'},
    {,/samewindow} {,/debug}
    {keyword expressions accepted by idl plot routine}
```

The token *axL1A* is replaced by the name of an array of level 1A data structures. The data items to display are specified in the second argument, with the tokens *item1*, *item2*,... replaced by names of the L1A data items to display. The keyword /aux control the annotation of the plot. The /samewindow keyword inhibits the creation of a new plot window for the figure. The keyword subtitle allows additional information to be added to the plot title. It behaves

| Southwest Research Institute®<br>Space Science and Engineering Division<br>User's Guide for the<br>INMS Analysis Library | Drawing No.<br>Filename<br>Page | 089-0050G<br>0890050G-AnalysisGuide.doc<br>24 of 79 |
|----------------------------------------------------------------------------------------------------|---------------------------------|-----------------------------------------------------|
|----------------------------------------------------------------------------------------------------|---------------------------------|-----------------------------------------------------|

differently than the keyword to the IDL plot routines. Unlike the IDL supplied routines, if you supply a subtitle string through this keyword, an additional line is added to the title shown at the top of the figure. The /debug keyword controls the behavior of the procedure when an error occurs and additional output for debugging. It is not normally required.

The plots produced by this command can be further customized by supplying keywords accepted by the IDL plot procedures.

SOURCE "csn"(red), "osi"(green) SEQ\_TABLE 8(red), 12(green), 60(blue) TRAP\_TABLE 0(red), 1(green) SW\_TABLE 0(red), 1(green) 20 <u>Leqend</u> 0 • QP\_LENS2 (v) QP\_LENS2 (v) • QP\_LENS4 (v) -20 105331 points plotter -40-60 -80 17:15:00 17:30:00 17:45:00 18:00:00 2006-282 17:00:00 tîme 8309.92 3717.76 979.93 3653.73 8237.51 Titan Altitude (km) 40.32 55.34 6.46 -9.47 61.34 Titan Latitude (deg) 138.09 129.34 358.19 332.72 328.93 Titan West Longitude (deg) Plot produced 15:19:16 17-Jan-2007

Cassini-INMS Time Series Data 2006-282T17:00:00.767 through 2006-282T18:00:01.443

#### Figure 7, Example Time Series Plot produced by the command

inms plot series, axData, [ 'source', 'qp lens2', 'qp lens4', 'seq table', 'trap table', 'sw table'], /aux, /target

#### 6.1.4 Instrument State Plots (inms plot state)

The plotting routine *inms\_plot\_state* is used to display a representation of the instrument's operating mode. It produces a plot that displays when sequence table and mass or cycle table transitions occur, similar to the one in Figure 8. The plot displays a time history of the mass or cycle table, as selected by the user. Along the top edge of the plot, flags indicate transitions from one sequence table to another. The main portion of the plot displays the starting time of the mass or cycle table, with auxiliary axes showing altitude, time and longitude. At the side of the plot is a legend that includes a list of all table id numbers found.

To create a state plot, the command syntax is:

```
inms_plot_state, axL1A {, table='mt'|'ct'|'st'}{,/target}
    {,/noaux}{,/samewindow}{,/debug}
    {,subtitle='An additional string to include in title'}
    {,keyword expressions accepted by idl plot routine}
```

The token *axL1A* is replaced by the name of a level 1A data structure. The remaining keyword arguments are optional and control the format of the plot. The table transitions to display are selected by the table keyword expression. You supply either 'mt', 'ct', or 'st' to select the mass table, cycle table, or sequence table respectively. If the table keyword is absent, the mass table transitions are displayed by default.

The keywords /target, /noaux and subtitle control the annotation of the plot. If the /noaux is present, the auxiliary axes are omitted from the plot. If the /target keyword is present, the plots display altitude, latitude and longitude with respect to the target body. The keyword subtitle allows additional information to be added to the plot title. It behaves differently than the keyword to the IDL plot routines. Unlike the IDL supplied routines, if you supply a subtitle string through this keyword, an additional line is added to the title shown at the top of the figure.

The debug keyword controls the behavior of the procedure when an error occurs and additional output for debugging. It is not normally required. The plot produced by this command can be further customized by supplying keywords accepted by the IDL plot procedures.

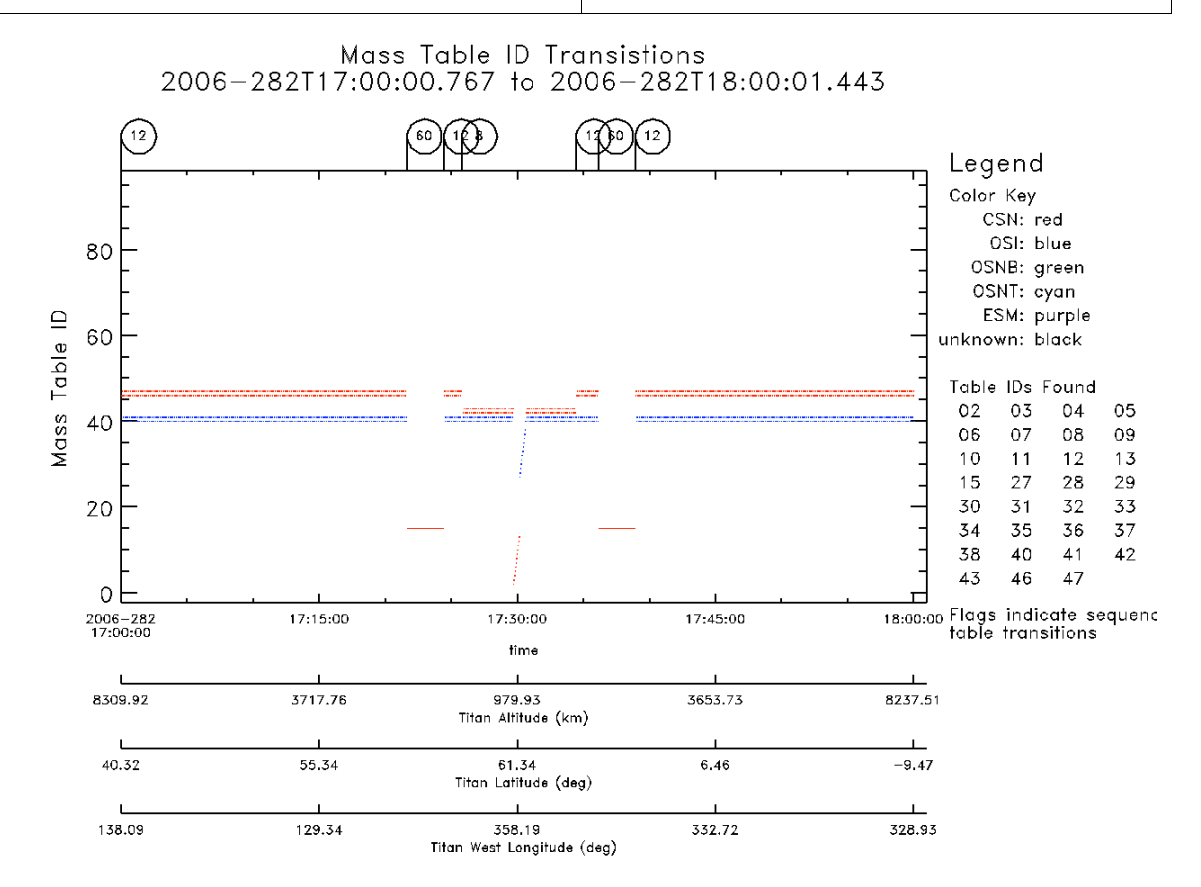

Plot produced 15:19:21 17-Jan-2007

#### Figure 8, Example Instrument State Plot produced by the command: inms plot state, axData, /target

#### 6.1.5 Trajectory and Geometry Plot(inms plot geom)

The plotting command *inms\_plot\_geom* is used to display the trajectory of the spacecraft and the INMS boresight direction with respect to the target body or Saturn, similar to that of the example in Figure 9. The plot displays the sub-spacecraft latitude, west longitude, local solar time, and solar zenith angle. Also displayed are the angle between the spacecraft velocity and the INMS boresight and the spacecraft altitude.

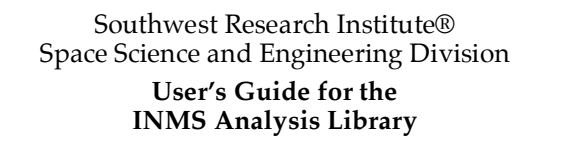

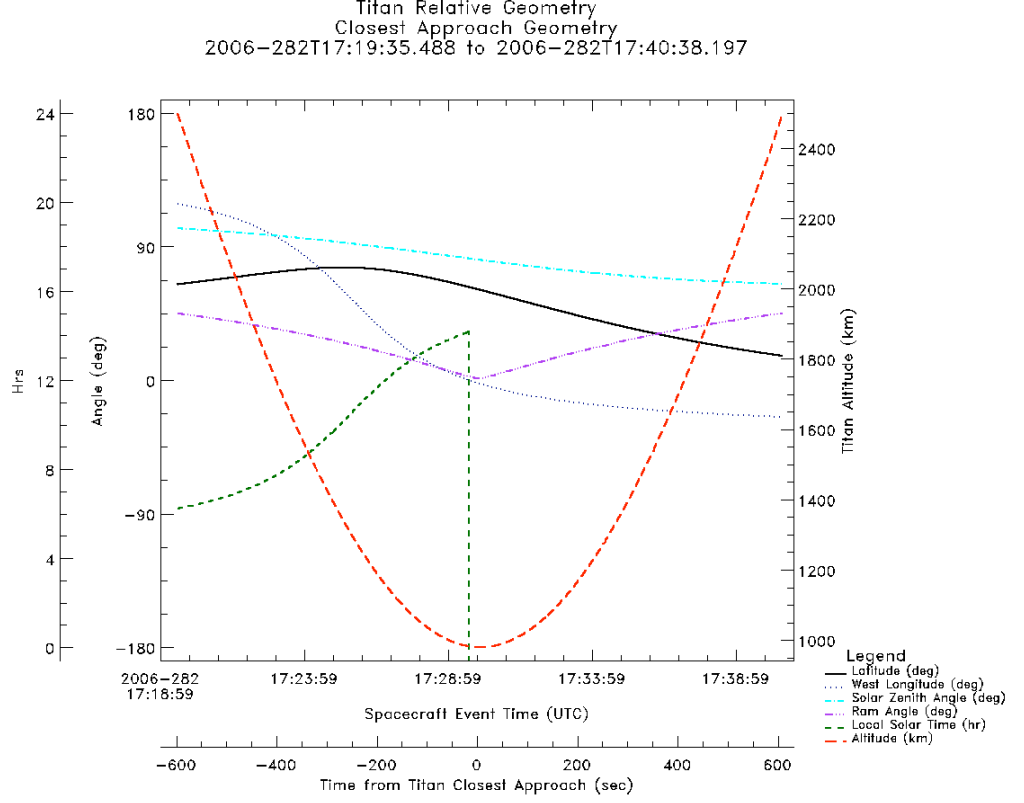

Titan Relative Geometry

Figure 9, Example Trajectory Geometry Plot

Created using command: inms\_plot\_geom. axData, subtitle='Closest Approach Geometry'

The command syntax is

Plot produced 09:32:45 24-Mov-2007

inms\_plot\_geom, axData {,/saturn} {,subtitle='An additional title string'} {,/samewindow} {,/debug} {keyword expressions accepted by idl plot routine}

where the token *axData* is replaced with the name of an L1A data structure containing the data to plot. The keyword saturn is set to display the trajectory and geometry with respect to Saturn. If the keyword is absent the data with respect to the target body is displayed.

The keyword subtitle allows additional information to be added to the plot title. It behaves differently than the keyword to the IDL plot routines. Unlike the IDL supplied routines, if you supply a subtitle string through this keyword, an additional line is added to the title shown at the top of the figure.

The /samewindow keyword inhibits the creation of a new plot window for the figure. The /debug keyword controls the behavior of the procedure when an error occurs and additional output for debugging. It is not normally required.

#### 6.2 Spectra Plots

#### 6.2.1 <u>Histogram Plots (inms plot histogram)</u>

The plotting command *inms\_plot\_histogram* creates a plot of a single mass spectrum, similar to that of example in Figure 10. The plot consists of a plot of the signal as a function of mass. Error bars are displayed as blue bars. The number of integration periods accumulated per spectra is displayed as the red dots.

The command syntax is

```
inms_plot_histogram, xSpectra {,/hires}
    {,/C2counts} {,/noylog} {,/noip} {,/errorbar}
    {,/replace} {,scale=nnn} {,refspec=xSpecRef}
    {,position= anPosVec} {,/samewindow} {,/debug}
    {,/nogrid} {,subtitle='An additional title string'}
    {keyword expressions accepted by idl plot routine}
```

where the token *xSpectra* is replaced by the name of a spectra structure variable. Note that *inms\_get\_spectra* may return either a scalar or an array of spectra structures. In the latter case, you must specify an element of the array, for example axSpectra[nHist] where nHist is the index, as the argument of the *inms\_plot\_histogram* command. The keyword hires is set to display spectra collected at a resolution of 0.125 AMU. If absent, the mass bins are 1 AMU in width.

The keywords /c2counts, /nolog, /noip, /errSw and /nogrid control the format of the plot. Setting the keyword /c2counts plots the output of counter 2 rather than the default counter 1 values. Setting the /nolog keyword results in a linear scale for the signal level rather than the default log scale. The keyword /noip inhibits the display of the integration period count. Specifying /errSw adds error bars to the histogram. Specifying /nogrid suppresses the display of a grid at the major tick marks.

The keywords /replace and scale control the handling roll-off of the high sensitivity counter. When the counting rate exceeds approximately 1 MHz, the counter dead time and detector recharge time result in a reduction of the apparent count rate. When the /replace keyword is set, the values in saturated mass channels are replaced by counter two's count rate, scaled by the ratio of the count rates. The default ratio is 5841, which may be changed with using the scale keyword.

You may add a second spectrum to the plot by supplying the name of a spectra structure variable with the refspec keyword. This reference spectrum is plotted in a contrasting color. The reference spectrum is not corrected for high counter-1 count rates.

The position keyword specifies the location of the plot within the plotting region. To specify a location, you supply a 4 element position vector in the same form as accepted by the IDL plot command. The /samewindow keyword inhibits the creation of a new plot window for the figure. The keyword subtitle allows additional information to be added to the plot title. It behaves differently than the keyword to the IDL plot routines. Unlike the IDL supplied routines, if you supply a subtitle string through this keyword, an additional line is added to the title shown at the top of the figure.

The /debug keyword controls the behavior of the procedure when an error occurs and additional output for debugging. It is not normally required.

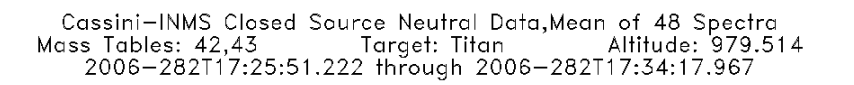

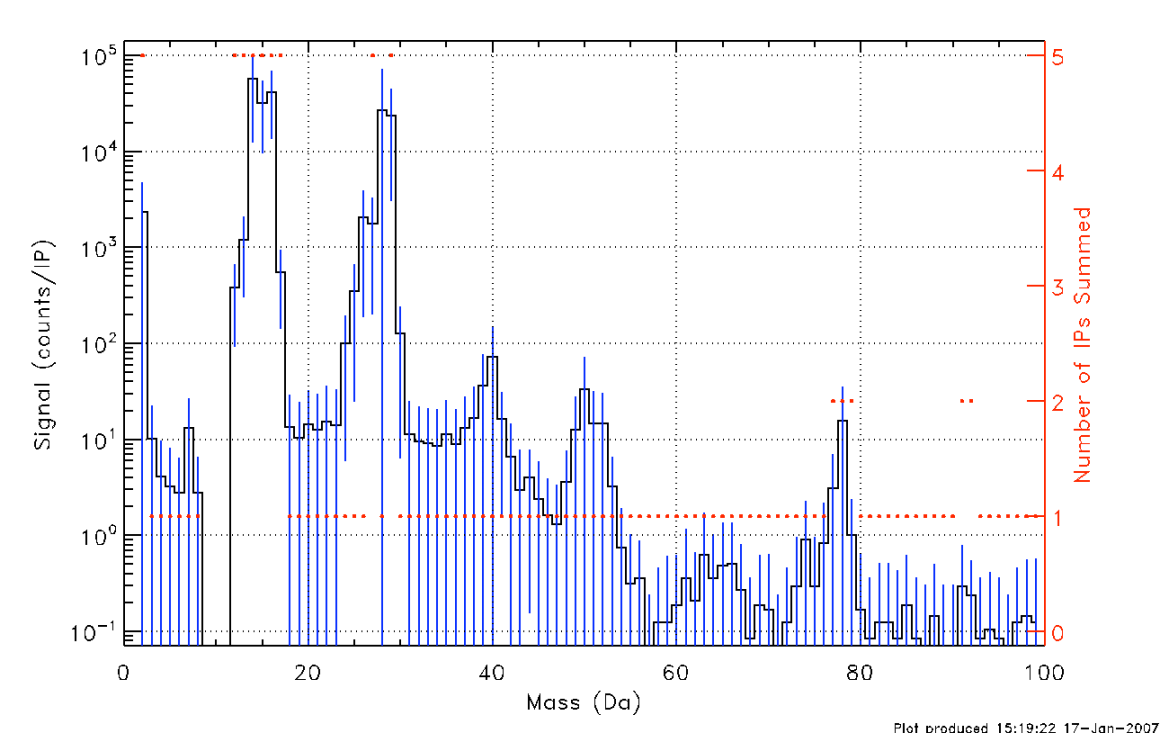

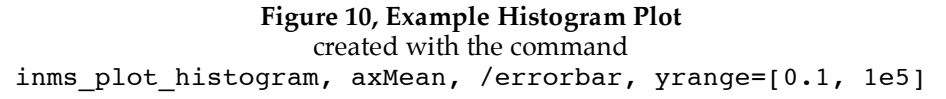

#### 6.2.2 Mass-time spectra (inms\_plot\_stacked\_spectra)

You can produce mass-time spectra from spectra structures using the *inms\_plot\_stacked\_spectra* procedure. It produces a display similar to the summary plot produced by *inms\_plot\_mt\_spectra* as shown in Figure 11. The plot consists of a mass-time spectra and color scale in the center of the plot. Below the plot, auxiliary axes show the position of the spacecraft with respect to the target body.

The command syntax is

```
inms_plot_stacked_spectra, axSpectra
  {,subtitle='An additional title string'}
  {,/rate} {,/c2counts} {,/wlon} {,/ramangle}
  {,/samewindow} {,/debug}
  {keyword expressions accepted by sprl_colorplot}
```

The token *axSpectra* is replaced by the name of an array of spectra data structures. The remaining keyword arguments are optional and control the format of the plot.

The keyword subtitle allows additional information to be added to the plot title. It behaves differently than the keyword to the IDL plot routines. Unlike the IDL supplied routines, if you

supply a subtitle string through this keyword, an additional line is added to the title shown at the top of the figure.

The data may be displayed either as counts per sample period or as counts per second. Supplying the keyword /rate cause the count rate to be displayed, if the keyword is absent counts per sample period are displayed. You choose the counter output to display with the /c2counts keyword. If absent, counter 1 is displayed, if present counter 2. The longitudinal position variable included in the auxiliary axes is controlled by the /wlon keyword. If it is present, the auxiliary axes show altitude, west longitude and latitude. If the /wlon keyword is absent, the local solar time, in hours, is included replacing the west longitude. If the /ramangle keyword is present, the angle between the instrument boresight and the spacecraft velocity is plotted over the spectra. An example if this may be seen in Figure 21.

The /samewindow keyword inhibits the creation of a new plot window for the figure. The /debug keyword controls the behavior of the procedure when an error occurs and additional output for debugging. It is not normally required.

The plots produced by this command can be further customized by supplying keywords accepted by the IDL plot procedures or the color plotting procedure *sprl\_colorplot*. In particular you can control the z (color) axis with the logsw and zrange keywords to *sprl\_colorplot*. By default, the color scale is logarithmic. Specifying logsw=0 disables the log scale. The range for the color scale can be changed using the zrange keyword, supplying a vector with the minimum and maximum values.

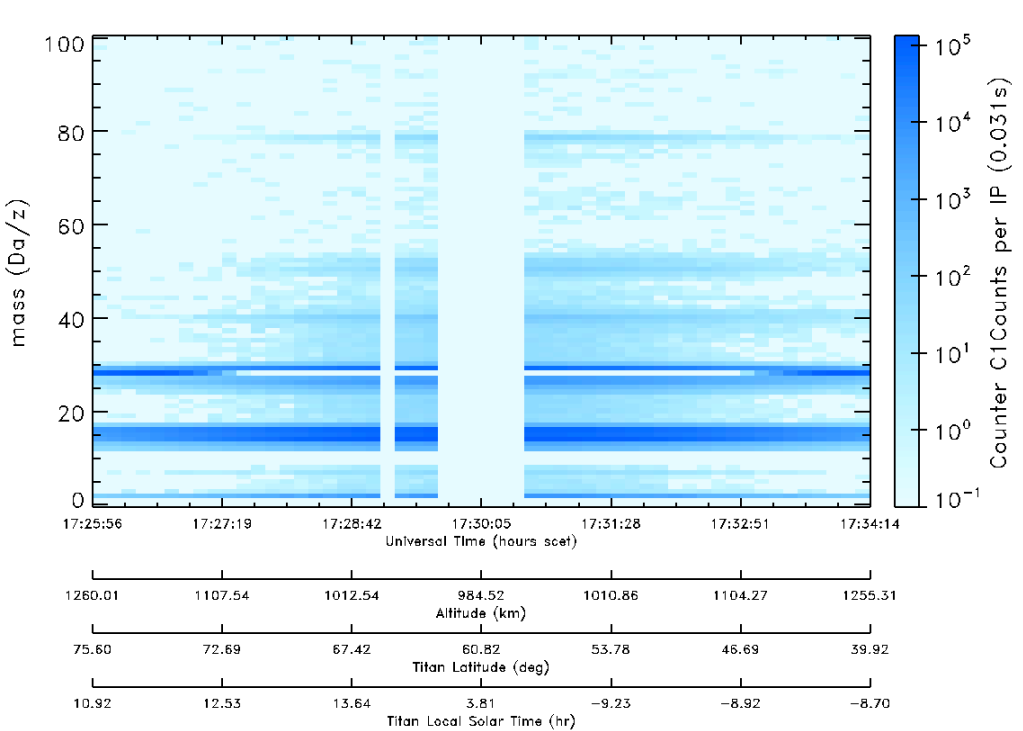

Cassini—INMS Stacked CSN Data Spectra 9—Oct—2006(2006—282) Counter C1Counts per IP (0.031s)

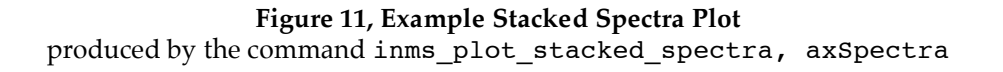

#### 6.2.3 Mass History Plots (inms plot mass history)

The plotting command, *inms\_plot\_mass\_history*, provides the display of the variation of one or more spectral bins with time similar to the example in Figure 12. Auxiliary axes displaying the position with respect to the target body are also shown. Data points that outside the limits of the vertical axis are plotted along the upper or lower edge of the plot frame

The command syntax is

```
inms_plot_mass_history, axSpectra, [m1,m2,...]
    {,/rate] {,/C2counts} {,/wlon} {,subtitle='A string}
    {,/errorbar} {,/samewindow} {,/debug}
    {keyword expressions accepted by idl plot routine}
```

The token *axSpectra* is replaced by the name of an array of spectra structures. The masses to include are specified in the second argument, with the tokens *m1*, *m2*,... replaced by masses to display.

The data may be displayed either as counts per sample period or as counts per second. Supplying the keyword /rate cause the count rate to be displayed, if the keyword is absent counts per sample period are displayed. To display the output of the low sensitivity counter, supply the /C2counts keyword. You can add 1-sigma error bars to the plot by including the /errorbar keyword. The longitudinal position variable included in the auxiliary axes is controlled by the /wlon keyword. If it is present, the auxiliary axes show altitude, west longitude and latitude. If the /wlon keyword is absent, the local solar time, in hours, is included replacing the west longitude.

The keyword subtitle allows additional information to be added to the plot title. It behaves differently than the keyword to the IDL plot routines. Unlike the IDL supplied routines, if you supply a subtitle string through this keyword, an additional line is added to the title shown at the top of the figure. The /samewindow keyword inhibits the creation of a new plot window for the figure. The /debug keyword controls the behavior of the procedure when an error occurs and additional output for debugging. It is not normally required.

The plots produced by this command can be further customized by supplying keywords accepted by the IDL plot procedures. In particular, you can control the dependent variable axis with the keywords yrange and ylog.

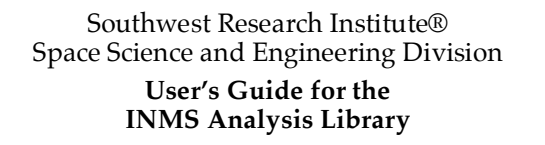

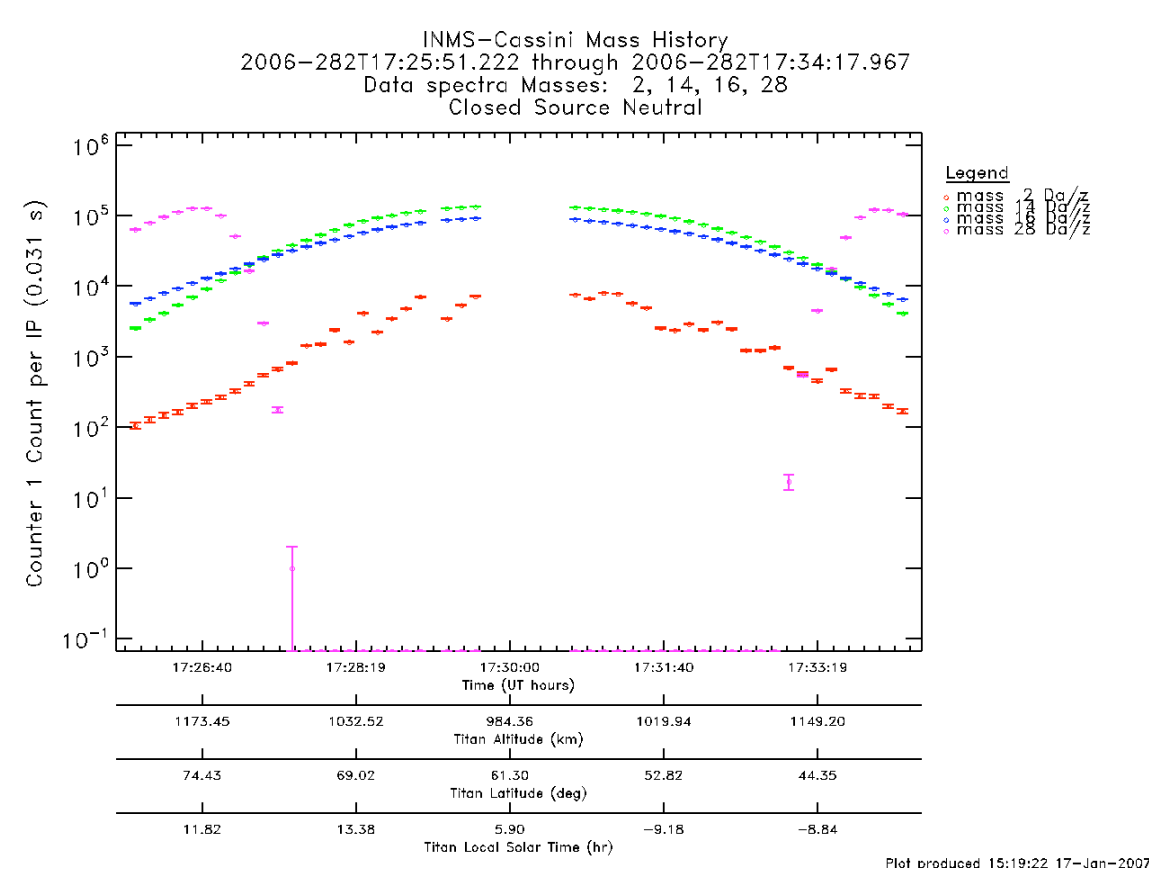

#### 6.2.4 <u>Altitude Profiles (inms plot mass profile)</u>

The plotting command, *inms\_plot\_mass\_profiles*, provides the display of the variation of one or more spectral bins with altitude similar to the example in Figure 13.

The command syntax is

```
inms_plot_mass_profile, axSpectra, [m1,m2,...]
    {,/rate] {,/C2counts} {,subtitle='A string}
    {,/errorbar} {,/connect} {,/samewindow} {,/debug}
    {keyword expressions accepted by idl plot routine}
```

The token axSpectra is replaced by the name of an array of spectra structures. The masses to include are specified in the second argument, with the tokens m1, m2,... replaced by masses to display. The data may be displayed either as counts per sample period or as counts per second. Supplying the keyword /rate cause the count rate to be displayed, if the keyword is absent counts per sample period are displayed. To display the output of the low sensitivity counter, supply the /C2counts keyword. You can add 1-sigma error bars to the plot by including the /errorbar keyword. You can connect the marker symbols with a line by including the /connect keyword to the command.

| Southwest Research Institute®<br>Space Science and Engineering Division<br>User's Guide for the<br>INMS Analysis Library | Drawing No.<br>Filename<br>Page | 089-0050G<br>0890050G-AnalysisGuide.doc<br>33 of 79 |
|----------------------------------------------------------------------------------------------------|---------------------------------|-----------------------------------------------------|
|----------------------------------------------------------------------------------------------------|---------------------------------|-----------------------------------------------------|

The keyword subtitle allows additional information to be added to the plot title. It behaves differently than the keyword to the IDL plot routines. Unlike the IDL supplied routines, if you supply a subtitle string through this keyword, an additional line is added to the title shown at the top of the figure. The /samewindow keyword inhibits the creation of a new plot window for the figure. The /debug keyword controls the behavior of the procedure when an error occurs and additional output for debugging. It is not normally required.

The plots produced by this command can be further customized by supplying keywords accepted by the IDL plot procedures.

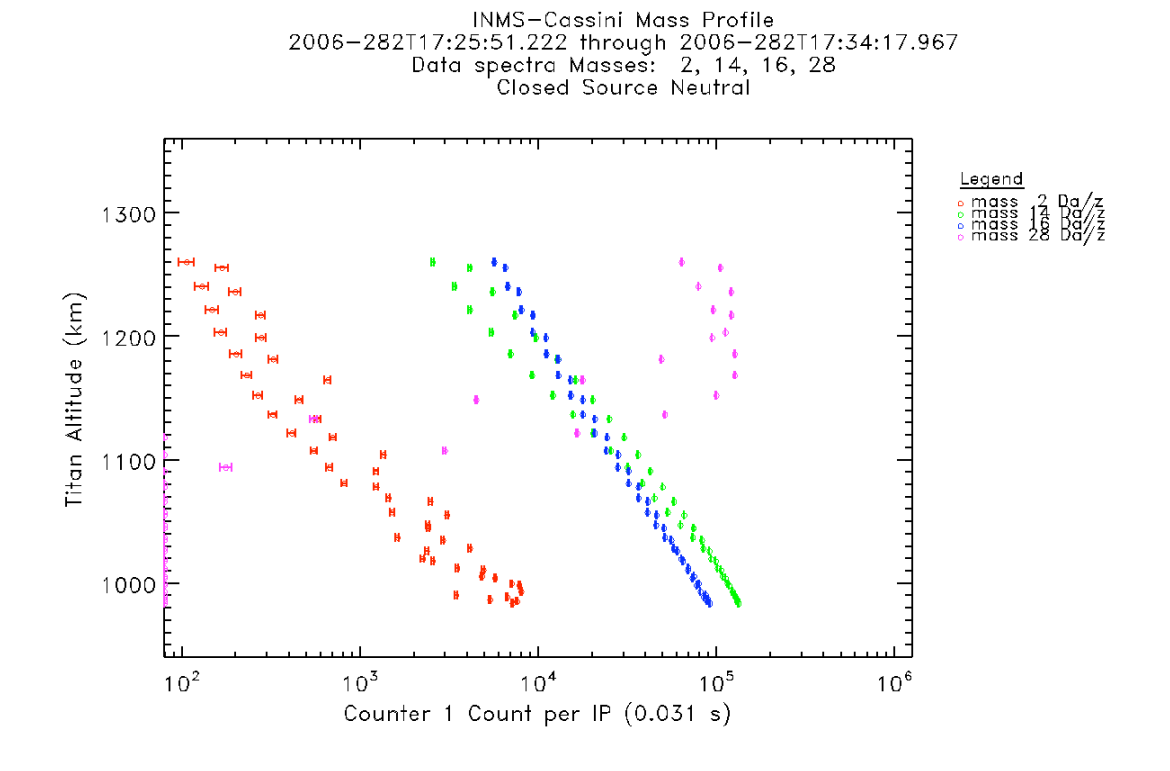

Plot produced 15:19:23 17-Jan-2007

#### 6.2.5 Spectra Comparisons (inms plot compare)

The plotting command inms\_*plot\_compare* displays a comparison of the detector signal level in the L1A data with that of the spectra data similar to that in Figure 14. This routine is useful for evaluating the effect of various interpolation parameters supplied to the *inms\_grid\_spectra* routine.

The command syntax is

inms\_plot\_compare, axL1A, axSpectra, mass=m1
 {,xrange=['time1','time2']} {,/C2counts}
 {,/noaux} {,/target} {,/errorbar} {,/samewindow}
 {,subtitle='An additional title string'} {,/debug}
 {keyword expressions accepted by idl plot routine}

The tokens *axL1A* and *axSpectra* are replaced with the name of arrays of L1A data and spectra data structures, respectively. The mass to be displayed is supplied via the mass keyword expression. The time range to show on the plot is set by the xrange keyword. If absent, the entire span of data in the input data structure is plotted. If set, only data that falls within the time range specified is plotted. Times are entered as strings in the year, day-of-year format. In this format, noon UTC on June 1, 2005 would be specified as 2005-152T12:00:00. The hyphen delimiter separates the year from the day-of-year and the "T" delimiter separates the date from the time.

The keywords /noaux, /target, and subtitle control the annotation of the plot. If the /target keyword is present, the auxiliary axis display position with respect to the target body rather than with respect to Saturn. If /noaux is present, the auxiliary axes are omitted. The keyword subtitle allows additional information to be added to the plot title. It behaves differently than the keyword to the IDL plot routines. Unlike the IDL supplied routines, if you supply a subtitle string through this keyword, an additional line is added to the title shown at the top of the figure.

To display the output of the low sensitivity counter, supply the /C2counts keyword. You can add 1-sigma error bars to the plot by including the /errorbar keyword. The /samewindow keyword inhibits the creation of a new plot window for the figure. The /debug keyword controls the behavior of the procedure when an error occurs and additional output for debugging. It is not normally required.

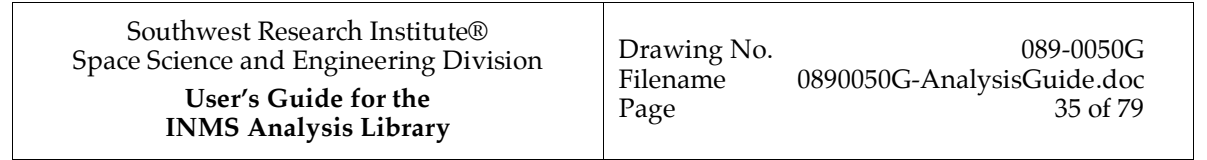

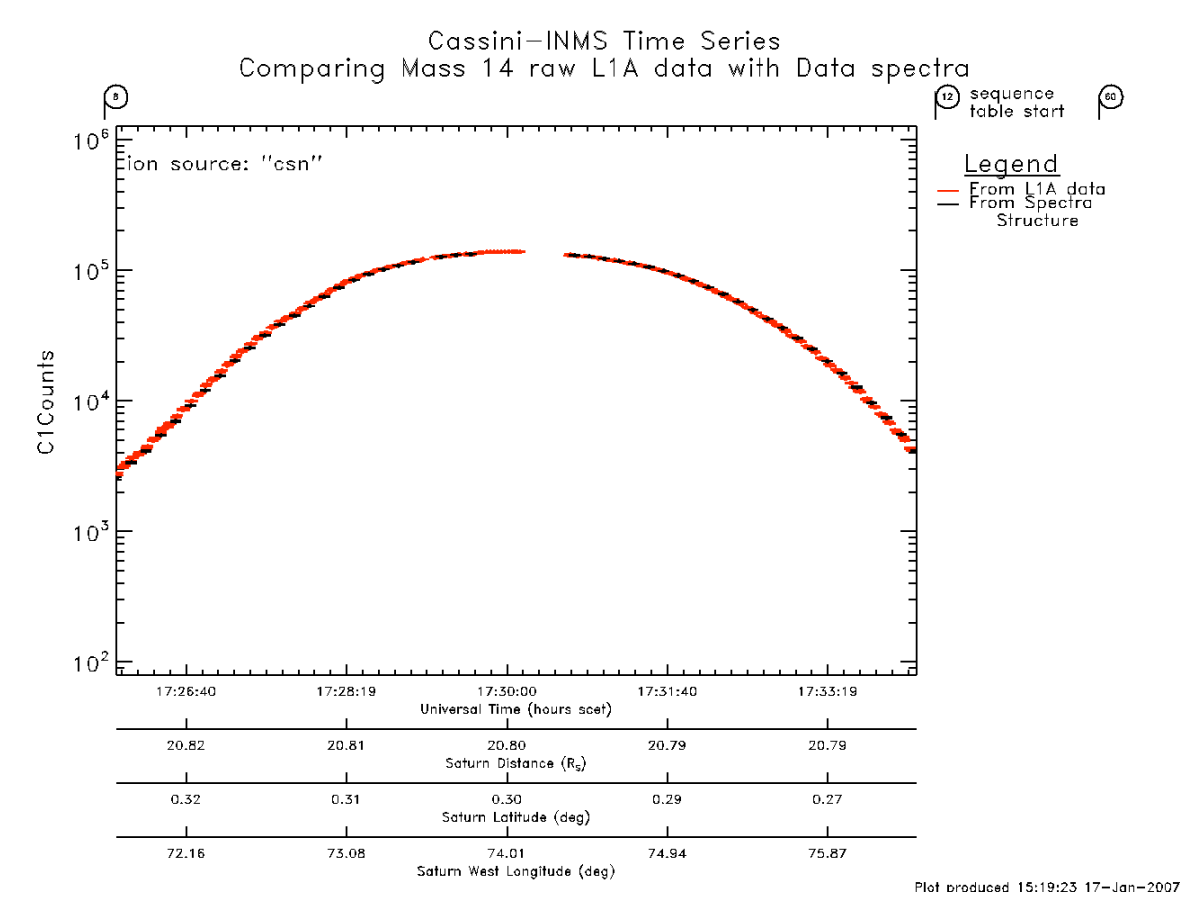

#### 6.3 Housekeeping Data Plots

#### 6.3.1 Trend Plots (inms plot hkg)

To produce trends of housekeeping data, you use the *inms\_plot\_hkg* procedure. This procedure produces a plot similar to the example in Figure 15. In these plots, items that can take on only discrete values are displayed as color bars.

The command syntax is:

```
inms_plot_hkg, axH, asItems,
    {subtitle='subtitle added to title}
    {,/samewindow} {,/debug}
    {keyword expressions accepted by idl plot routine}
```

The token *axH* is replaced with the name of a housekeeping data structure. A string vector containing the names of the items to plot replaces the token *asItems*.

The keyword subtitle allows additional information to be added to the plot title. It behaves differently than the keyword to the IDL plot routines. Unlike the IDL supplied routines, if you supply a subtitle string through this keyword, an additional line is added to the title shown at the top of the figure. The /samewindow keyword inhibits the creation of a new plot window for the

# Southwest Research Institute®<br/>Space Science and Engineering Division<br/>User's Guide for the<br/>INMS Analysis LibraryDrawing No.089-0050GDrawing No.0890050G-AnalysisGuide.doc<br/>Page9890050G-AnalysisGuide.doc<br/>Page9890050G-AnalysisGuide.doc<br/>Page

figure. The /debug keyword controls the behavior of the procedure when an error occurs and additional output for debugging. It is not normally required.

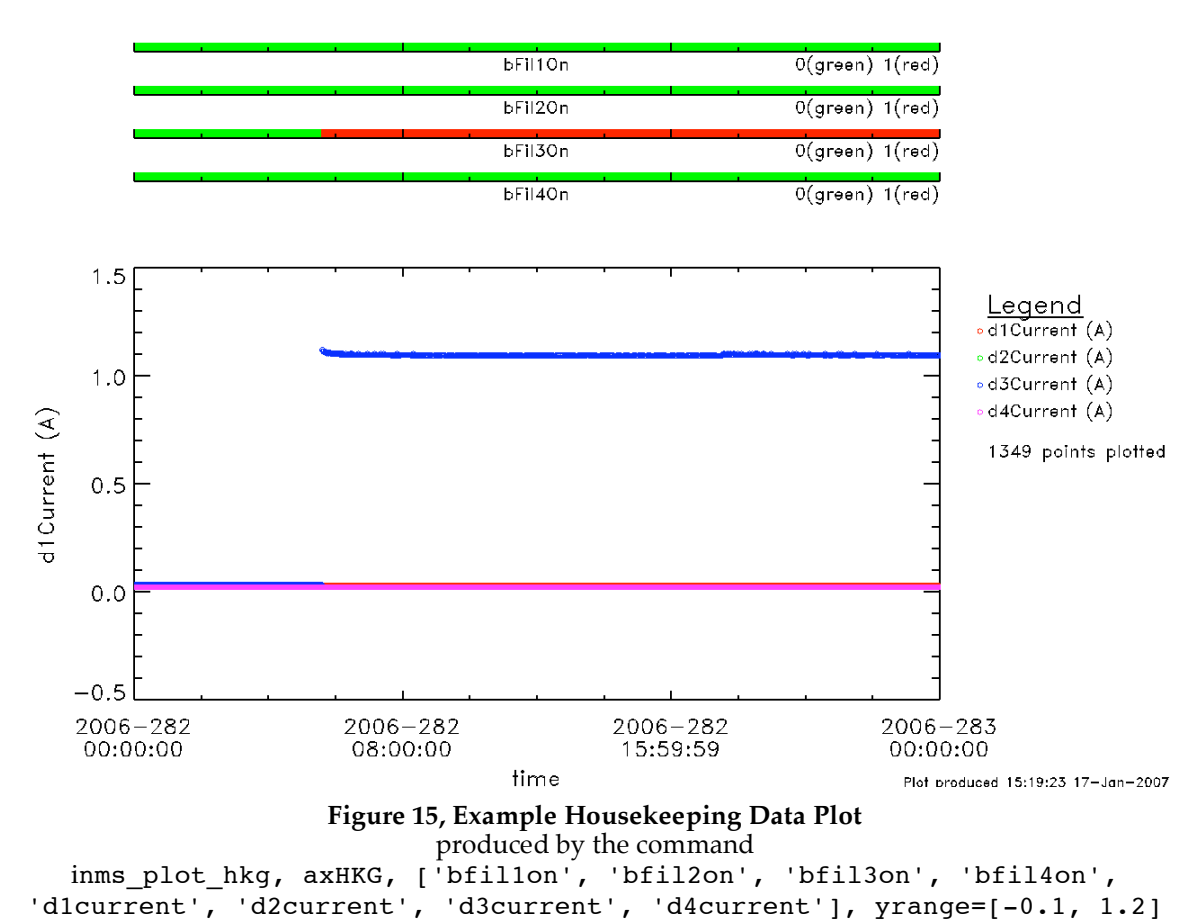

#### INMS-Cassini Housekeeping Trends 2006-282t00:00:41.595 through 2006-282t23:58:33.353

#### 6.4 Direct Plotting

In addition to the plots produced by the routines included in the INMS analysis library, you can use the structures returned by the data access and mass spectra formation routines as arguments to the basic IDL plotting and analysis routines. For example, assume that the *inms\_get\_data* routine has been used to read data into an array of structures called axL1Adata. You can plot any field against any other field in the structure by naming them. If you wanted to display the velocity components as a function of altitude, the IDL statements would be of the following form:

```
plot, axL1Adata.sc_vel_t_x, axL1Adata.alt_t,...
oplot, axL1Adata.sc_vel_t_y, axL1Adata.alt_t,...
oplot, axL1Adata.sc_vel_t_y, axL1Adata.alt_t,...
```
User's Guide for the INMS Analysis Library Drawing No.089-0050GFilename0890050G-AnalysisGuide.docPage37 of 79

#### 7. <u>Calibration Data</u>

The INMS instrument operates in two fundamental modes, neutral and ion. In the neutral gas mode, ambient gas is ionized either in the open source or, after ram density enhancement, in the closed source. The ionization products are directed into the quadrupole mass analyzer where they are filtered by mass-to-charge ratio and detected by the high and low sensitivity counters. For this mode, calibration data includes the sensitivity and the relative response to the various daughter products, the cracking patterns.

The ion mode passes ambient ions through the open source into the quadrupole mass analyzer. The ambient ions are filtered by mass-to-charge ratio and detected by the counters. For the ion mode calibration data includes the sensitivity as a function of ion kinetic energy, the effects of miss tuning the quadrupole switch lens, and the angular response.

#### 7.1 Neutral Gas Mode

Calibration data appropriate to the open and closed source neutral gas modes are contained in a PDS compliant file, called the calibration summary file. The inms library provides routines to read this file, select the calibration data appropriate to a particular gas and instrument state and display the calibration data.

#### 7.1.1 Calibration Summary File Contents

Neutral gas calibration data consisting of instrument sensitivity and dissociative fractionation patterns for a range of species is stored in a comma-separated value data file called a calibration summary file. A calibration summary file may have data from flight model, engineering model refurbished engineering model and National Institute of Science and Technology (NIST) measurements. The procedure *inms\_read\_cal* reads this data and places it an array of structures. There is one element for each calibration in the file. The definition of the structure is in Table 2. The fields are named in accordance with the IDL coding standards. All fields are scalars except for anFracMass and anFraction, which are one-dimensional arrays of up to 40 elements.

Southwest Research Institute® Space Science and Engineering Division User's Guide for the INMS Analysis Library

| Table 2, Calibration Structure Contents |         |                                                                                                    |
|-----------------------------------------|---------|----------------------------------------------------------------------------------------------------|
| name                                    | type    | description                                                                                                    |
| sUnit                                   | string  | specifies the calibration source instrument,<br>flight(FM), engineering(EM) refurbished<br>engineering model (REU) or NIST(NT) |
| sSource                                 | string  | ion source, open(OS) or closed (CS)                                                                                            |
| sGas                                    | string  | name of calibration gas                                                                                                    |
| sLabel                                  | string  | IDL label string with imbedded formatting                                                                                      |
| sFormula                                | string  | molecular formula of calibration gas                                                                                           |
| nMolWt                                  | integer | molecular weight of calibration gas                                                                                            |
| sFilament                               | string  | filament, Primary, Secondary                                                                                                   |
| nElecEnergy                             | integer | electron energy                                                                                                    |
| nMajorPeak                              | integer | mass of major peak                                                                                                    |
| nSensitivity                            | real    | sensitivity at major peak                                                                                                    |
| nSigmaSens                              | real    | standard deviation of sensitivity                                                                                              |
| nPeakCount                              | integer | number of fragment peaks                                                                                                    |
| anFracMass                              | integer | mass of fragment                                                                                                    |
| anFraction                              | real    | relative sensitivity of fragment, major=1.00                                                                                   |

#### 7.1.2 Reading Calibration Data (inms read cal)

The procedure *inms\_read\_cal* reads the contents of a calibration data file and stores it in a calibration data structure as described above. You read this data by typing a command of the following form

#### inms\_read\_cal, axCal {,file="file\_or\_directory"} {,/debug}

where you replace the token *axCal* with the name of a variable to contain the calibration structure array. If you omit the file keyword, you will select a calibration file using the presented dialog. If you specify a directory, it will be the default directory for the selection dialog. If you specify a full file path as the keyword's value, that file will be opened if it exists. The /debug keyword controls the behavior of the procedure when an error occurs and additional output for debugging. It is not normally required.

The desired calibration data can be selected from the calibration structure array by use of a suitably constructed *where* statement. The sFormula field, which contains the chemical formula of the species, should be used to select a species. For example, testing this field against 'CH4' would choice calibration data for methane. To specify a species containing elemental isotopes, prefix the atomic symbol with the caret (^) and mass of the isotope. For example, the isotopic species <sup>13</sup>CH<sub>4</sub> would be indicated thusly:

#### ^13CH4

You select between source, and unit by testing against the values shown in Table 2. For an example see the source code for *inms\_plot\_cal*.

| Southwest Research Institute®<br>Space Science and Engineering Division<br>User's Guide for the<br>INMS Analysis Library | Drawing No.<br>Filename<br>Page | 089-0050G<br>0890050G-AnalysisGuide.doc<br>39 of 79 |
|----------------------------------------------------------------------------------------------------|---------------------------------|-----------------------------------------------------|
|----------------------------------------------------------------------------------------------------|---------------------------------|-----------------------------------------------------|

The procedure *inms\_list\_cal\_species* produces a list of the species contained in a calibration structure. You produce a display by typing a command of the following form:

inms\_list\_cal\_species, axCal

where you replace the token *axCa1* with the name of a variable containing a calibration data structure. The procedure produces a table on the standard output device (not on the graphics device) listing the name, formula and ion source s for each species in the structure. An example output is shown in Figure 16

| identifier | mass | species name  | source |
|------------|------|---------------|--------|
| C2H2       | 26   | Acetylene     | CS     |
| C2H3CN     | 53   | Acrylonitrile | CS     |
| NH3        | 17   | Ammonia       | CS     |
| ^12CH4     | 16   | Methane 12    | CS     |
| ^13CH4     | 17   | Methane 13    | CS     |
| ^14N2      | 28   | Nitrogen 14   | CS     |
| ^14N^15N   | 29   | Nitrogen      | CS     |
| ^15N2      | 30   | Nitrogen 15   | CS     |
| ^40AR      | 39   | Argon 40      | CS     |

#### Figure 16, Example inms\_list\_cal\_species Output

#### 7.1.3 <u>Selecting Calibration Data (inms select cal)</u>

The *inms\_select\_cal* function extracts the calibration data for one species from the array of calibration data structures returned by *inms\_read\_cal*. If no calibration meets the supplied criteria, a value of scalar zero is returned and an optional warning message is posted. The command syntax is:

```
xCal=inms_select_cal(axCal, species="formula"
    {,unit="fm"|"em"|"nt"|"*"} {,source="cs"|"os"}
    {,energy=nn}{,filament="pri"|"sec}
    {,/multiple} {,/silent}
```

The token *formula* is replaced by the formula for the species of interest. The available species in the axCal structure may be obtained by invoking the *inms\_list\_cal\_species* procedure, as described above. You further identify the calibration of interest by supplying values for the unit, source, energy and filament keywords. The unit keyword specifies the instrument unit whose calibration is to be supplied. The flight model is denoted by a value of FM, the engineering model by EM, the refurbished engineering model by REU and NIST data converted to flight model sensitivities by NT. If an asterisk is supplied or if the unit keyword is absent, flight model data will be returned, if present. If no flight model data is available, engineering model data will be returned. If neither flight nor engineering data is in the structure, NIST data is returned.

The source keyword specifies whether to select closed source (cs) or open source (os) data. The default is closed source. The energy keyword supplies the value of the electron energy in the ion source to select. The default value is 70 eV. The filament keyword specifies which ion source filament is to be selected, primary (pri) or secondary (sci). The default is the primary filament.

If the /multiple keyword is not present, the function returns either 0 or the first match found in the file. If it is present and a source is selected with the source keyword, cracking patterns for all instances of the specified species for the specified source will be returned. This is useful when

multiple calibrations for a specific species have been included in a calibration file. The /silent keyword inhibits messages indicating that the selection failed.

#### 7.1.4 Reading NIST Mass Spectra(inms read jcamp)

NIST mass spectra are presented in text files that follow the jcamp-dx format. In this file, data is stored in named records. The routine *inms\_read\_jcamp* reads these files and returns a structure containing the data of each named record as a field whose name is the name of the record. To read such a file you invoke a command of the form:

inms\_read\_jcamp, axData {,sFile} {,/debug}

You replace the token *axData* with the name of a variable to receive the data structure. The parameter sFile is the name of the file to read, if absent a file selection dialog is presented. The /debug keyword controls the behavior of the routine when an error occurs and is normally not required.

#### 7.1.5 Plotting Cracking Patterns (inms plot cal ptrn)

The fractionation patterns in the calibration data file can be displayed with the *inms\_plot\_cal\_ptrn* procedure. It produces plots similar to Figure 17, below. The thicker black line is a linear plot of the relative response and the thinner red line is a logarithmic plot. Each panel is annotated with the species, unit, filament, electron energy and sensitivity.

To plot the cracking pattern data you type a command of the form

```
inms_plot_cal_ptrn, axCal, asSpecies
    {,/FM | ,/EM | ,/REU | ,/NIST}
    {,filament= "primary" | "secondary" }
    {,energy=vv} {,source= "OS" | "CS"}
    {,/columns} {,/multiple} {,/samewindow}
    {keyword expressions accepted by idl plot routine}
```

You replace the tokens *axCal* with the name of the calibration data structure array and *asSpecies* with a string or string array containing the formula of the species to plot. If you specify /FM, /EM, /REU or /NIST only data collected using that instrument will be displayed. If none of those choices are made, data from the flight model calibration will be displayed if present, otherwise engineering model data or NIST data will be displayed if present.

The keywords filament, energy and source are used to choose the calibration configuration for which data is to be displayed. By default data for the closed ion source primary filament at 70 eV is displayed. Specifying values for any of these keywords changes the selection. If the /multiple keyword is specified and a source is selected with the source keyword, cracking patterns for all instances of the specified species for the specified source will be displayed. This is useful when multiple calibrations for a specific species have been included in a calibration file.

The /columns keyword controls the format of the plot. If the keyword is present, the data is displayed in two columns of eight plots per page or window. If absent, the data is displayed in one column of four plots per page or window. The /samewindow keyword inhibits the creation of a new plot window for the figure. The plot may be further customized by specifying additional keyword expressions accepted by IDL plotting procedures.

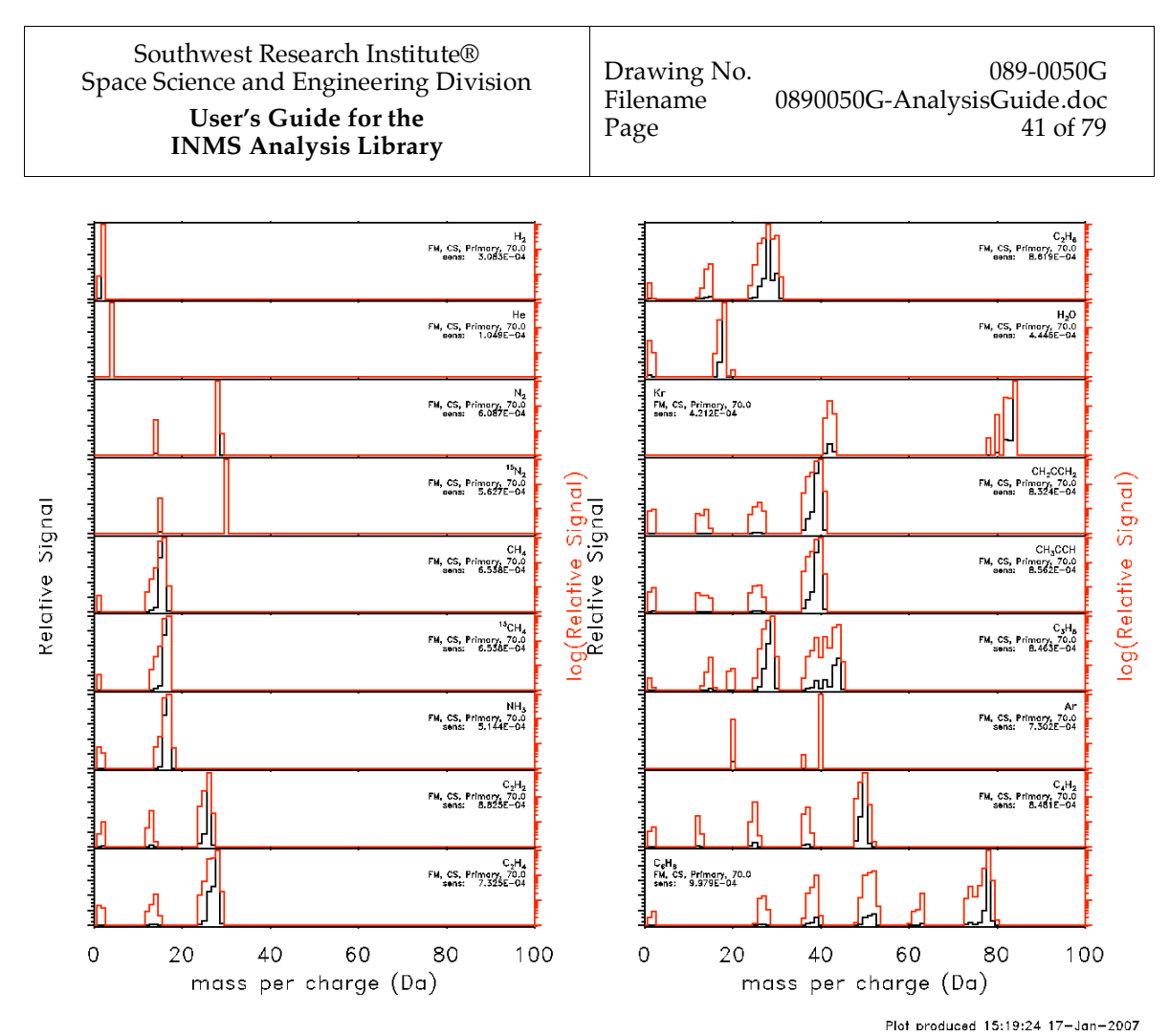

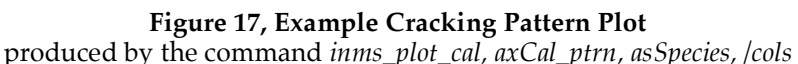

#### 7.1.6 Plotting Sensitivity Data (inms plot cal sens)

The sensitivity of the instrument to neutral gases can be displayed using the inms\_plot\_cal\_sens procedure. This procedure produces a plot similar to the one shown in Figure 18. A vertical bar indicates the sensitivity to each of the gas species selected for display. Each bar is labeled with the species formula. It also permits the comparison of sensitivities obtained from two data structures.

To plot the sensitivity data, you type a command of the form

```
inms_plot_cal_sens, axCall {, axCal2}
    {,species=asSpecies} {,/FM | ,/EM | ,/NIST | ,/REU}
    {,filament= "primary" | "secondary" }
    {,energy=vv} {,source= "OS" | "CS"}
    {,/multiple} {,/nodates} {,/samewindow}
    {keyword expressions accepted by idl plot routine}
```

You replace the token *axCall* with the name of a calibration data structure array containing the data to plot. The optional argument *axCall* is the name of a second calibration data array used for comparison, sensitivities obtained from this array are shown in red. The keyword species supplies a string or string array containing the formula of the species to plot. If you specify /FM, /EM, /REU or /NIST only data collected using that instrument will be displayed. If none of those choices are made, data from the flight model calibration will be displayed if present, otherwise engineering model data or NIST data will be displayed if present.

| Southwest Research Institute®<br>Space Science and Engineering Division<br>User's Guide for the<br>INMS Analysis Library | Drawing No.<br>Filename<br>Page | 089-0050G<br>0890050G-AnalysisGuide.doc<br>42 of 79 |
|----------------------------------------------------------------------------------------------------|---------------------------------|-----------------------------------------------------|
|----------------------------------------------------------------------------------------------------|---------------------------------|-----------------------------------------------------|

The keywords filament, energy and source are used to choose the calibration configuration for which data is to be displayed. By default data for the closed ion source primary filament at 70 eV is displayed. Specifying values for any of these keywords changes the selection. If the /multiple keyword is specified and a source is selected with the source keyword, sensitivity values for all instances of the specified species will be displayed. This is useful for comparing sensitivities measured in a series of calibration measurements.

The /nodates keyword controls annotation of each sensitivity bar with the data that the calibration for that species was performed. If absent, the dates are shown in parenthesis following the species name, if present the dates are omitted. The /samewindow keyword inhibits the creation of a new plot window for the figure. The plot may be further customized by specifying additional keyword expressions accepted by IDL plotting procedures.

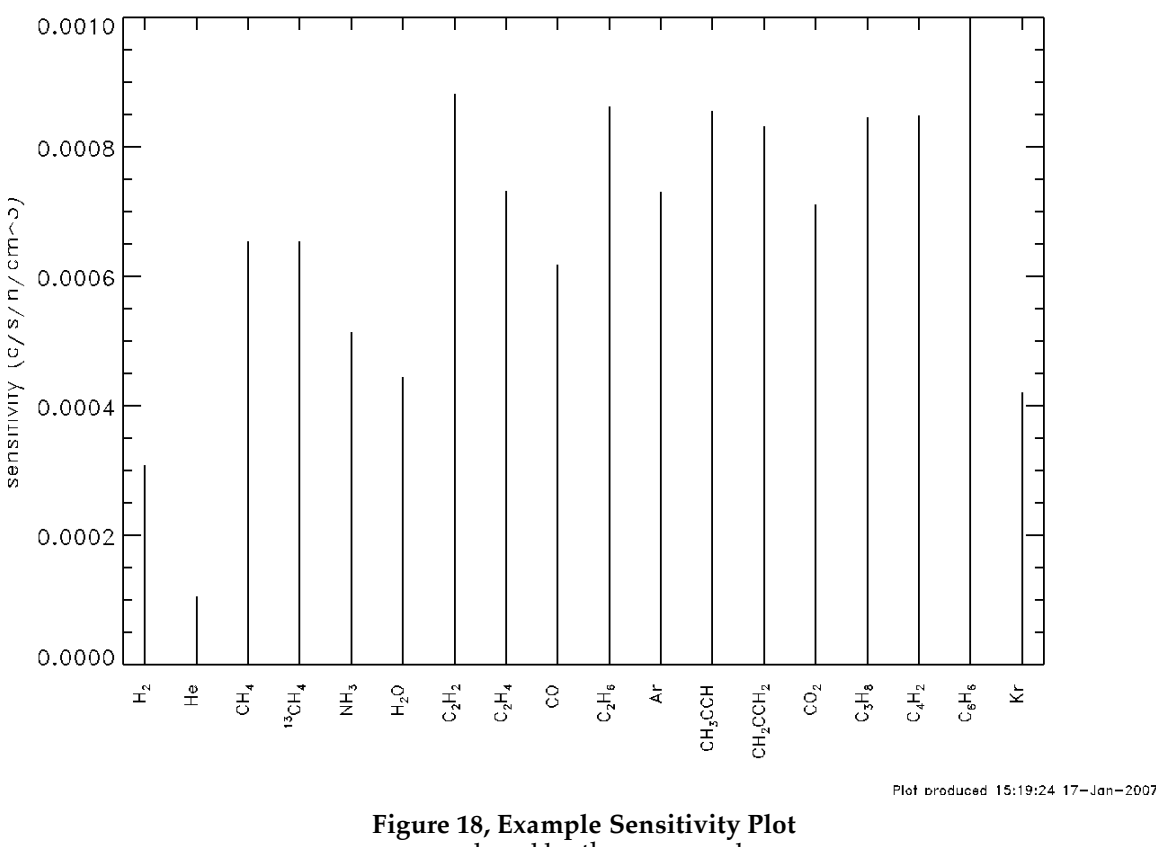

Instrument Sensitivity

Figure 18, Example Sensitivity Plot produced by the command inms plot cal sens, axCal, species=*asSpecies*, /nodates

#### 7.2 Ion Mode Calibration Data

Ion calibration data consists of a formula that describes the variation of sensitivity as a function of ion kinetic energy, models of the change in sensitivity due to mistuning of the quadrupole switching lens and the angular response of the instrument. Since the quantity of calibration data required for these calculations is modest, no calibration data file is required. Two routines are provided to perform these calculations, *inms\_ion\_sensitivity*, and *inms\_ion\_transmission*. The first performs the sensitivity calculation accounting for switching lens mistuning and the second performs the angular response modeling.

| Southwest Research Institute®<br>Space Science and Engineering Division<br>User's Guide for the<br>INMS Analysis Library | Drawing No.<br>Filename<br>Page | 089-0050G<br>0890050G-AnalysisGuide.doc<br>43 of 79 |
|----------------------------------------------------------------------------------------------------|---------------------------------|-----------------------------------------------------|
|----------------------------------------------------------------------------------------------------|---------------------------------|-----------------------------------------------------|

The full sensitivity calculation, accounting for particle kinetic energy, quadrupole switching lens tuning and instrument pointing is performed by multiplying together the results obtained from these two functions.

#### 7.2.1 On-axis Sensitivity (inms\_ion\_sensitivity)

The function *inms\_ion\_sensitivity* computes the sensitivity of the INMS instrument as a function of mass, velocity, and the date of the measurement. The mass and velocity are used to determine the ion kinetic energy while the date of the measurement is used to select the parameters required to model the switching lens tuning. The command syntax is

nSens = inms\_ion\_sensitivity(nMass{, nSpeed} {,sDate}
 {,shift=anSpar} {,width=anWpar} {,/escan} {,/test}
 {,/debug}

where the parameter nMass is the mass of the species of interest, nSpeed is the spacecraft velocity relative to the target body, and sDate is the date of the measurement in the PDS compliant format. These three parameters may be scalars or arrays. If more than one is an array, each of the arrays must be the same shape The mass parameter is required, while the speed defaults to  $6.0 \text{ km s}^{-1}$  and the date defaults to 2006-250T00:00:00.

The shift and width keywords are used to override the built-in values for the switching lens tuning model. Each keyword expression is used to supply a two-element vector containing the intercept and slope of the specified parameter's linear model. The tuning model is described more fully in Reference 2. Supplying the keyword /escan causes the tuning coefficients measured during the t5 encounter to be used. This keyword should be set only for those spectra collected during T17 interspersed with the energy scan data.

Setting the /test keyword causes the routine to return the sensitivity for the case of perfect switching lens tuning. The /debug keyword controls the behavior of the procedure when an error occurs and is not normally required.

#### 7.2.2 Angular Response(inms ion transmission)

The function *inms\_ion\_transmission* computes the change in ion transmission due to off-nominal instrument pointing. The result is a multiplicative factor to be applied to the sensitivity, reducing its value.

The command syntax is

# nFactor=inms\_ion\_transmission(nMass, nXvel, nYvel, nZvel {,/debug})

where the argument nMass is the mass of the species of interest, and the arguments nXvel, nYvel, and nZvel are the three components of the spacecraft velocity with respect to the target body. The arguments can be scalars or vectors. If the argument nMass is a vector, the velocity components must be either all scalars or all vectors of the same length as the mass argument. If the argument nMass is a scalar, the velocity components must be either all scalars or all vectors of the same length

The /debug keyword controls the behavior of the procedure when an error occurs and is not normally required.

The return value is the factor by which the sensitivity is multiplied to account for the reduction in instrument throughput due to the off-nominal pointing.

INMS Analysis Library

#### 8. Manipulating Data

The INMS analysis library contains a number of routines for manipulating data and performing calculations. These routines include routines for data verification, geometric calculation, instrument response calculations and spectral calculations. Each of these types of routines are further described in the following subsections.

#### 8.1 Data Validation

The analysis library makes use of a number of data structures and data types. One should confirm that a data structure is of the expected type prior to using it. Also, some data items, such as time, can contain nonsense values that are valid IDL values, but not useable. The library includes the functions *inms\_validate\_cal\_data*, *inms\_validate\_hkg\_data*, *inms\_validate\_spectra\_data* and *inms\_validate\_l1a\_data* that confirm that their argument is a structure of the correct type. The function *inms\_validate\_time* confirms that its argument is a properly formatted year, day-of-year time string. Each of these functions accepts one argument and return 1 if the argument is valid and 0 if not. For example, to confirm that a data array is a level 1A structure, you use the statement as shown below

if inms\_validate\_l1a\_data(axData) eq 1 then begin
 ;; perform processing of valid data
 endif else begin
 ;; axData in valid, perform recovery / error handling
 endelse

The function *sprl\_is\_numeric* confirms that its string argument is a valid numeric string. A valid string is of the form

 $\{+ | -\} n \{ \cdot n \}$ 

where n is a string of one or more digits from 0 through 9. If the argument of the function is a string variable containing a valid numeric string, the function returns 1 otherwise it returns 0.

#### 8.2 Geometry

```
8.2.1 Geometry Computations (inms auxiliary_value)
```

The function *inms\_auxiliary\_value* may be used to compute a number of auxiliary geometric quantities that are not included in the level 1A data. The quantities that can be computed are latitude, west longitude, boresight ram angle, and speed. The quantities may be computed with respect to a target body (e.g. Titan, Enceladus,...) or with respect to Saturn. The syntax is

You supply one of the following keywords to choose the quantity to be returned, /lat (latitude), /wlon (west longitude), /ram (boresight ram angle), /speed (spacecraft speed). The angles are returned in degrees and the speed is returned in km-sec<sup>-1</sup>. The result is a vector containing an entry for each entry in the input L1A data array.

This routine replaces *inms\_ram\_angle, inms\_saturn\_latitude* and *inms\_saturn\_wlongitude* and should be used in place of those routines.

#### 8.2.2 Ram Angle (inms ram angle)

The analysis library contains a function to compute the angle between the spacecraft velocity and the instrument boresight. This function accepts a L1A data structure and returns a vector containing the boresight ram angle in radians. The syntax is

#### anResult=inms\_ram\_angle(axL1A)

The result is a vector containing the ram angle corresponding to each element in the input L1A data structure array.

#### 8.2.3 Saturn Coordinates (inms saturn latitude, inms saturn wlongitude)

The analysis library contains functions to determine the sub-spacecraft position, *inms\_saturn\_latitude* and *inms\_saturn\_wlongitude*. These functions accept a L1A data structure and return a vector containing the planeto-centric latitude and west longitude respectively. The vector has one element for each data point in the argument supplied to the function. The statements have the following syntax:

anResult=inms\_saturn\_latitude(axL1A)
anResult=inms\_saturn\_wlongitude(axL1A)

#### 8.3 Instrument Response

The function *inms\_ram\_coefficient* computes the closed-source ram enhancement factor. This is the increase in density within the closed-source antechamber due to the motion of the spacecraft relative to the atmosphere. The syntax of the function is

```
anResult=inms_ram_coefficient(anSpeed, anTheta, anMass
     {,tambient=N} {,tsource=N})
```

The result is an array of the same shape as the function arguments. The argument *anSpeed* is the speed of the ambient gas with respect to the spacecraft in km s<sup>-1</sup>. The argument *anTheta* is the angle between the ram direction and the instrument boresight in radians. The final argument *anMass* is the mass of the species in AMU. Each of these arguments may be scalar or an array, however if more than one of the arguments is an array, then the arrays must be of the same shape and size. The optional keyword parameters tambient and tsource are used to supply values for the temperature of the ambient gas flowing into the instrument and the temperature of the ion source, respectively. The default value of tambient is 273K and of tsource is 300K

#### 8.4 <u>Spectral Calculations</u>

The analysis library provides a set of procedures to manipulate mass spectra structures. With the routines you can compute a mean spectra, co-add a set of spectra, remove a background spectra or perform arithmetic operations. The four procedures provided for these operations are described below.

#### 8.4.1 Averaging Spectra (inms compute mean spectra)

The procedure *inms\_compute\_mean\_spectra* is used to compute the mean and standard deviation of a collection of spectra. To perform this operation use a command of the form

```
inms_compute_mean_spectra, axSpectra, xMean
    {,/poisson} {,/debug}
```

The argument *axSpectra* is an array of spectra structures to be averaged and the argument *xMean* is a spectra structure containing the result. If the input array contains only one element,

that structure is returned as the mean. The method of computing the standard deviation of the counts is controlled by the /poisson keyword. If the keyword is absent, the sample standard deviation is computed. If the keyword is present, the signal in each mass channel is assumed to follow Poisson statistics and the standard deviations in the xMean structure are computed as

 $\sqrt{\Sigma c}/N$  where c is the signal in the channel and the sum is over the N measurements being summed. The /debug keyword controls the behavior of the procedure when an error occurs. It is not normally required.

The ancillary data included in the output spectra records are the values of the quantities evaluated at the midpoint time of the data.

#### 8.4.2 <u>Summing Spectra (inms compute summed spectra)</u>

The procedure *inms\_compute\_summed\_spectra* is used to co-add a set of spectra. To perform this operation use a command of the form

```
inms_compute_summed_spectra, axSpectra, xResult {,/debug}
```

The argument *axSpectra* is an array of spectra structures to be summed and the argument *xResult* contains the result of the summation. If the input array contains only one element, that structure is returned as the result of the summation. The standard deviation for each summed mass channel is computed as  $\sqrt{\Sigma c}$  where c is the signal in the channel and the sum is over the N measurements being summed. The /debug keyword controls the behavior of the procedure when an error occurs. It is not normally required.

The ancillary data included in the output spectra records are the values of the quantities evaluated at the midpoint time of the data.

#### 8.4.3 <u>Spectra Arithmetic (inms\_spectra\_calculations)</u>

The function *inms\_spectra\_calculations* is used to apply arithmetic operations to spectra. One can add, subtract, multiply or divide one spectra by another or by a scalar. To perform spectra arithmetic, use a command of the form

```
axResult=inms_spectra_calculations( axArg1, xArg2,
        {,/add | /subtract | /multiply | /divide }
        {,/sigma0_M } {,/sigma0_S})
```

The function returns an array of spectra structures of the same size as the first argument, *axArg1*. The first two arguments *axArg1* and *xArg2*, specify the operands. The first must be a spectra structure and may be an array. The second argument may be either a spectra structure or a scalar number. The keywords /add, /subtract, /multiply and /divide specify the operation to be performed. The final two keywords, /sigma0\_M and /sigma0\_S are set if the first or second argument, respectively, are to be treated as exact.

#### 8.4.4 Background Removal (inms subtract background)

The function *inms\_subtract\_background* subtracts one spectra from one or more spectra. It is less general than *inms\_spectra\_calculations* described above and is meant for performing background removal. To remove a background spectra use a command of the form

#### axResult=inms\_subtract\_background(axSpectra, xBackground)

The function returns an array of background corrected spectra of the same size as the first input argument, *axSpectra*. The background to be subtracted is provided as the second argument, *xBackground*. The standard deviations contained in the result are computed based on

propagation of errors as  $\sigma_r = \sqrt{\sigma_s^2 + \sigma_b^2}$ , where  $\sigma_s$  is the signal standard deviation and  $\sigma_b$  is the background standard deviation.

#### 8.5 <u>Time Conversions and Manipulation</u>

The INMS level 1A data contains time information in two formats, the PDS compliant time string, and the time of day in milliseconds. A number of routines are provided to convert, format and manipulate time.

The first time format, the PDS compliant time string, has the following form,

#### yyyy-dddThh:mm:ss.fff

where the token *yyyy* is the year, *ddd* is the day of year, *hh:mm:ss.fff* is the time of day in hours, minutes, and seconds. The hyphen, colons, and letter T are required delimiters.

The second time format is the time of day in milliseconds. This requires a 32 bit integer to represent it. A day consists 86400000 milliseconds.

Two additional time formats are supported in this package. The first Julian Date and the second is the ordinal date. The Julian day number (JDN) is the number of days between noon GMT of -4712 January 1, Julian proleptic calendar and noon of the day of interest. The epoch represented in the Gregorian (current civil) calendar is noon GMT of -4713 November 23. The Julian Date (JD) for a specific instant is the Julian day number for the preceding noon plus the fraction of a day since that instant. In order to reduce the magnitude of Julian Dates, it is common to form Modified Julian Dates (MJD) by subtracting 2500000.5. A day of MJD begins at midnight of the UT day.

The second additional time format is the ordinal date. In the analysis library it is represented by two integers. The first is the date formed by adding the day of year to 1000 times the year. The second is the time of day in milliseconds.

#### 8.5.1 <u>Time Conversions</u>

Four IDL functions are included that perform conversions between the time formats in the L1A data files: *inms\_doy2date, inms\_doy2utc, inms\_utc2date,* and *inms\_format\_time*. The function *inms\_doy2date* converts the date portion of the PDS compliant date string to a day month and year string. For example, the command

```
aSresult = inms_doy2date(['2004-001','2004-031'])
```

converts the two dates to

The function *inms\_doy2utc* converts the PDS date to a structure containing the ordinal date and time of day. For example the command

converts the date to the structure:

| * * | Structure · | <21006e0>,2  | <pre>tags,length=</pre> | 8,data   |
|-----|-------------|--------------|-------------------------|----------|
|     | length=8,   | refs=1:      |                         |          |
|     | NDATE       | $\mathbf{L}$ | ONG                     | 2004300  |
|     | NMSECS      | 5 L          | ONG                     | 55889000 |

The function *inms\_utc2date* is the inverse of *inms\_date2utc*. This routine converts the utc time representation into PDF compliant date strings. The syntax is

#### asResult=inms\_utc2date(axUTC)

The argument *axUTC* is an array of UTC structures whose definition is shown above. The result is an array of strings the same shape as the input argument array containing the date strings.

The function *inms\_format\_time*, converts a time of day in milliseconds to a string with hours minutes and seconds. For example:

#### 

Additional functions *sprl\_cvt\_jdate\_odate*, *sprl\_cvt\_jdate\_mdy*, *sprl\_cvt\_jtime\_tod*, *sprl\_cvt\_odate\_jdate* and *inms\_doy2julian* are included that deal with the Julian Date. To prevent loss of significance, Julian dates should be stored in double precision floating point numbers. The first routine, *sprl\_cvt\_jdate\_odate*, converts a Julian day number to an ordinal date. The command syntax is

#### anOdate=sprl\_cvt\_jdate\_odate(anJDN {,/MJD})

where *anJDN* is an array of integer Julian day numbers. The result, *anOdate*, is an array the same size and shape as *anJDN* containing the dates corresponding to the Julian day number. An ordinal date is the day-of-year plus the year times 1000. The ordinal date corresponding to 1 July 1999 is 1999182. If the keyword /MJD is present, the input is assumed to be the modified Julian day number.

The function *sprl\_cvt\_jdate\_mdy* determines the month, day-of-month and year corresponding to midnight UTC on the specified Julian date. This function has the following syntax:

axMDY=sprl\_cvt\_jdate\_mdy(anJdate {,/MJD})

The value returned is an array of structures the same shape and size as the argument. The structure has three fields named nYear, nMonth, and nDay containing the values corresponding to the input Julian dates.

The function *sprl\_cvt\_jtime\_tod* converts the fractional portion of a Julian date to the time of day, expressed in hours minutes and seconds. The function has the following syntax:

#### anTOD=sprl\_cvt\_jtime\_tod(anJdate)

The function returns an array, anTOD[npts,3], whose first dimension is the number of elements in the anJdate array. The sub-arrays anTOD[\*,0] contains the hours, anTOD[\*,1] the minutes and anTOD[\*,2] the seconds.

The function *sprl\_cvt\_odate\_jdate*, converts the ordinal date and time into the corresponding Julian Date. This function has the following syntax:

anJDate=sprl\_cvt\_odate\_jdate(anOdate, anTimeMS{,/MJD})

where *anOdate* is an array of ordinal dates and *anTimeMS* is an array of times-of-day in milliseconds. If the arguments are both arrays, they must be the same size and shape, however one of the arguments may be a scalar. In that case, the scalar is combined with each array element to form the output arrays. If the keyword /MJD is present, the output is modified Julian Dates.

The final data conversion function, *inms\_doy2julian*, converts a PDS compliant date string to a Julian date. The function has the following syntax:

```
anJDate=inms_doy2julian(asDates {,/MJD})
```

where asDates is an array of time strings. If the keyword /MJD is present, the function returns the modified Julian Date.

#### 8.5.2 <u>Time and Date Arithmetic</u>

The analysis library contains one function that may be used for date arithmetic, *inms\_utc\_increment*. This function has the following syntax;

```
axResult=inms_utc_increment(axUTC, anInc)
```

The argument *axUTC* is an array of UTC time structures and *anINC* is an array of increments in seconds. Positive increments increase the time and negative decrease the time. The *anINC* argument must be either an array the same shape as the UTC time array or a scalar. When the second argument is a scalar, it is applied to all elements of the UTC time array.

An alternative method of date and time arithmetic is possible when the times are represented as Julian Dates. In this case, ordinary arithmetic operators may be applied to the JD values.

Neither method of date arithmetic considers leap seconds in their operation.

#### 8.6 <u>Miscellaneous</u>

#### 8.6.1 <u>Computing a Weighted Mean (inms weighted mean)</u>

The function *inms\_weighted\_mean* computes the average and standard deviation of a vector of measurements and the corresponding standard deviations. This function has the following syntax:

```
anResult=inms_weighted_mean(anValues, anSigmas)
```

The arguments, which must be arrays of the same shape, supply the data to be averaged. The first argument *anValues*, is the array of values to be averaged. The second argument *anSigmas*, is the array of corresponding standard deviations. The result is a two-element vector whose first element is the weighed mean of the values, and whose second element is the standard deviation of the value.

#### 8.6.2 Computing Chebyshev Polynomials (inms chebyshev)

The function *inms\_chebyshev* computes Chebyshev polynomials by recursion. It was written to be used as a call-back function in curve fitting procedures. This requires that a method to supply values required by the algorithm prior to executing the curve fit be provided. In particular, the polynomials are defined only on the interval [-1,1], so the range of the independent variable must first be supplied so that a transformation of the independent variable may be made. To supply the range, the function is first invoked as follows:

```
nDummy=inms_chebyshev(range=[nXmin, nXmax])
```

The tokens *nXmin* and *nXmax* are replaced with the minimum and maximum values of the independent variable. The Chebyshev polynomials are computed by a second call to the function with the following syntax:

The token *anXvalues* is replaced by a vector of the independent variable values at which the polynomials are to be evaluated. The parameter *nM* specifies the number of polynomials required.

The function returns an array consisting of one column for each value in the *anXvalues* vector and *nM* rows. The elements in each row are the values of Chebyshev polynomials of order 0 through *nM*-1 evaluated for the corresponding independent variable value.

#### 8.6.3 Singular Value Decomposition (inms\_svd\_solve)

The procedure *inms\_svd\_solve* solves the matrix equation

$$b = Ax \tag{1}$$

for x in a least squares sense using singular decomposition. It is the equation solving engine used in *inms\_deconvolution*. The m row by n column maxtrix A is decomposed into 3 matrices, so the equation becomes

$$b = UWV^T x \tag{2}$$

The matrix *U* is an square m row column-orthogonal matrix, *W* is a square n row diagonal matrix and V is an square n row orthogonal matrix. Orthogonality provides that

$$U^{T}U = V^{T}V = I \tag{3}$$

Using these conditions equation (1) can be solved for x

$$x = VW^{-1}U^T b \tag{4}$$

The method is more fully described in Numerical Recipies by Press et.al.

The syntax of the equation is

The first arguments, *anX*, *anMatrix* and *anB* are required. They are the n-element solution vector *x*, m-row by n-column matrix *A*, and m-element vector *b* from equation 1, respectively. You can specify statistical weighting using the argument *anMeasureErrors*. If this argument is absent, equal weighting is assumed. If present, the measurements are weighted by the reciprocal values.

The remaining keyword arguments are used to retrieve diagnostic information. You specify the name of a variable as the value of each. The keyword status returns the status of the solution. A negative value indicates an error, 0 or positive values indicate success. The positive value is the number of singular values encountered in the solution. The keyword sigma returns a vector containing the 1- $\sigma$  uncertainties in *anX*. The value of  $\chi^2$  is returned through the chisqr keyword and the singular values through svalues.

The keyword /silent controls the output of status messages to the standard output. If absent, messages are produced, if present they are suppressed. The /debug keyword controls the behavior of the procedure when an error occurs and is not normally required.

#### 9. Deconvolution of Neutral Gas Mass Spectra

#### 9.1 Outline of the method

The general procedure is based on the fact that the signal in any mass channel is a linear combination of the signal at that mass per charge due to each species and dissociation product of that mass per charge. A forward model is constructed using the calibration data, sensitivity, and for the closed source, the ram enhancement factor. This model takes the form of a M row by N column matrix, with each column corresponding to one parent species. Obtaining the densities is then, in principle, the solution of the linear system

$$\mathbf{c} = \mathbf{K}\mathbf{n} \tag{1}$$

where  $\mathbf{c}$  is a vector of signals in M mass bins,  $\mathbf{n}$  is a vector of N densities and  $\mathbf{K}$  is the kernel matrix.

Once the forward model (equation 1) is defined, determining the abundances of the various species becomes an inversion problem. The equation is solved using the Singular Value Decomposition (SVD). First, to include the measurement errors in the formulation, equation 1 is multiplied by the statistical weights

$$Sc = SKn$$
 (2)

where **S** is a diagonal matrix whose elements are the reciprocals of the measurement errors.

Defining **y**=**Sc** and **A**=**SK** the equation that must be solved is

$$\mathbf{y} = \mathbf{A}\mathbf{n} \tag{3}$$

The matrix **A** is, in general, rectangular rather than square, so the equation cannot be solved by mere inversion. Even if it could be, inversion might be numerically difficult if the matrix is poorly conditioned. An alternative is to solve by least squares. An equivalent and more robust method is solution by *singular value decomposition* (SVD). In this method, the matrix **A** may be factored into three matrices. The densities and their standard deviations are computed by forming products of the appropriate matrix factors.

#### 9.2 <u>The Deconvolution Procedure</u>

The *inms\_deconvolve* procedure implements the deconvolution algorithm outlined above. The procedure operates on the contents of a spectra record and requires calibration data obtained using *inms\_read\_cal*. It returns a number of items, both the results of the deconvolution and additional diagnostic information. You execute the deconvolution with a statement of the form:

```
inms_deconvolve, axResult, xspectra, axCal
    {,species=asSpeciesList} {,/plot}{,/noannotate}
    {,annotate=list} {,critFreq=nFreq | /critFreq}
    {,c2Factor=nScaleFactor {,chisqr=nValue}
    {,model=anModelSpectra} {,residual=anResiduals}
    {,kernel=xKernel} {,/verbose} {,/debug}
```

| Southwest Research Institute®<br>Space Science and Engineering Division<br>User's Guide for the<br>INMS Analysis Library | Drawing No.<br>Filename<br>Page | 089-0050G<br>0890050G-AnalysisGuide.doc<br>52 of 79 |
|----------------------------------------------------------------------------------------------------|---------------------------------|-----------------------------------------------------|
|----------------------------------------------------------------------------------------------------|---------------------------------|-----------------------------------------------------|

The first three arguments, *axResult*, *xSpectra*, and *axCal* are required. The first, *axResult* returns the density results. It is an array of structures with one element for each species' retrieved density. Each element is defined as follows,

axResult = \$
{sSpecies: 'xx',\$;; the species formula
nAlt: 0.0, \$;; the altitude of the data
nDensity: 0.0, \$;; number per cubic centimeter
nSigma: 0.0, \$;; standard deviation of above
nMoleFcn: 0.0, \$;; mole fraction, N / (total(Ni)
nMoleSig: 0.0, \$;; standard deviation of above
nSingValue:0.0}; ;; magnitude of singular value.

The argument *xSpectra* contains the spectra to be deconvolved in the form returned by *inms\_get\_spectra*. The final required argument, *axCa1*, contains the calibration data as supplied by *inms\_read\_cal*. The keyword species is used to specify a list of species to be retrieved. If absent, <sup>14</sup>N<sub>2</sub> and <sup>12</sup>CH<sub>4</sub> are retrieved. You supply a string array containing the formula of the species of interest. The procedure *inms\_list\_cal\_species* (section 7.1.2 above) produces a list (Figure 16 is an example) from which you may select the species.

The keyword critfreq is used to specify the frequency in Mhz in counter 1 above which it is replaced by the scaled counter 2 values. If the keyword is absent, no substitution is performed. If present as a switch (/critfreq), the default value of 1.75 MHz is used; otherwise the value specified by the keyword is used. The keyword parameter c2Factor is supplies the scale factor used to convert counter 2 (low sensitivity) values to count 1 (high sensitivity values). If the keyword is absent, the default value of 5841 is used

The keywords /plot, /annotate, and /noannotate, control graphical output that the procedure may produce. If the /plot keyword is present, a graphical display of the results are produced. The plot, similar to that in Figure 19, consists of a histogram of the input spectra over-plotted with the result of reconstructing the spectra using the computed densities. A second panel displays the absolute value of the residuals scaled by the channels' signal. The plot is annotated with the density values obtained by the deconvolution and additional diagnostic information. If the keyword /noannotate is supplied, only the histogram with the reconstruction is displayed. The keyword annotate provides more control of the annotation. You supply a list of annotation elements to include on the plot. The elements may be "residual", "observation", "deconvolution" or "none", which control the residual plot, the table of observation conditions, and the table of deconvolution results, or turns off the annotation. Each element name may be abbreviated by its first letter.

The keyword parameters chisqr, kernel, model, and residual are used to obtain optional diagnostic information. You supply variable names as the value of each of these keywords. The variable supplied as the value of chisqr will be set to the reduced  $\chi^2$  of the fit. The variable supplied with the kernel keyword will contain a structure holding the kernel matrix and the mass values that make up the forward model. The structure is defined as

kernel = \$
{ anKernel: anKernel, \$
anMass: intarr(nMassCount)

The field anKernel contains the matrix K from equation 1, and anMass is a vector containing the list of masses. The variable supplied with the model keyword returns a vector of the counter 1 counts reconstructed using the calculated densities. The residual keyword specifies a variable to contain the difference between the reconstructed spectra and the input.

| Southwest Research Institute®<br>Space Science and Engineering Division<br>User's Guide for the<br>INMS Analysis Library | Drawing No.<br>Filename<br>Page | 089-0050G<br>0890050G-AnalysisGuide.doc<br>53 of 79 |
|----------------------------------------------------------------------------------------------------|---------------------------------|-----------------------------------------------------|
|----------------------------------------------------------------------------------------------------|---------------------------------|-----------------------------------------------------|

If the /verbose keyword is present, additional output is displayed on your terminal. The /debug keyword controls the behavior of the procedure when an error occurs. It is not normally required.

The following IDL code fragment illustrates the use of *inms\_deconvolve*. The first two statements read the calibration data and level 1A data. The next two statements extract a set of spectra from the data and average them. The final statement invokes the deconvolution, which produces the image shown in Figure 19

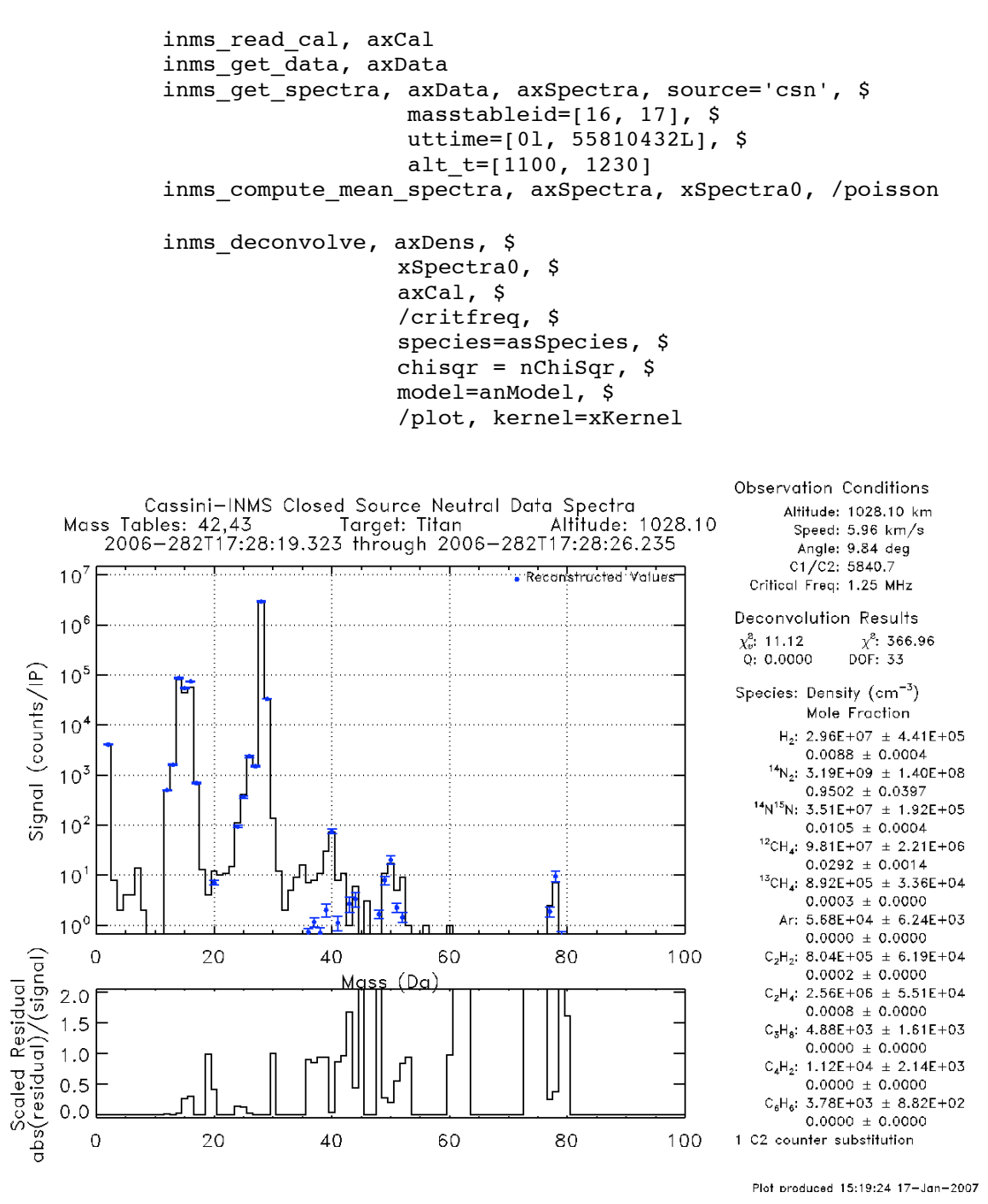

Figure 19, Example Graphical Output from inms\_deconvolve

#### 9.3 Deconvolved Density Profiles

In order to obtain a density profile, the *inms\_deconvolve* procedure must be called repeatedly, once for each altitude in the profile. The routine *inms\_make\_profiles* is provided to simplify this process. The command syntax is similar to that of *inms\_deconvolve*, where the keywords species, critfreq, c2factor, plot, annotate, noannotate, and no28 are passed directly to inms\_deconvolve. To use this routine, you use a command of the form:

```
inms_make_profiles, axSpectra, axCal, axProfile, anChisqr,
    anResidual, anFit, {,species=asSpeciesList}
    {,critfreq=nFreq | /critfreq} {,c2Factor=nScaleFactor}
    {,/plot} {,/noannotate} {,annotate=list}
    {,/print} {,file="filename"} {,/verbose}
    {,/debug}
```

The argument *axSpectra* contains an array of spectra to be deconvolved. The argument *axCal* contains the calibration data as supplied *inms\_read\_cal*. The argument *axProfile* is the name of the variable to contain the array of structures which compose the profile of densities. The contents of each structure in the array are specified in Table 3. The sub-array axProfile[n,\*] contains the profile of the n<sup>th</sup> species.

| Table 3, Density Profile Structure Contents |        |                                                      |                  |
|---------------------------------------------|--------|------------------------------------------------------|------------------|
| name                                        | type   | description                                          | units            |
| sSpecies                                    | string | Identifies the species to which the profile pertains |                  |
| nAlt                                        | real   | Altitude                                             | km               |
| nDensity                                    | real   | Species abundance at the specified altitude          | cm <sup>-3</sup> |
| nSigma                                      | real   | Standard deviation of the density                    | cm <sup>-3</sup> |
| nMoleFcn                                    | real   | Species mole fraction at the specified altitude      | _                |
| nMoleSig                                    | real   | Standard deviation of the mole fraction              |                  |

The argument *anChisqr* is the name of a one dimensional vector which receives the  $\chi^2$  statistic for the fit at each altitude. The arguments *anResidual* and *anFit* are two-dimensional arrays that receive the residual of the fit and the reconstructed spectra respectively. They are organized so that the [\*,N] element is the data for the n<sup>th</sup> altitude in the profile

The keywords /print and file control additional output. If /print is present, the altitude profiles are displayed on the screen. The file keyword is used to supply the name of a file to contain the profiles. The data is written as a comma-separated-value file, with a row of headers indicating the contents of the file.

#### 9.4 Profile Display (inms plot density profiles)

To product plots of the density profile you use the *inms\_plot\_density\_profiles* procedure. This procedure produces a plot similar to the example in Figure 20. The plot displays either the

| Southwest Research Institute®<br>Space Science and Engineering Division<br>User's Guide for the<br>INMS Analysis Library | Drawing No.<br>Filename<br>Page | 089-0050G<br>0890050G-AnalysisGuide.doc<br>55 of 79 |
|----------------------------------------------------------------------------------------------------|---------------------------------|-----------------------------------------------------|
|----------------------------------------------------------------------------------------------------|---------------------------------|-----------------------------------------------------|

abundance or the mixing ratio of selected species. The standard deviation of the values is displayed with error bars. The command syntax is

```
inms_plot_density_profiles, axProfile, asSpecies
    {,/molefraction} {,/samewindow}
    {,subtitle='An additional title string'}
    {keyword expressions accepted by idl plot routines}
```

The token *axProfile* is replaced by the name of the density profile array produced by *inms\_make\_density\_profiles*. The parameter asSpecies is a string or array of strings containing the species to include in the plot. If the keyword /molefraction is supplied the plot will display the mixing ration of the species rather than the abundance.

The keyword subtitle allows additional information to be added to the plot title. It behaves differently than the keyword to the IDL plot routines. Unlike the IDL supplied routines, if you supply a subtitle string through this keyword, an additional line is added to the title shown at the top of the figure. The /samewindow keyword inhibits the creation of a new plot window for the figure.

Cassini-INMS Atmospheric Composition

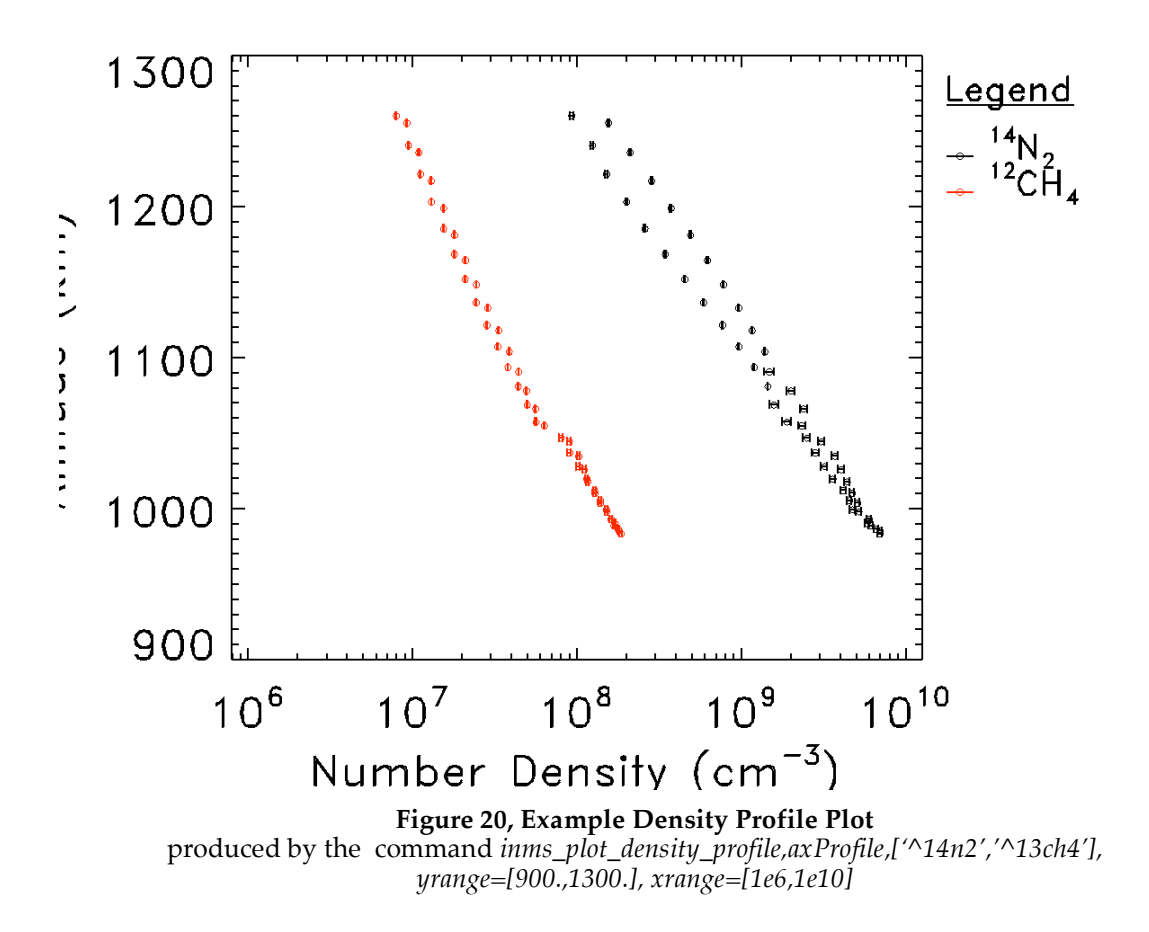

User's Guide for the INMS Analysis Library

#### 10. Determination of Ion Abundance

Ion abundance determination is, in principal, simpler than the neutral gas decomposition. No species produces counts in more than one channel and therefore all that is required is to determine the sensitivity and apply it to the mass spectra. You can use the routine *inms\_make\_ion\_spectra* to perform these calculations. The routine computes the nominal sensitivity based on kinetic energy then adjusts for quadrupole lens tuning and ram-angle misalignment. To convert a raw ion spectra in counts per IP into an ion abundance spectra, you use the command

## inms\_make\_ion\_spectra, xRawSpec, xResult {,/noqlens} {,/noangle} {,/test} {,/debug}

You replace the token xRawSpec with the name of the input spectra and *xResult* with the name of a variable to hold the abundance spectra. The keywords /noqlens, /noangle and /test control the adjustments to sensitivity for quadrupole switching lens and ram angle effects. If the /noqlens keyword is included, the quadrupole tuning adjustment is disabled. If the /noangle keyword is present the ram angle adjustment is disabled. The keyword /test is equivalent to /noqlens, noangle. The /debug keyword controls the behavior of the routine when an error occurs and is not normally required.

The routine uses the correct quadrupole lens tuning parameters to adjust the instrument sensitivity and the velocity components to compute the adjustment due to angle between the ram direction and the normal to the inlet plane. The resulting spectrum is contained in a spectra structure of the same form as the input structure. This structure can be used as input to the *inms\_plot\_histogram* or any of the other routines that consume the spectra records. For example, you can plot an array of ion density spectra using the *plot\_stacked\_spectra* routine to produce a plot similar to the example in Figure 21. The / ramangle option may be used to plot the angle between the spacecraft velocity and the instrument boresight to determine where the densities are valid.

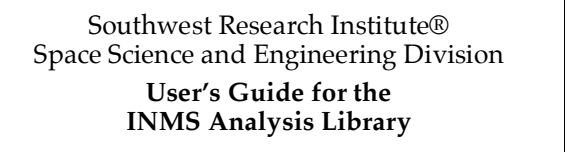

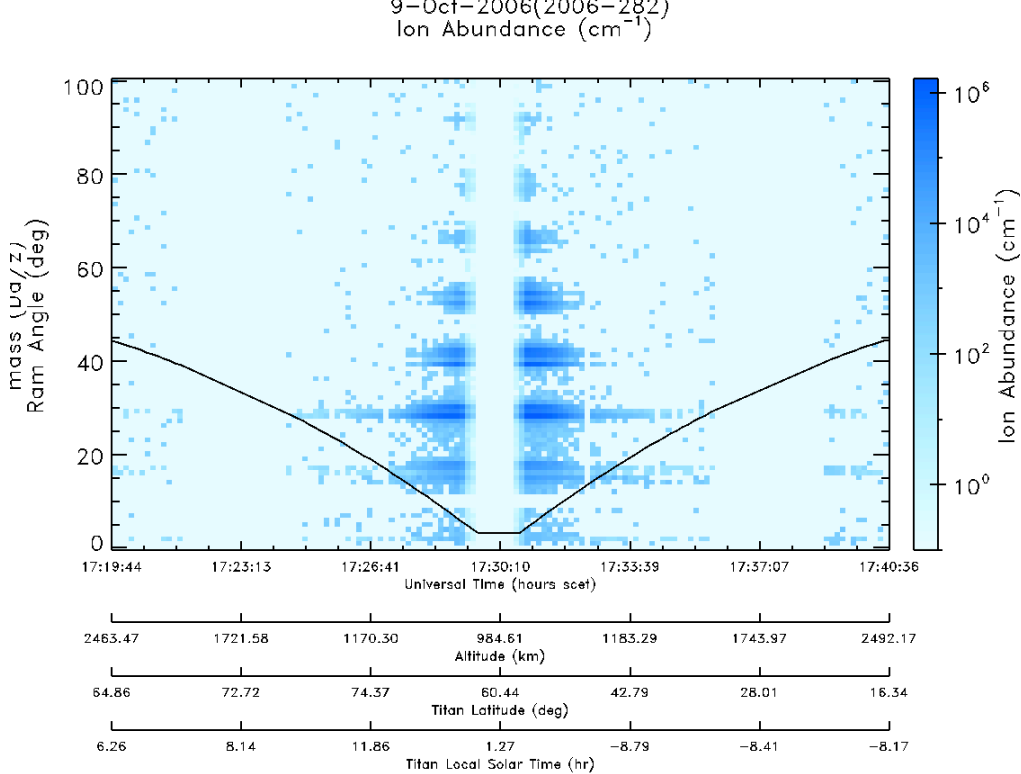

Cassini-INMS Stacked Abundance Spectra 9-Oct-2006(2006-282) Ion Abundance (cm<sup>-1</sup>)

#### Figure 21, Example Ion Density Spectra

produced by the command inms plot stacked spectra, axDenSpec, /ramangle

#### **Support Routines** 11.

#### 11.1 **Graphics Support**

#### Graphics Device Configuration (inms prepare plot) 11.1.1

The plotting procedures described above direct their output through the current IDL graphics device. If the device is the postscript device a plot file can be produced. To simplify the management of the graphics device, the analysis library includes the *inms\_prepare\_plot* procedure which you use to switch between devices. The procedure makes the necessary changes to the IDL plotting environment to insure that plots are nearly identical in appearance regardless of the plotting device. The procedure also manages the files used to store graphics files. To create graphics files, you use the *inms\_prepare\_plot* command twice, once prior to the plotting commands to initialize the plotting device and once afterwards to save the file.

| Southwest Research Institute®          |
|----------------------------------------|
| Space Science and Engineering Division |
| User's Guide for the                   |
| INMS Analysis Library                  |

You use *inms\_prepare\_plot* to capture graphics output in a file. You set up the file capture by issuing the command with the init keyword as follows:

# inms\_prepare\_plot init="device" |/init {,/black | /white} {,/publication} {,resolution=[hh,vv]} {,/portrait} {,path="dir/path"} {,file="filename"}, {,sequential{="tablename"}|/divergent}

where the token *device* may be replaced with, X, WIN, NULL, PS, IMAGE, PNG, TIFF, or JPG. Supplying the init keyword a value of PS results in the creation of a postscript file from subsequent graphics commands. Providing the value X makes the graphics device the X window server, WIN makes the graphics device the Microsoft Windows device, NULL disables graphics output and the PS value yields a postscript file. The value IMAGE yields a portable network graphics (PNG) file, while the PNG, TIFF and JPG values yield the corresponding graphics files. The postscript device can produce graphics files containing more than one page of graphics, while the image files may contain only one. When producing displays on an X window server or on Microsoft Windows platform, each plot appears in a new window by default. Specifying the /init keyword without a device sets the IDL plotting device to the X device on unix and Mac OSX systems and the WIN device on MS Windows systems. When one of the image devices is initialized, a flag is set that may be examined using the *inms\_is\_image* which returns 1 if the plot is directed to a PNG, TIFF or JPG file and 0 otherwise.

The keywords /black, /white, resolution, /portrait and /publication provide control of the plots appearance. The first two set the background color for the X, WIN or image devices but is not supported for postscript. To plot on a black background you include /black keyword with the init keyword, including the /white keyword results in plots on a white background and is the default. The resolution keyword is used to change the resolution for the image file devices. The default is 1280 by 960. To change it, supply a two-element vector value to the resolution keyword, the first element of which is the horizontal resolution and the second the vertical. The /portrait keyword applies to the postscript device resulting in a portrait orientation plot.

The /publication keyword is used to indicate that "publication quality" plots are desired. The routine *inms\_is\_publication* may be used to determine the value of this switch. The behavior of *inms\_plot\_histogram* and *inms\_plot\_mt\_spectra* are modified by this option as well. In each, the main title and the date of preparation are omitted from the plot. You can test whether the /publication keyword has been set using the *inms\_is\_publication* function, which returns 1 if the keyword has been set, and zero if not.

Color display is controlled by the sequential and /divergent keywords. Supplying a color table name, blue, red or spectrum with the sequential keyword selects the specified table (See the examples in Figure 22). The /divergent keyword specifies a color table that varies from blue to white to red. The color table that you select becomes the default for future calls and defaults initially to the blue sequential table.

The remaining keywords are used to specify the name and location of the resulting plot files. By default, files are placed in the current working directory and are named INMSplot\_nnnn.type, where nnnnn is a unique identifying number and type is either PS, PNG, TIFF or JPG. To change the directory in which the plot files will be saved you supply the directory path as the path keyword value. Once set, it becomes the new default until changed or the IDL session is terminated. To supply a file name you use the file keyword, specifying the name of the file, excluding the file type extension.

Once all of the plotting commands are executed, you save the plotting file by issuing the *inms\_prepare\_plot* command again with either the /done, /spool or /next keywords.

inms\_prepare\_plot, /done | /spool | /next

To simply close the file, you use the /done keyword. The file is saved and the plotting environment is returned to the configuration prior to the initial *inms\_prepare\_plot* command. The /spool keyword performs the same actions as the /done keyword and additionally spools the resultant file to the printer. The following example illustrates preparing and printing a postscript file:

inms\_prepare\_plot,init='ps',path="~/plotdir"
inms\_plot\_histogram,xSpec
inms\_prepare\_plot,/spool

To save the file without printing substitute /done for /spool.

The /next keyword is only applicable to the image devices. Unlike a postscript file, an image file may only contain one plot. To simplify creating multiple image plots, you can use the *inms\_prepare\_plot* command with the /next keyword to write the current image to a file and prepare for another plot, replacing two *inms\_prepare\_plot* calls with one. In this case the file name is augmented by the string "-Pnnn" where nnn is replaced by a three digit page counter. The files are collected in a subdirectory of that supplied with the path keyword whose name is the basic filename supplied by *inms\_prepare\_plot*. After completing the last plot of the series, use the /done keyword. The following example shows the use of the next command to make a series of plots:

```
inms_prepare_plot,init='image',path="~/plotdir",file='HIST'
for nI=0,10 do begin
    inms_plot_histogram,axSpec[nI]
    inms_prepare_plot,/next
enddo
inms_plot_stacked_spectra,axSpec
inms prepare plot,/done
```

This example plot 11 histograms followed by a spectra. The files are named HIST-P00.PNG, HIST-P001.PNG...HIST-P010.PNG and stored in the directory ~/plotdir/HIST. You can also specify both the /next and /spool keywords to spool the intermediate files to the printer.

#### 11.1.2 Creating Image Files (inms\_write\_image)

In order to create an image file, PNG, TIFF or JPG, it is necessary to first create the image as either a pixel map or in a Z-buffer. Once this is done, you must read the pixel map or buffer then write the resulting array to a file. IDL provides a routine called *write\_buffer* to perform the final step. The INMS library contains a routine similar to the IDL supplied program which is customized for use with the rest of the library. In particular it assumes that the image is a pixel map and uses the IDL routine *tvrd* to read the image out of the pixel map. It also properly distinguishes between pseudo-color and true-color pixel maps, forming the image correctly in each case.

To use this routine, you must first create an image is a pixel buffer. You can use *inms\_prepare\_plot* to do this set-up or you can issue the proper IDL commands yourself. Once the pixel buffer preparation is completed and all the plotting performed, you invoke the routine as follows

The token sFilePath is replaced with the name of the file to contain the image. The type keyword is used to specify the type of image file to create. You may also pass image-specific keyword to the IDL output procedures.

#### 11.1.3 <u>Window Management</u>

The display procedures place each plot in a new X window by default. The windows are numbered and titled to make it easier to bring windows of interest to the front for viewing. The creation of these windows is performed by *inms\_make\_window*. This procedure may be used directly, when you want to place an ad-hoc plot in a new window. To create a new window, invoke the command

inms\_make\_window {,"title"} {, samewindow} {, animate}

where "*title*" is a title string to place in the border of the X window. If the parameter *samewindow* is nonzero, the window is, in effect, reused. In order to re-title the window, it is deleted and recreated with the new title. The keyword /animate cause the current window to be actually re-used, inhibiting the renaming of the window.

You can also use the routine *inms\_make\_window* to set the size and location of the windows. To set these properties you invoke the procedure in the following manner:

inms\_make\_window /winset, {winsize=nFracSize}
 {,winpos=nFracPos} {,/portrait}

The keyword winsize specifies the vertical size of the window as a fraction of the screen width, the height is computed to make the window aspect ratio the same as a 8.5 x 11 sheet in the landscape orientation. The winpos keyword specifies portion of the display to be used for windows. If absent, the entire display is used. If present, the value *nFracPos*, is the fraction of the screen starting at the upper left corner that will contain windows. When the keyword /portrait is present the window is oriented in the vertical, portrait orientation, otherwise it is oriented in the horizontal, landscape orientation.

After creating a number of plots, many X windows may be open consuming significant computer resources. Closing them all interactively can be tedious. The command *inms\_close\_windows* will close all open windows.

#### 11.1.4 Color Table Management

The INMS library includes routines to load the color table and to determine the color index corresponding to a named color. The routine *sprl\_load\_colors* may be used to load one of five predefined color tables. The four continuous color tables are shown in Figure 22.The command syntax is

The keywords specify the color table to load. If the /divergent keyword is present, a color table that varies from blue to white to red is loaded, shown in the left hand column of Figure 22. The sequential keyword specifies either a blue or red monotonic scale or a spectra scale. These scales are shown in the three columns to the right in Figure 22. The blue sequential color table is the table used for all of the examples in this memo. The /categorical keyword results in loading the first 87 entries in the table with specific colors.

# Southwest Research Institute®<br/>Space Science and Engineering Division<br/>User's Guide for the<br/>INMS Analysis LibraryDrawing No.089-0050G<br/>Filename<br/>0890050G-AnalysisGuide.doc<br/>PageComparison<br/>Filename<br/>Page0890050G-AnalysisGuide.doc<br/>Filename<br/>61 of 79

The divergent and monotonic sequential scales are based on color definitions by C.A. Brewer at the following web site http://www.personal.psu.edu/~cab38. General information on choosing color scales that permit the widest audience of viewers to perceive the images as intended may be found at http://geography.uoregon.edu/datagraphics.

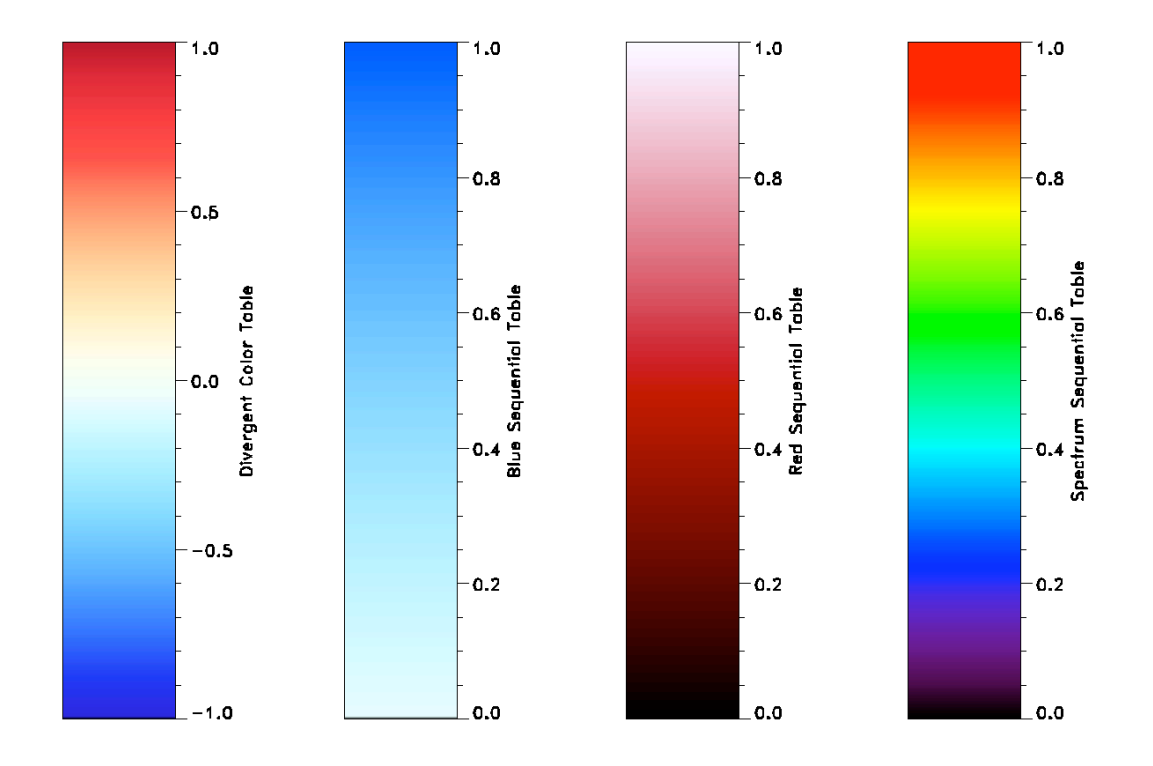

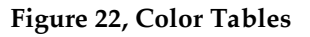

#### 11.1.5 Selecting Discrete Colors

Two routines are provided to obtain a numerical value corresponding to a specific color. The first, *sprl\_find\_color\_index*, returns the 8 bit color index or the 24 bit color value for a named color. The second, *sprl\_color\_triad*, returns a three element vector containing 8 bit red, green and blue color values. The colors and their names are shown in the color swatch (

Figure 23).

To obtain the index of a specific color, you use the *sprl\_find\_color* function, whose syntax is:

nResult = sprl\_find\_color( {sName} {,/index} {,/swatch})

You replace the token *sName* by the name of one of the available colors. The case and white space within the name is not significant. If no name is specified, a list of the available colors is produced. If the /swatch keyword is specified, the example color lists shown in

Figure 23 is produced. For example the command

nResult = sprl\_find\_color('darkgoldenrod')

returns the color index for color 54, Dark Goldenrod.

If the current device is a 24 bit display, the return value in nResult is the value that corresponds to the requested color. For 8 bit color devices such as postscript, the return value is 254 and that entry in the color table is loaded with the requested color. In the /index keyword is present, the index of the color closest to the request in the color table is returned. The /index keyword has no effect for 24 bit color displays.

IDL object graphics use a different way to specify colors. Instead of an index or 24 bit color number, object graphics methods use a 3 element color triad containing the red, green and blue values. To obtain a color triad corresponding to one of the named colors you use the *sprl\_color\_triad* function.

The command syntax is

anResult = sprl color triad(*sName*)

where *sName* is the name of the color. The return value anResult is a three element byte vector containing the color triad.

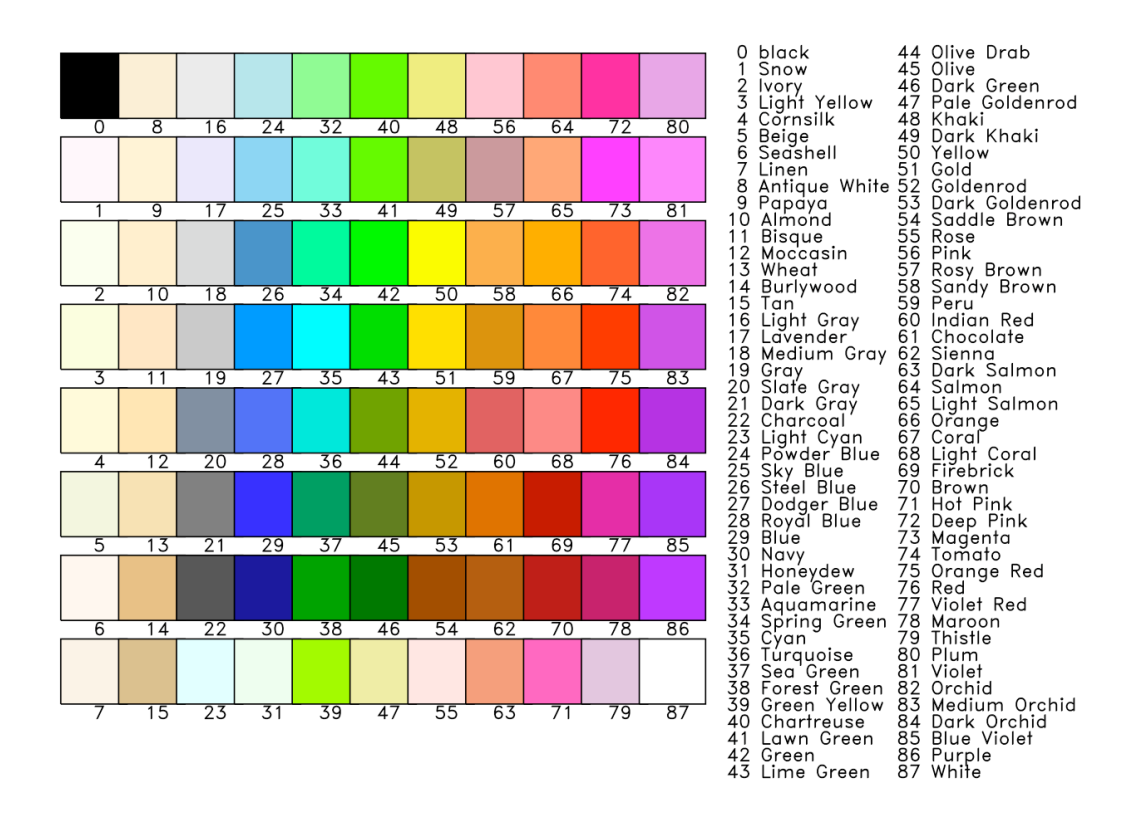

Figure 23, Available Colors by Name

#### 11.1.6 Tick Mark Formatting

The library includes two routines for creating time axis labels, *inms\_neat\_ticks* and *inms\_label\_ticks*, which are used together to create axis labels at convenient locations. By using these routines, tick marks can be placed on even minutes, hours, days, months and years. Furthermore, the remaining tick marks on the axis will also be on the same interval boundaries.

You use the routine *inms\_neat\_ticks* to determine the values to supply to the xrange, xtickv, xticks, and xminor keywords for the IDL *plot* or *axis* routines. The routine *inms\_label\_ticks* is a call-back routine whose name is supplied to the IDL *plot* or *axis* routines to produce the string used as tick mark labels. The following code fragment illustrates their use:

```
;; convert times to Julian Dates
;; first PDS compiant times to UTC format
;; then UTC to Julian dates
;;
axOrdDate = inms_doy2utc(strupcase(axHkg.sclktime))
anJulDate = sprl_cvt_odate_jdate(axOrdDate.nDate,
  axOrdDate.nMsecs)
;; determine axis formatting values
     Ticks are to be on the hour
;;
;;
xTickDef = inms_neat_ticks([anJulDate[0],
  anJulDate[nPoints-1]],$
  tick='Hour')
;; specify the format for the tick labels
nDummy = inms label ticks(format='DOY')
;; create a plot
;; using the fields in the xTickDef as values for the
   corresponding plot keyword
;;
;;
plot, anJulDate, anY,$
          position=anPlotPos, $
          xrange=xTickDef.anRange, $
          xtickv=xTickDef.anTickv, $
          xminor=xTickDef.nMinor, $
          xticks=xTickDef.nTicks, $
          xtitle='!Ctime',
          xtickformat='inms_label_ticks', $
          yrange=[nYmin, nYmax], $
          ytitle=asLabels[anContIdx[0]], $
           extra=extra
```

Figure 24, Example *inms\_neat\_ticks* Usage

Note that these routines require that the Julian date be used as the independent variable for the plots. The first section of the code provides an example of conversion from the PDS date and time string to the Julian date. Once the time is converted to Julian dates, the *inms\_neat\_ticks* function determines where the tick formatting quantities. Next the *inms\_label\_ticks* function is called to set the format to be used for the tick mark labels. Finally, the plot is produced with the values for the xrange, axticky, xticks and xminor keywords returned by *inms\_neat\_ticks* and providing

the name of the callback routine *inms\_label\_ticks* as the value for the **xtickformat** keyword. An example of the use of these routines may be found in *inms\_plot\_hkg*.

The command syntax for *inms\_neat\_ticks* is

xTickDef = inms\_neat\_ticks( anRange, tickinterval='type')

The token xTickDef is replaced with the name of the IDL variable to contain the tick definition structure. You replace *anRange* with a two element vector containing the minimum and maximum value of Julian date to be plotted. The token *type* is replaced with the time unit on which the ticks are to be placed. It may have YEAR, MONTH, DAY, HOUR, QUARTER or MINUTE for a value. The value QUARTER results in tick marks on quarter-hour boundaries. The contents of the returned structure is shown in the example.

The command syntax for *inms\_label\_ticks*, when called directly, is

void = inms\_label\_ticks(format='type')

The function does not return a useful value when called directly. When called by the *plot* procedure, it returns a character string to use as the tick mark label. The value supplied to the format keyword specifies what those labels should look like. The keyword may take the values CAL, JD, DOY or TOD. The CAL keyword results in two line labels, with the first line containing the date as month, day and year and the second line containing the time of day. The JD keyword results in the Julian Date values as labels. The DOY keyword results in two line labels, with the first line containing the date as year and day-of-year and the second line containing the time of day. Finally, the TOD keyword results in a one line label with the time-of-day in hours, minutes and seconds being displayed.

#### 11.1.7 Color Plots (sprl\_colorplot)

The mass-time plots both use the routine *sprl\_colorplot* to produce a plots of a function of two variables. The procedure accepts a number of keywords that can be passed to it from the higher-level routines. The *sprl\_colorplot* command syntax is

```
sprl_colorplot, anZ {,anXin} {,anYin}
{,zrange=[zmin,zmax]} {,ztitle='title for scale'}
{,/logsw} {,/xwrap}, {,/ywrap} {,/noerase}
{,/contour} {,smooth=n | smooth=[hs,vs]} {,missing=n}
{,region=[x0,z0,x1,y1]} {,margins=[lt,lo,rt,up]}
{,gutter=n},
{keyword expressions accepted by plot and contour}
```

The token *anZ* is replaced by the name of a two dimensional array containing the function to plot. The array should be organized so that increasing the first index corresponds to increasing values of the first independent variable, X and increasing the second index corresponds to increasing values of the second, Y. The optional vectors *anXin* and *anYin* specify the values of the independent variables. If they are supplied as two element vectors they specify the minimum and maximum values. If the vectors are absent, the dependent variable is plotted as a function of its indices.

The keyword zrange is used to specify the range of the independent variable to include in the plot. Values less than the minimum are displayed as the first color in the color table, while values greater than the maximum are displayed as the last color in the table. If the /contour keyword is set to add contour lines to the plot, values outside of the specified range are ignored. The value supplied via the missing keyword is used to indicate a data cell whose contents are missing. The value must be outside the range specified by zrange.

Southwest Research Institute® Space Science and Engineering Division User's Guide for the INMS Analysis Library

Drawing No.089-0050GFilename0890050G-AnalysisGuide.docPage65 of 79

The keywords ztitle, /logsw, smooth /xwrap, and /ywrap, control the format of the plot. You use the ztitle keyword to specify a title for the z-axis color scale. This title is placed to the side of the color scale. If the /logsw keyword is present, the z-axis is logarithmic. If absent, the axis is scaled linearly. The smooth keyword controls the smoothing of the dependant variable before plotting. If present, and a scalar, the data is smoothed horizontally and vertically with a boxcar smoothing algorithm using a smoothing window of the specified number of pixels. If a vector, the elements *hs* and *vs* specify the horizontal and vertical smoothing windows, respectively. The /xwrap and /ywrap control how the routine handles the boundaries. If set, the data is assumed to be periodic in the corresponding axis for the purpose of smoothing and contouring.

The keyword /noerase prevents the erasure of the plotting device prior the making the color plot. You would use this keyword when placing more than one color plot an a page.

The keywords region, margin and gutter control the placement of the plot on the page. The region keyword is used to specify the entire plot region, which encompasses the plot, the color scale, and the titles. It is expressed in normal units as a four element vector [x0,y0,x1,y1], with x0, x1 specifying the left and right edge of the region and y0, y1 specifying the bottom and top. The margin keyword specifies the margins between the left side of the color plot and the plot region, the lower margin, the upper margin, and the margin on the right between the color bar and the right edge of the plot regions. The keyword gutter specifies the spacing between the color plot and the color plot and the color plot and gutter are specified as fractions of the plot region given by region.

In addition to the keywords explicitly defined for the *sprl\_colorplot* procedure, you may include any keywords accepted by the IDL *plot* or *contour* procedures. Of particular use are those that supply axis titles, control tick mark formatting or contour intervals.

#### 11.2 Programming Utilities

#### 11.2.1 Displaying Error Dialogs (inms post message)

The normal IDL error message output is mediated by the IDL *message* procedure. This procedure causes a message to be displayed on the standard output device and the action specified via the *on\_error* procedure to occur. In cases where a number of windows are open, this may be insufficient because the message is overlooked. The *inms\_post\_message* procedure was written to address this. It determines whether or not the program is running in an interactive windowing environment. If so, it uses the *dialog\_message* function to display a message, otherwise it writes the message to the standard output. To redirect the output from the *message* procedure, the routine must be called from an error handler. Basically, when an error handler is present, the *message* procedure results in control being transferred to the error handler, at which point user code, including *inms\_post\_message*, may be used to respond to the error.

The syntax of the *inms\_post\_message* procedure is

inms\_ost\_message {,sMessage} {,/console} {,/traceback}
 {,/error} {,/warning} {,/information}

The token *sMessage* is replaced by the message to display in the dialog. If absent, the message is obtained from the IDL !error\_state variable which will contain the message passed as an argument to the *message* procedure. The /console keyword forces the message to be written to the standard output regardless of whether a dialog may be posted. The /traceback keyword adds additional diagnostic output to the message. The final keywords /error, /warning, and /information specify the type of message icon displayed in the dialog. If none of these three keywords are present, the default message type is ERROR.

Southwest Research Institute®<br/>Space Science and Engineering Division<br/>User's Guide for the<br/>INMS Analysis LibraryDrawing No.089-0050G<br/>Filename<br/>0890050G-AnalysisGuide.doc<br/>PageDrawing No.0890050G-AnalysisGuide.doc<br/>Page06 of 79

The code fragment in Figure 25 illustrates the use of this routine. Code similar to this should be among the first executable statements in a routine that will use this facility to display dialogs. Lines 1, 2 and 3 establish an error handler. On initial execution, the code between lines 3 and 7 will not be executed because the first line set the error code to the value for no error. Should an error occur or the *message* procedure be executed, control is transferred back through line 2 of this fragment placing a non-zero value into the variable nErrCode. Line 4 ensures that an error following that line will not result in an infinite loop. Line 5 posts the dialog, including the call tree and line 6 returns control to the routine that called the routine containing this fragment.

| 1 | nErrCode = 0                 |
|---|------------------------------|
| 2 | catch,nErrCode               |
| 3 | if nErrCode ne 0 then begin  |
| 4 | catch,/cancel                |
| 5 | inms_post_message,/traceback |
| 6 | return                       |
| 7 | endif                        |
| 8 | ;; continuation of program   |

Figure 25, Example inms\_post\_message Usage

In addition to invoking the routine within an error handler, it can be called anywhere within a program to post an informational message. An example of this usage is as follows:

```
inms_post_message, 'AnInformationMessageString', /info
```

The first argument is a string scalar containing the message to display, while the /information keyword overrides the default error message type.

You must use caution when using this routine while creating image files. Since the image is first produced in a pixel map, the *inms\_post\_message* routine will attempt to use the dialog rather than the desired behavior of writing the message to the standard output device. To ensure that the message is correctly routed, use the /console keyword when producing pixel maps for output to an image file. The *inms\_prepare\_plot* routine sets a flag to indicate that a pixel map is the output for the graphics. The flag is accessible using the function *inms\_is\_image* so using the following keyword expression ensures that the message is properly directed.

console=inms\_is\_image()

For a more sophisticated example of the use of *inms\_post\_message*, you can examine the source code of *inms\_plot\_series*.

#### 11.2.2 <u>Structure Output (inms dump structure</u>

The analysis library makes use of many structures. You may occasionally want to save one of these structures in a non-proprietary format. The IDL *save* procedure is not adequate because it saves the structure in a binary format only useful with the *restore* procedure. The routine *inms\_dump\_structure* copies the contents of a structure into a comma-separated data file, with column headings and an optional note. To produce a structure dump file, you use the following command:

inms\_dump\_structure, axStruct {,file=filepath}
 {,note="note text to include in file"} {,/debug}

The token *axStruct* is replaced by the name of the structure to be copied to a file. You specify the file to contain the data using the file keyword expression. If the keyword expression is

absent, you will be presented with a file selection dialog. If the file exists, you will be presented with a dialog to confirm that the file may be overwritten. The optional note keyword expression is used to supply a descriptive note to include in the file.

The first line of the file contains the date and time at which the file was created. The next line is the note text, if supplied. Next is a line of column labels formed from the tag names. If the field is a vector, a label is supplied for each element. The vector labels are formed by appending the vector index to the items tag name. The data follows the label line, with one structure array element per line.

#### 11.2.3 PDS Label Construction (inms\_make\_pds\_label

Files that are PDS compliant require a data file, a structure file and a label. For a group of files containing data in the same format, the structure file does not change while the label is different for each file. These labels can be created with a text editor, but this process is both tedious and error-prone. The routine may be used to create label files from a template. The template contains all of the label text, properly formatted, that is constant from one data file to the next. Items that depend on the data file are represented in the template by tokens. The tokens are replaced with values obtained by reading the specific data file for which a label is being created. Supported tokens are listed in Table 4. Example label templates are included with the library.

| Table 4, PDS Label Template Tokens |                                                 |  |
|------------------------------------|-------------------------------------------------|--|
| token                              | content                                         |  |
| ! <file>!</file>                   | name of the pds spreadsheet file                |  |
| ! <records>!</records>             | the number of records in the file               |  |
| ! <md5>!</md5>                     | the MD5 checksum                                |  |
| ! <rows>!</rows>                   | the number of rows in the spreadsheet           |  |
| ! <hdrlen>!</hdrlen>               | the number of rows in the header, defaults to 1 |  |
| ! <note>!</note>                   | a text note, defaults to empty                  |  |
| ! <startbyte>!</startbyte>         | the starting byte of the spreadsheet            |  |
| ! <createdate>!</createdate>       | the file creation date stamp                    |  |

The syntax for this command is

```
inms_make_pds_label, sPDSfile, sTemplateFile
    {,hdrlen=nCnt} {,note="note text string"} {,/debug}
```

The first two arguments are the path to the PDS file and the path to the template file. The hdrlen keyword expression provides the number of rows in the header portion of the file. The note keyword expression is used to supply a value for the NOTE PDS keyword. The /debug keyword controls the behavior of the procedure when an error occurs and additional output for debugging. It is not normally required.

#### 11.3 Spice Kernel Management

The INMS level 1A data contains only those position, velocity and pointing data considered most generally useful. Additional quantities can be obtained using the SPICE toolkit and kernel files. While the details of such computations are beyond the scope of the data analysis library and this

| Southwest Research Institute®<br>Space Science and Engineering Division<br>User's Guide for the<br>INMS Analysis Library | Drawing No.<br>Filename<br>Page | 089-0050G<br>0890050G-AnalysisGuide.doc<br>68 of 79 |
|----------------------------------------------------------------------------------------------------|---------------------------------|-----------------------------------------------------|
|----------------------------------------------------------------------------------------------------|---------------------------------|-----------------------------------------------------|

user's guide, a routine for confirming the presence of required kernel files and a routine for obtaining kernel files are included. The routine *inms\_kernel\_list* provides a list of present or absent kernel files. The routine *inms\_get\_spice\_kernels* obtains kernel files from the NAIF that are not present on the user's local system. Kernel files are loaded by the *furnish* SPICE toolkit procedure. This procedure accepts the name of a text file, called a *furnish* text kernel which specifies the paths to the kernel files. An example text kernel file shown in Figure 26. The keywords PATH\_VALUES and PATH\_SYMBOLS provide symbolic file path names.

The library also contains a frames text kernel that defines ionospheric interaction system (IIS) coordinate frames for Titan and Enceladus. When this frame is loaded using the SPICE *furnish* procedure, you can use the SPICE toolkit routines to translate between the IIS frames an any other frame supported by the toolkit.

```
\begindata
PATH VALUES = (
     '/usr/local/spice/kernels/generic',
     '/usr/local/spice/kernels/cassini'
)
PATH SYMBOLS = ('GEN', 'CAS')
KERNELS TO LOAD = (
   '$GEN/lsk/naif.tls',
   '$GEN/pck/pck.tpc',
   '$CAS/sclk/cas.tsc',
   '$CAS/fk/cas.tf',
   '$CAS/spk/981005 PLTEPH-DE405S.bsp',
   '$CAS/spk/sat164.bsp',
   '$CAS/ik/cas inms v02.ti',
   '$CAS/spk/060323AP SCPSE 06082 08222.bsp',
   '$CAS/ck/07087 07162pc port2.bc',
   '$CAS/ck/07124 07162pe psiv2.bc',
   '$CAS/ck/07087 07124pe psiv2.bc',
   '$CAS/ck/07124 07134pa fsiv livpud DOY 132.bc',
   '$CAS/ck/07102 07107ra.bc',
   '$CAS/ck/07107 07112ra.bc',
   '$CAS/ck/07112<sup>07117</sup>ra.bc',
   '$CAS/ck/07129 07131ra.bc'
)
\begintext
```

Figure 26, Example *furnish* Text Kernel

#### 11.3.1 Checking Spice Kernel Presence (inms kernel list)

This routine reads and parses a SPICE text kernel containing a list of kernel files to be loaded. Normally, this file is an argument to the *furnish* routine in the SPICE library, however missing kernel files do not cause an error until data within them is required. The *inms\_kernel\_list* routine

Southwest Research Institute® Space Science and Engineering Division User's Guide for the INMS Analysis Library

checks for missing files and can be used before loading them. Its output is a list of files from the furnish kernel that are absent from the system on which the routine is run.

The syntax for this routine is

```
inms_kernel_list, sFile {,/present|present=fileList}
    {,/absent | absent=fileList}
    {,/verbose}, {,/debug},
    {,symbol=path} {,symbol=path}...
```

The token *sFile* is replaced with the full path to a furnish text kernel. The keywords /present and /absent control the output. If neither is specified or if the /absent keyword is specified, the program produces a list of kernels that are not present on the system. If the /present keyword is specified a list of those kernels in the file that are on the system is produced. If a variable name is supplied to either the present or absent keyword, the list of files is returned in the named variable.

The *symbol=path* keyword expressions provide a mechanism for replacing path symbols within the furnish kernel. The token *symbol* is replaced with a path symbol found in the furnish kernel and the *path* token is replaced by a file path to be substituted for the symbol in the kernel file. Multiple symbol-path pairs may be specified in this manner.

The /verbose keyword results in additional status messages list the number of kernel files found. The /debug keyword controls the behavior of the routine when an error occurs and is not normally required.

#### 11.3.2 Kernel Downloading (inms get spice kernelst)

This routine reads and parses a SPICE text kernel containing a list of kernel files to be loaded. Normally, this file is an argument to the *furnish* routine in the SPICE library. Any kernel files that are absent from the user's local machine are obtained from the NAIF ftp server. The furnish kernel specifies the path to the kernels on the user's local machine unless over-ridden by symbol-path pairs. The location of the files on the NAIF server is built into the routine. If the target directory on the local machine does not exist, it is created. Once the ftp transfers are complete, the routine re-checks the local machine for the existence of the kernel files and reports those files that were not successfully transferred.

The syntax for this routine is

### inms\_get\_spice\_kernels, sFile {,/verbose}, {,/debug}, {,symbol=path} {,symbol=path}...

The token *sFile* is replaced with the full path to a furnish text kernel. The *symbol=path* keyword expressions provide a mechanism for replacing path symbols within the furnish kernel. The token *symbol* is replaced with a path symbol found in the furnish kernel and the *path* token is replaced by a file path to be substituted for the symbol in the kernel file. Multiple symbol-path pairs may be specified in this manner.

The /verbose keyword results in additional status messages. The /debug keyword controls the behavior of the routine when an error occurs and is not normally required.

A sample output is shown in Figure 27, Example *inms\_get\_spice\_kernels* OutputFigure 27, where the *furnish* kernel text kernel is the one used in the previous example. In this case a number of directories were created and all but four files were downloaded. This example illustrates one shortcoming of the routine. ION uses symbolic links to a few kernel files that are frequently updated so that as new versions of the files are available, the entries in the *furnish* text kernel do

#### Southwest Research Institute® Space Science and Engineering Division User's Guide for the INMS Analysis Library

Drawing No.089-0050GFilename0890050G-AnalysisGuide.docPage70 of 79

not need to be changed. The four files listed at the end of the example as absent are examples. At the time of this writing, the most current leap second kernel was *naif0008.tls*. To overcome this restriction, on can edit the *furnish* text kernel, replacing the generic file names *naif.tlk*, *pck.tpc*, *cas.tsc* and *cas.tf* with the names of the most recent versions of the leap-second, planetary constants, spacecraft clock and instrument frames kernels, respectively.

#### 12. Installation Issues

#### 12.1 Data Distribution

Level 1 A data may be obtained from the INMS Operations Network (ION). Using a web browser visit https://ion.space.swri.edu/ion/index.jsp. Select the "Analysis" tab and you will be presented with a calendar. Select the year, month and day of interest to get a list of files. The list includes both browse product PNG files and a compressed archive of the data files. You can examine the browse product by clicking the name. To download the data file, click the archive file name. Once the file has been downloaded, move it to a convenient location and expand it using *gunzip* and *tar* or the equivalent on your system. The result will be a directory named *yyyyddd\_LlA\_vv* for LlA data or yyyyddd\_HKG\_vv for housekeeping data, containing the data.

#### 12.2 Data Location

The analysis library works on level 1A archive files and requires some auxiliary files containing file format information and calibration data. These files may be located in any directory. However, for ease of use, it is recommended that the Level 1A archive files and the file format file, L1A\_STRUCT\_vv.FMT be located in the same directory. As noted in the *inms\_get\_data* description, the data files may be organized by year, by year and day, or undifferentiated.

The calibration summary spreadsheet also may be located in any directory. The reader, *inms\_read\_cal*, accepts the name of the file as an argument and will display a file selection dialog if the specified file is not readable.

```
inms_get_spice_kernels,'/spiceKernels/kernels.txt',$
                         gen='/spiceKernels/generic', cas='/spiceKernels/cassini'
% INMS GET SPICE KERNELS: 16 of 16 kernel files listed in text kernel file
                            "/spiceKernels/kernels.txt" are missing
% INMS_GET_SPICE_KERNELS: creating directory "/spiceKernels/generic/lsk"
% INMS_GET_SPICE_KERNELS: creating directory "/spiceKernels/generic/pck"
% INMS_GET_SPICE_KERNELS: creating directory "/spiceKernels/cassini/sclk"
% INMS_GET_SPICE_KERNELS: creating directory "/spiceKernels/cassini/fk"
% INMS_GET_SPICE_KERNELS: creating directory "/spiceKernels/cassini/spk"
% INMS_GET_SPICE_KERNELS: creating directory "/spiceKernels/cassini/ik"
% INMS_GET_SPICE_KERNELS: creating directory "/spiceKernels/cassini/ck"
% INMS GET SPICE KERNELS: 4 of 16 kernel files listed in text kernel file
                            "/spiceKernels.txt" were not successfully obtained
from
                            NATE
Files Absent: $GEN/lsk/naif.tls,
               $GEN/pck/pck.tpc,
               $CAS/sclk/cas.tsc,
               $CAS/fk/cas.tf
You must manually obtain the most recent version number of each file
% INMS GET SPICE KERNELS: Processing Complete
```

#### Figure 27, Example *inms\_get\_spice\_kernels* Output

User's Guide for the INMS Analysis Library

#### 12.3 Platform Specific Information

This software has been tested on the Apple MAC OSX (version 10.3 and 10.4) and on Windows XP Professional platforms. On the Windows platform the color bars which display discrete data items, such as the ion source on the Mass-Time Spectra appear as curved line segments on the screen and in PNG files, they are displayed correctly in postscript files.

#### 12.4 Code Distribution, Installation and Support

The INMS analysis library is distributed as a gzip'ed tar archive file. The archive file contains all of the IDL routines required to perform the functions described in this document. Also included are the default files required by the *inms\_get\_data* and *inms\_read\_cal* routines. The archive file may be downloaded from the ION website from the "analysis -> data sets -> File System. The example plot find INMS\_TEST\_RESULTS.PDF may also be found at that location.

Installation consists of expanding the archive. Copy the archive to the directory in which you wish to place the source code routines. Next, make that directory the working directory and expand the archive. The commands required on UNIX based systems are:

cd the/source/directory gunzip yyyyddd-inmsAnalysis.tgz tar -xvf yyyyddd-inmsAnalysis.tar

On Mac OSX systems, once the archive is copied to the desired folder, you can use Stuffit Expander to unpack the source code.

Once you've unpacked the archive you can verify the installation by using the program *inms\_test* to processes data from the T19 Titan encounter (2006-282T17:30). Download the data for that date, place it in a convenient location, which need not be the same as the source code, and expand it. Once that is done, invoke IDL and type the command

IDL> .run inms\_test

A dialog should appear to permit the selection of the TA data file and housekeeping file, then a series of plots should appear on your screen. Compare these to those in the file INMS\_TEST\_RESULTS.PDF or the figures in this document. They should be very similar.

You might get the message "% Error opening file. file inms\_test". This indicates that the directory containing the INMS analysis package is not in the IDL path. This can be confirmed by inspecting the output of the command

IDL> print, !PATH

There are several ways to set the IDL path, including environment variables, executable IDL statements, or setting preferences in the IDL development environment (IDLDE). Check the IDL documentation for the method appropriate in your situation.

The library is supplied "as-is". Please direct questions or comments by email to david.gell@swri.org. Continuing development is planned, but other INMS activities will be at a higher priority.

#### A. Contents of INMS Analysis Library

The analysis library contains a number of routines in addition to the routines described in the body of this document. These routines are listed, with a brief statement of their purpose in Table 5. Each routine in the library contains a documentary prolog specifying the use of the routine and defining arguments and parameters. The prologs are also available in the on-line help file *inms\_analysis\_help.html*, which may be viewed with any web browser.

The library distribution also contains a number of auxiliary files. These files and a brief statement of their purpose are listed in Table 6.

| Table 5, Contents of INMS Analysis Library |                                                                 |  |
|--------------------------------------------|-----------------------------------------------------------------|--|
| Name                                       | Purpose                                                         |  |
| inms_add_aux_axes                          | adds auxiliary axes to a plot                                   |  |
| inms_auxiliary_value                       | computes lat, lon, ram angle, from data                         |  |
| inms_build_locator                         | creates a selector expression for use in a where statement      |  |
| inms_chebyshev                             | evaluate chebyshev polynomials by recursion                     |  |
| inms_close_windows                         | closes all open windows                                         |  |
| inms_compare_utc                           | compares two UTC time structures                                |  |
| inms_compute_density                       | Simplified density calculation (depreciated)                    |  |
| inms_compute_mean_spectra                  | computes the mean of a collection of spectra                    |  |
| inms_compute_summed_spectra                | sums spectra contained in a collection                          |  |
| inms_create_l1a_template                   | creates template used in reading L1A files (Obsolete)           |  |
| inms_deconvolve                            | extracts species abundances by mass deconvolution               |  |
| inms_define_xSpecRec.pro                   | defines the contents of a spectra record                        |  |
| inms_doy2date                              | converts a day of year numeric date to a calendar date string   |  |
| inms_doy2julian                            | converts calendar strings to Julian dates                       |  |
| inms_doy2utc                               | converts calendar strings to UTC time structure                 |  |
| inms_dump_structure                        | Creates a CSV file filled with data from a structure            |  |
| inms_file_format                           | obtains the file format for a specified file type               |  |
| inms_format_time                           | converts time of day in milliseconds to hours, minutes, seconds |  |
| inms_format_time_tick                      | a callback function to format time axis tick labels             |  |
| inms_get_data                              | reads a Level 1A INMS data file                                 |  |
| inms_get_series                            | extracts a subset of data from a Level 1A data structure        |  |
| inms_get_spectra                           | Extracts one or more spectra from Level 1A data                 |  |
| inms_get_spice_kernels                     | reads a spice furnish text kernel and gets missing files        |  |
| Table 5, Contents of INMS Analysis Library |                                                                         |  |
|--------------------------------------------|-------------------------------------------------------------------------|--|
| Name                                       | Purpose                                                                 |  |
| inms_grid_spectra                          | interpolates mass spectra to uniform time grid                          |  |
| inms_hkg_labels                            | provides list of axis labels for housekeeping data                      |  |
| inms_idl_type                              | determines IDL type based on PDS type name and value range              |  |
| inms_init_ss_position                      | initializes the spice toolkit for use by inms_ss_position (depreciated) |  |
| inms_ion_sensitivity                       | Computes INMS ion sensitivity                                           |  |
| inms_ion_transmission                      | computes the effect of angle on transmission                            |  |
| inms_is_image                              | indicates whether an image file is being created                        |  |
| inms_is_publication                        | returns publication quality output flag                                 |  |
| inms_kernel_list                           | produces a list of SPICE kernels present or missing                     |  |
| inms_l1A_files_read                        | provides list of Level 1A files last read by inms_get_data              |  |
| inms_l1a_labels                            | provides list of axis labels for l1A data                               |  |
| inms_label_ticks                           | produces formatted time strings for use as tick labels                  |  |
| inms_list_cal_species                      | lists species contained in calibration data structure                   |  |
| inms_list_files                            | annotates a plot with a list of names                                   |  |
| inms_make_pds_label                        | make a pds label file                                                   |  |
| inms_make_profiles                         | computes density profiles by deconvolution                              |  |
| inms_make_scalar                           | returns an initialized scalar of a specified type                       |  |
| inms_make_window                           | creates a new X window for graphics                                     |  |
| inms_mdy2doy                               | converts a date from YYYYMMDD to YYYYDDD                                |  |
| inms_neat_ticks                            | determines values for tick labeling plot keywords                       |  |
| inms_parse_file_name                       | extracts constituent fields from INMS archive file names                |  |
| inms_parse_l1A_name                        | extracts constituent fields from L1A file names                         |  |
| inms_parse_time                            | extracts fields from date/time strings                                  |  |
| inms_plot_cal_ptrn                         | plots calibration cracking patterns curves                              |  |
| inms_plot_cal_sens                         | plots sensitivities as function of species                              |  |
| inms_plot_compare                          | plots count rate time series from Level 1A data and spectra             |  |
| inms_plot_density_profiles                 | plots one or more density profiles with altitude                        |  |
| inms_plot_geom                             | plots geometric quantities as function of time                          |  |
| inms_plot_histogram                        | plots a mass spectra histogram                                          |  |
| inms_plot_hkg                              | plots one or more housekeeping data items                               |  |
| inms_plot_mass_history                     | plots count rate time series from spectra arrays                        |  |

| Table 5, Contents of INMS Analysis Library |                                                                                  |
|--------------------------------------------|----------------------------------------------------------------------------------|
| Name                                       | Purpose                                                                          |
| inms_plot_mass_profile                     | plots signal altitude profiles from spectra                                      |
| inms_plot_mt_line                          | plots count rate time series from Level 1A data                                  |
| inms_plot_mt_spectra                       | plots mass time spectra from Level 1A data                                       |
| inms_plot_series                           | plots one or more housekeeping data items                                        |
| inms_plot_stacked_spectra                  | plots a collection of spectra as a color coded mass/time spectra                 |
| inms_plot_state                            | Plots mass, cycle, or sequence table transitions                                 |
| inms_post_message                          | Posts a message as a dialog if possible                                          |
| inms_prepare_plot                          | initializes plotting for X, PS or PNG                                            |
| inms_put_annotations                       | writes annotations on plot in specified location                                 |
| inms_query_l1a                             | Extracts configuration data from a Level 1A data structure                       |
| inms_ram_angle                             | computes the ram angle (Depreciated use inms_auxiliary_value)                    |
| inms_ram_coefficient                       | computes density enhancement in closed source due to velocity                    |
| inms_read_cal                              | reads a calibration data spreadsheet                                             |
| inms_read_fmt_file                         | Reads PDS compiant structure file                                                |
| inms_read_jcamp                            | reads mass spectrometer data in the JCAMP/DX format                              |
| inms_read_label                            | reads a PDS compliant label                                                      |
| inms_reduce_qb_scan                        | reduce quad bias scan data                                                       |
| inms_reduce_ql_scan                        | performs analysis of quad lens scan                                              |
| inms_remove_quotes                         | removes enclosing quotation marks                                                |
| inms_saturn_latitude                       | computes the latitude w.r.t Saturn (Depreciated use inms_auxiliary_value)        |
| inms_saturn_wlongitude                     | computes the west longitude w.r.t. Saturn (Depreciated use inms_auxiliary_value) |
| inms_select_cal                            | selects a calibration record from the calibrtion structure                       |
| inms_set_charsize                          | returns scaled character size                                                    |
| inms_spectra_aux_values                    | determines values of ancilliary data                                             |
| inms_spectra_calculations                  | performs arithmetic with spectra                                                 |
| inms_ss_position                           | computes the position of the subsolar point (depreciated)                        |
| inms_subtract_background                   | performs background removal                                                      |
| inms_svd_solve                             | Solves aX=b using Singular Value Decomposition                                   |
| inms_tabulate_spectra                      | Writes the contents of the spectra record                                        |

Γ

| Table 5, Contents of INMS Analysis Library |                                                                     |  |
|--------------------------------------------|---------------------------------------------------------------------|--|
| Name                                       | Purpose                                                             |  |
| inms_test                                  | executes a sequence of routines to verify installation              |  |
| inms_utc2date                              | converts a UTC time to a calendar date string                       |  |
| inms_utc_increment                         | increments a UTC time by a specified amount                         |  |
| inms_validate_cal_data                     | confirms a structure is a calibration data structure                |  |
| inms_validate_hkg_data                     | confirms validity of housekeeping data structures                   |  |
| inms_validate_l1a_data                     | confirms a structure is a valid Level 1A data structure             |  |
| inms_validate_spectra_data                 | confirms a structure is a spectra data structure                    |  |
| inms_validate_time                         | confirms that a string is a properly formated date/time             |  |
| inms_weighted_mean                         | computes the estimate of the mean & std deviation                   |  |
| inms_write_image                           | transfers an image from an pixel map and saves to a file            |  |
| l_getdim                                   | transforms the results of where() to dimensions                     |  |
| sprl_color_triad                           | returns the a 3 element byte array corresponding to the named color |  |
| sprl_colorplot                             | plots a function of two variables in color                          |  |
| sprl_create_list                           | forms a list of unique elements in an array                         |  |
| sprl_cvt_jdate_mdy                         | converts the specified Julian date to the month, day and year       |  |
| sprl_cvt_jdate_odate                       | converts a Julian day number to an ordinal date                     |  |
| sprl_cvt_jtime_tod                         | converts the fractional part of a Julian date to time               |  |
| sprl_cvt_odate_jdate                       | converts an ordinal date/time to a Julian date                      |  |
| sprl_date_plotted                          | annotates a plot with the current date                              |  |
| sprl_discrete_color_list.pro               | Definitions of discrete colors                                      |  |
| sprl_draw_flag                             | draws a flag at a specified location                                |  |
| sprl_draw_scale                            | draws a color bar scale at the specified location                   |  |
| sprl_error_plot                            | Plots data points with x & y error bars                             |  |
| sprl_find_color                            | returns the numerical value corresponding to the named color        |  |
| sprl_is_decomposed                         | indicates if a true color display is in use                         |  |

| Table 6, Auxiliary Files Included With INMS Analysis Library |                                          |  |
|--------------------------------------------------------------|------------------------------------------|--|
| Name                                                         | Purpose of Contents                      |  |
| AnalysisGuide.pfd                                            | This document                            |  |
| inms_analysis_help.html                                      | On-line help file, view with any browser |  |

| Table 6, Auxiliary Files Included With INMS Analysis Library |                                                                          |  |
|--------------------------------------------------------------|--------------------------------------------------------------------------|--|
| Name                                                         | Purpose of Contents                                                      |  |
| AAAReleaseNotes.txt                                          | Release note                                                             |  |
| 2004001_CAL_05.CSV                                           | Default thermal gas calibration summary                                  |  |
| 2004001_CAL_05.LBL                                           | Label file for calibration summary                                       |  |
| CAL_SUMMARY_02.FMT                                           | Calibration summary file format                                          |  |
| HKG_STRUCT_01.FMT                                            | Default housekeeping data file format                                    |  |
| L1A_STRUCT_05.FMT                                            | Default level 1A data file format                                        |  |
| IIS_frame_definitions.fk                                     | Frames text kernel defining Ionospheric Interaction<br>System frame      |  |
| HKG_TEMPLATE_01.LBL                                          | Housekeeping file label template for use with <i>inms_make_pds_label</i> |  |
| L1A_TEMPLATE_05.LBL                                          | Level 1A file label template for use with <i>inms_make_pds_label</i>     |  |

# B. <u>Release Notes</u>

# THE INMS ANALYSIS LIBRARY IS SUPPLIED "AS-IS", WITHOUT WARRANTY OF ANY KIND, EXPRESS OR IMPLIED.

#### ++++Version 2007170

This release adds routines for trajectory and pointing display, for SPICE kernel management and for programming utilities. The ion tuning coefficients for all encounters through T32 are incorporated into inms\_ion\_sensitivity. A number of the plotting routines were modified to display closest approach time and to improve format.

#### B.1 <u>NEW ROUTINES</u>

**B.2** 

| inms_plot_geom            | Clots trajectory and pointing with respect to targetor Saturn.                                                               |
|---------------------------|----------------------------------------------------------------------------------------------------|
| inms_get_spice_kernels    | Invokes FTP to download missing SPICE kernels                                                                                |
| IIS_frame_definitions.txt | A SPICE frames text kernel defining the lonospheric<br>Interaction System frame for Titan and Enceladus                      |
| inms_auxiliary_value      | Computes latitude, west longitude, ram angle, and speed with respect to a target body or Saturn                              |
| inms_dump_structure       | Creates a comma-separated value file containing the contents of a structure array                                            |
| inms_idl_type             | Determines the IDL type that best matches a PDS type                                                                         |
| inms_reduce_qb_scan       | Performs the quad bias scan data reduction - Alpha Version                                                                   |
| CHANGED ROUTINES:         |                                                                                                    |
| inms_test                 | Adds example geometry plot (calls inms_plot_geom)                                                                            |
| inms_ion_sensitivity      | Include all tuning model coefficients through T32                                                                            |
| inms_add_aux_axis         | Now produces axis from either L1A or Spectra structure<br>arrays Optionally replaces west longitude with local solar<br>time |

inms\_plot\_mass\_history inms\_plot\_stacked\_spectra inms\_plot\_state inms\_plot\_mt\_line inms\_plot\_mt\_spectra inms\_plot\_compare inms\_get\_spectra inms\_get\_spectra inms\_define\_xSpecRec inms\_prepare\_plot inms\_make\_window inms\_reduce\_ql\_scan inms\_read\_fmt\_file

inms\_get\_data inms\_kernel\_list inms\_doy2utc time Now uses inms add aux axis Now uses inms add aux axis Displays vertical line at time of closest approach Improved graphic format Improved graphic format Improved graphic format Improved graphic format Store time of closest approach Added closest approach time to spectra structure Color tables no longer implicitly changed. Updated prolog Added portrait orientation Correct indexing error in annotations Produces complete structure template eliminating the need for inms create 11a template Streamlined data structure creation Converted from function to procedure Correct error handler

# B.3 DEPRECIATED ROUTINES:

The functionality of these routines have been replaced and improved by new routines. These routines should not be used in new code.

inms\_saturn\_latitude inms\_saturn\_wLongitude inms\_ram\_angle inms\_create\_l1a\_template Use inms\_auxiliary\_value Use inms\_auxiliary\_value Use inms\_auxiliary\_value Replaced by inms\_read\_fmt\_file

# C. Depreciated Routines

# C.1 <u>inms plot cal</u>

The routine to display the cracking patterns from the calibration summary file in the previous release, *inms\_plot\_cal* has been replaced in release 2006338 with the routine *inms\_plot\_cal\_sens* (see 7.1.4 above). This change was made to avoid ambiguous procedure names. Please use the new routine for new code.

#### C.2 inms compute density, inms density file

The procedure *inms\_compute\_density* has been removed from the library. It performed a simplistic algorithm for the determination of  $N_2$ ,  $CH_4$  and Ar densities using compiled in constants for branching ratios and sensitivities. In its place, one should use *inms\_deconvolve* or other code specifically developed to retrieve densities under the specific data set constraints.

The routine *inms\_density file* is a driver for *inms\_compute\_density*, which may be replaced by *inms\_make\_profiles*, a driver for *inms\_deconvolve*.

# C.3 inms ss postions, inms init ss position

The function *inms\_ss\_position* computes the sub-solar latitude and west longitude with respect to a target body coordinate frame. The current version of the L1A data includes the values of these parameters that should be used instead of this routine. The *inms\_init\_ss\_position* initializes the spice system to perform the computations and is therefore also unnecessary.

### C.4 inms saturn latitude, inms saturn wlongitude, inms ram angle

The function of these routines have been replaced and augmented by *inms\_auxiliary\_value*, which should be used in new work.

#### C.5 <u>inms\_create\_l1a\_template</u>

This routine, which was called by *inms\_get\_data*, is no longer required. It was called to further process the file format structure returned by *inms\_read\_fmt\_file*. That later routine has been modified to perform the action of the former, which was merely to assign IDL variable type codes to the data items defined by the format file.